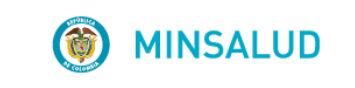

# **© GOBIERNO DE COLOMBIA**

MANUAL DE USUARIO MODULO DE TRANSCRIPCIÓN

## APLICATIVO WEB REPORTE DE PRESCRIPCIÓN DE TECNOLOGÍAS EN SALUD NO FINANCIADAS CON RECURSOS DE LA UPC O SERVICIOS COMPLEMENTARIOS MIPRES No PBSUPC

V3.0

MINISTERIO DE SALUD Y PROTECCIÓN SOCIAL BOGOTÁ, JUNIO DE 2018

# TABLA DE CONTENIDO

| 1   | OBJETI  | VO                                                           | 3  |
|-----|---------|--------------------------------------------------------------|----|
| 2   | ALCAN   | CE                                                           | 3  |
| 3   | ÁMBITC  | ) DE APLICACIÓN                                              | 3  |
| 4   | NORMA   | TIVA Y OTROS DOCUMENTOS EXTERNOS                             | 3  |
| 5   | DEFINIC | CIONES                                                       | 5  |
| 6   | REQUIS  | SITOS TECNOLÓGICOS PARA ACCEDER AL APLICATIVO                | 6  |
| 7   |         | DE SESIÓN APLICATIVO WEB – MIPRES NO PBSUPC                  | 6  |
| 8   | OPERA   | CIÓN DEL MODULO TRANSCRIPTOR                                 | 7  |
| 8.1 | I TRANS | CRIBIR                                                       | 8  |
|     | 8.1.1   | Datos Iniciales                                              | 11 |
|     | 8.1.2   | Información General de la Prescripción                       | 11 |
|     | 8.1.3   | Datos del Paciente                                           |    |
|     | 8.1.4   | Ámbito de Atención                                           |    |
|     | 8.1.5   | Diagnóstico que Genera la Solicitud (Impresión o Confirmado) | 13 |
|     | 8.1.3   | Medicamentos                                                 | 14 |
|     | 8.1.4   | Procedimientos                                               |    |
|     | 8.1.5   | Dispositivos Médicos                                         | 43 |
|     | 8.1.6   | Producto de Soporte Nutricional                              |    |
|     | 8.1.7   | Servicios Complementarios                                    | 53 |
| 8.2 | 2 TRANS | CRIBIR URGENCIA MÉDICA                                       | 59 |
| 8.3 | B TRANS | CRIBIR DONANTE NO EFECTIVO                                   | 64 |
| 8.4 | 4 CONSL | ILTAR                                                        | 67 |
|     | 8.4.1   | Visualizar                                                   | 68 |
|     | 8.4.2   | Imprimir                                                     | 69 |
| 8.5 | 5 ANULA | R                                                            | 70 |
| 8.6 |         | ILTAR ANULACIÓN                                              | 72 |

# 1 OBJETIVO

Indicar el procedimiento de registro de transcripción de las prescripciones realizadas por el profesional de la salud, de conformidad con lo registrado en el formulario de contingencia, el cual se realizará a través del Módulo de Transcripción del aplicativo Web Reporte de Prescripción de Tecnologías en Salud no financiadas con recursos de la UPC o Servicios Complementarios – MIPRES No PBSUPC.

# 2 ALCANCE

Inicia con el registro del Profesional de la Salud asignado con el Rol de Transcriptor, por parte de la Entidad Promotora de Salud – EPS, continua con la incorporación y validación de datos, y termina con la generación del número de solicitud de la prescripción transcrita.

# 3 ÁMBITO DE APLICACIÓN

Las disposiciones contenidas en este manual aplican a los Profesionales de la Salud de las Entidades Promotoras de Salud (EPS), cuando por dificultades técnicas de acceso al aplicativo de Reporte de Prescripción de Tecnologías en Salud no financiadas con recursos de la UPC o Servicios Complementarios, de manera excepcional, se prescriban servicios o tecnologías mediante el formulario de contingencia. La EPS responsable del afiliado deberá realizar la transcripción de la prescripción, una vez reciba la copia de dicho formulario, en el módulo de la herramienta tecnológica dispuesta para ello.

# 4 NORMATIVA Y OTROS DOCUMENTOS EXTERNOS

- Ley Estatutaria 1581 de 2012. "Por la cual se dictan disposiciones generales para la Protección de Datos Personales".
- Decreto 1377 de 2013. "Por el cual se reglamenta parcialmente la Ley 1581 de 2012".
- Resolución 1885 de 2018. "Por la cual se establece el procedimiento de acceso, reporte de prescripción, suministro, verificación, control, pago y análisis de la información de tecnologías en salud no financiadas con recursos de la UPC, de servicios complementarios y se dictan otras disposiciones".
- Resolución 1132 de 2017. "Por la cual se modifica la Resolución 4678 de 2015".
- Resolución 0532 de 2017. "Por la cual se modifica la Resolución 3951 de 2016, modificada por la Resolución 5884 de 2016 y se dictan otras disposiciones".
- Resolución 5269 de 2017. "Por la cual autoriza integralmente el Plan de Beneficios en Salud con Cargo a la Unidad de Pago por Capitación (UPC)".
- Resolución 5267 de 2017. "Por la cual se adopta el listado de servicios y tecnologías que serán excluidas de la financiación con recurso públicos asignados a la salud".

- Resolución 5171 de 2017. "Por la cual se establece la Clasificación única de Procedimientos en Salud -CUPS".
- Resolución 6411 de 2016. "Por la cual se fija el valor de la Unidad de Pago por Capitación -UPC para la cobertura del Plan de Beneficios en Salud de los Regímenes Contributivo y Subsidiado en la vigencia 2017 y se dictan otras disposiciones".
- Resolución 5884 de 2016. "Por la cual se modifican los artículos 38, 93 y 94 de la Resolución 3951 de 2016".
- Resolución 3951 de 2016. "Por la cual se establece el procedimiento de acceso, reporte de prescripción, suministro, verificación, control, pago y análisis de la información de servicios y tecnologías en salud no cubiertas por el Plan de Beneficios en Salud con cargo a la UPC y se dictan otras disposiciones".
- Resolución 2158 de 2016. "Por la cual se modifica la Resolución 1328 de 2016, en relación con su transitoriedad, vigencia y derogatoria".
- Resolución 1328 de 2016. "Por la cual se establece el procedimiento de acceso, reporte de prescripción, garantía del suministro, verificación, control, pago y análisis de la información de servicios y tecnologías en salud no cubiertas por el Plan de Beneficios en Salud con cargo a la UPC y se dictan otras disposiciones".
- Resolución 974 de 2016. "Por la cual se adopta el Formulario Único de Afiliación y Registro de Novedades al Sistema General de Seguridad Social en Salud".
- Resolución 6408 de 2016. "Por la cual se modifica el Plan de Beneficios en Salud con cargo a la Unidad de Pago por Capitación (UPC)".
- Resolución 5592 de 2015. "Por la cual se actualiza integralmente el Plan de Beneficios en Salud con cargo a la Unidad de Pago por Capitación – UPC del Sistema General de Seguridad Social en Salud – SGSSS y se dictan otras disposiciones".
- Resolución 4678 de 2015. "Por la cual se adopta la Clasificación Única de Procedimientos en Salud CUPS y se dictan otras disposiciones".
- Resolución 3166 de 2015. "Por la cual se define y se implementa el estándar de datos para medicamentos de uso humano en Colombia".
- Resolución 5161 de 2015, "Por la cual se modifican los artículos 8 y 17 de la Resolución 3166 de 2015".
- Resolución 3030 de 2014. "Por la cual se definen las especificaciones para el reporte de la información del Registro Único Nacional del Talento Humano en Salud (RETHUS)".
- Resolución 5521 de 2013. "Por la cual se define, aclara y actualiza integralmente el Plan Obligatorio de Salud, (POS)".

MANUAL DE USUARIO

- Acuerdo 08 de 1994. "Por el cual se adopta el Plan Obligatorio de Salud para el Régimen Contributivo del Sistema General de Seguridad Social en Salud".
- Estudio Suficiencia y de los mecanismos de ajuste de riesgo para el cálculo de la Unidad de Pago de Capitación (UPC), para garantizar el Plan Obligatorio de Salud para el año 2015.
- Nota Externa 201733000115543 del 2017 Asunto: Responsabilidad en el cumplimiento de la resolución 3951 de 2016 modificada por las resoluciones 5884 de 2016 y 532 de 2017.
- Nota externa 201733200074543 de 2017 Asunto: Prescripción de Tecnologías en Salud y Servicios No cubiertos por el Plan de Beneficios con cargo a la UPC a través del Aplicativo Web MIPRES.

## 5 DEFINICIONES

- **Profesional de la Salud:** corresponde a los profesionales de la salud la prescripción de Tecnologías en Salud no Financiadas con Recursos de la UPC o Servicios Complementarios y su reporte, según la pertinencia y la necesidad, de acuerdo con lo previsto en la presente resolución y demás normativa vigente y aplicable.
- Reporte de Prescripción de Tecnologías en Salud no financiadas con recursos de la UPC y Servicios Complementarios: diligenciamiento de la prescripción que realiza el profesional de la salud, o en casos excepcionales, las EPS o las EOC de acuerdo con sus competencias, o en caso de servicios analizados por las Juntas de Profesionales de la Salud, el profesional de la salud designado por las IPS, mediante la herramienta tecnológica dispuesta por este Ministerio, que corresponde a un mecanismo automatizado en el que se reportan las tecnologías en salud prescritos que no se encuentren financiadas con recursos de la UPC o servicios complementarios según correspondan.
- **Rol Transcriptor:** profesional de la salud activado por el delegado de la EPS para que realice la transcripción de la prescripción que viene diligenciada en el Formulario de contingencia.
- Servicio Ambulatorio No Priorizado: prestación prescrita por un profesional de la salud en el ámbito ambulatorio que, de conformidad con el estado clínico del afiliado, requiere su prestación, en un tiempo máximo de 5 días calendario.
- Servicio Ambulatorio Priorizado: prestación prescrita por un profesional de la salud en el ámbito ambulatorio que, de conformidad con el estado clínico del afiliado, requiere su prestación, en un tiempo máximo de 24 horas por su condición de salud.
- Servicios Complementarios: servicio o tecnología que, si bien no pertenece al ámbito de la salud, su uso está relacionado con el mejoramiento de la salud o prevenir la enfermedad.

MANUAL DE USUARIO Código Versión

- **Soporte Nutricional:** aporte de nutrientes necesarios para mantener las funciones vitales de un individuo, bien sea a través de nutrición parenteral, nutrición enteral o mixta, dadas sus condiciones cuando no es posible o aconsejable alimentarlo mediante la nutrición convencional.
- **Tecnología en Salud:** actividades, intervenciones, insumos, medicamentos, dispositivos, servicios y procedimientos usados en la prestación de servicios de salud, así como los sistemas organizativos y de soporte con los que se presta esta atención en salud.
- Usos no incluidos en el registro sanitario (UNIRS): uso o prescripción excepcional de medicamentos que requieren ser empleados en indicaciones, vías de administración, dosis o grupos de pacientes diferentes a los consignados en el registro sanitario otorgado por el INVIMA.

## 6 REQUISITOS TECNOLÓGICOS PARA ACCEDER AL APLICATIVO

Es necesario que cuente con conectividad a internet y a través de alguno de los siguientes navegadores WEB, podrá ejecutar el aplicativo.

| Internet Explorer | Internet Explorer 11 o superior |
|-------------------|---------------------------------|
|                   | Google Chrome 29.x o superior   |
| Firefox           | Mozilla Firefox 22.x o superior |

Este Manual está orientado únicamente para el Usuario activado por el Delegado de la EPS, con el "Rol Transcriptor".

Consulte los pasos para realizar el registro y la autenticación en el Módulo de Transcripción y las indicaciones para registrar el contenido del Formulario de Contingencia diligenciado por el Profesional de la Salud al presentarse dificultades técnicas de acceso al aplicativo web.

Para el registro de usuarios en el Módulo Administración de Usuarios, es necesario que se encuentren registrados previamente en: <u>www.miseguridadsocial.gov.co</u>.

## 7 INICIO DE SESIÓN APLICATIVO WEB – MIPRES NO PBSUPC

Es el Profesional de la Salud con Rol Transcriptor, quien debe ingresar al aplicativo web Reporte de Prescripción de Tecnologías en Salud no financiadas con recursos de la UPC o Servicios Complementarios – MIPRES No PBSUPC, dando clic en la siguiente imagen:

| MINSALUD     GOBIERNO DE COLOMBIA | MANUAL DE<br>USUARIO | MÓDULO DE TRANSCRIPCIÓN<br>MIPRES No PBSUPC                                                                 | Código<br>Versión                                                                |
|-----------------------------------|----------------------|----------------------------------------------------------------------------------------------------|----------------------------------------------------------------------------------|
|                                   | Б                    |                                                                                                    |                                                                                  |
|                                   |                      | Clic aqui                                                                                                   |                                                                                  |
|                                   |                      |                                                                                                    |                                                                                  |
|                                   |                      |                                                                                                    |                                                                                  |
| MINSALUD                          | NO DE COLOMBIA       | MINISTERIO DE SA<br>REPORTE DE PRESCRIPCIÓN DE TECNOLOGÍA                                                   | LUD Y PROTECCIÓN SOCIAL<br>S EN SALUD NO FINANCIADAS                             |
| MINSALUD     GOBIERI              | NO DE COLOMBIA       | MINISTERIO DE SA<br>REPORTE DE PRESCRIPCIÓN DE TECNOLOGÍA<br>CON RECURSOS DE LA UPC O SI                    | LUD Y PROTECCIÓN SOCIAL<br>S EN SALUD NO FINANCIADAS<br>ERVICIOS COMPLEMENTARIOS |
| MINSALUD     GOBIERI              | NO DE COLOMBIA       | MINISTERIO DE SA<br>REPORTE DE PRESCRIPCIÓN DE TECNOLOGÍA<br>CON RECURSOS DE LA UPC O SI                    | LUD Y PROTECCIÓN SOCIAL<br>S EN SALUD NO FINANCIADAS<br>ERVICIOS COMPLEMENTARIOS |
| ININSALUD OG GOBIER               | NO DE COLOMBIA       | MINISTERIO DE SA<br>REPORTE DE PRESCRIPCIÓN DE TECNOLOGÍA<br>CON RECURSOS DE LA UPC O SI<br>Iniciar Sesión: | LUD Y PROTECCIÓN SOCIAL<br>S EN SALUD NO FINANCIADAS<br>ERVICIOS COMPLEMENTARIOS |

El Usuario y la contraseña de acceso al aplicativo para el Reporte de Prescripción de Tecnologías en Salud no financiadas con recursos de la UPC o Servicios Complementarios – MIPRES No PBSUPC, es personal e intransferible y tanto la información registrada, como los procesos informáticos realizados con la misma, tienen plena validez jurídica.

Para autenticarse en el aplicativo web – MIPRES No PBSUPC, debe realizarlo con las mismas credenciales autorizadas en el Módulo de Administración de Usuarios.

El registro de Usuarios en el Módulo Administración de Usuarios del Aplicativo MIPRES No PBSUPC, lo puede consultar en el Manual de Usuario, publicado en "Todo sobre MIPRES": https://www.minsalud.gov.co/Paginas/Mipres.aspx

<u>Intps://www.minsaidu.gov.co/r\_aginas/mipres.as</u>

# 8 OPERACIÓN DEL MODULO TRANSCRIPTOR

Corresponde la operación de este Módulo al Profesional de la Salud con Rol Transcriptor, donde podrá Transcribir, Consultar, Anular y Consultar Anulaciones.

USUARIO

Para iniciar con el ejercicio de trascripción, debe haber realizado la autenticación en el aplicativo web, y seleccionar la Entidad habilitada, en la cual va a desempeñar el Rol Transcriptor, que le fue asignado por el Delegado de su EPS.

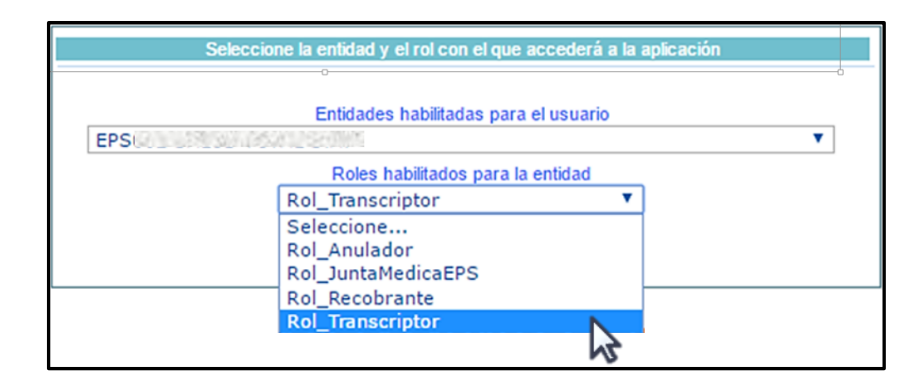

|   | L                                     | Login: CC Usuario: Entidad: EPS Rol: ROL_TRANSCRI | PTOR |
|---|---------------------------------------|---------------------------------------------------|------|
|   | Prescripción NO PBSUPC  Actualizar Da | Datos O Salir                                     |      |
| 1 | Transcribir                           |                                                   |      |
|   | Consultar                             |                                                   |      |
|   | Anular                                |                                                   |      |
|   | Consultar Anulación                   |                                                   |      |

## **8.1 TRANSCRIBIR**

Esta opción le permite al Profesional de la Salud con Rol Transcriptor, realizar el registro de datos iniciales de la prescripción a transcribir.

| Prescripción NO PBSUPC |
|------------------------|
| Transcribir            |
|                        |
|                        |

| MINSALUD     GOBIERNO DE COLOMBIA | MANUAL DE<br>USUARIO        | MÓDULO DE TRANSCRIP<br>MIPRES No PBSUPC                             | CIÓN<br>;             | Código<br>Versión |   |
|-----------------------------------|-----------------------------|---------------------------------------------------------------------|-----------------------|-------------------|---|
| ANSCRIBIR PRESCRIPCIÓN            | DATOS INICIA                | LES DE LA PRESCRIPCIÓN A TRANSCRIBIR                                |                       |                   |   |
| Institución Prestac               | lora de Servicios de Salud: | Datos del Profesional de Salud<br>Tipo de Documento<br>Seleccione V | Tipo de<br>Seleccione | transcripcion:    |   |
|                                   |                             | CONTINUAR                                                           |                       |                   | ÷ |

| Institución Prestadora de Servicios de Salud:        |                            |            |  |  |  |
|------------------------------------------------------|----------------------------|------------|--|--|--|
| UNID                                                 |                            |            |  |  |  |
| Código                                               | De                         | escripción |  |  |  |
| <u>7010000022001</u>                                 | 3 UNIDAD MEDICA CONTRACADA |            |  |  |  |
| 70. C. B. CLART 3 UNIDAD MEDICA MARKET AVAILABLE CO. |                            |            |  |  |  |

Dando clic sobre el código, automáticamente se visualizará el nombre y el código de habilitación de la IPS en los respectivos campos.

| Institución Prestadora de Servicios de Salud: | <u> </u> |
|-----------------------------------------------|----------|
|                                               | ^        |
|                                               |          |

Si por equivocación seleccionó el código de habilitación que no era y requiere borrar, presione el icono **X**, éste limpiará los dos campos.

• Datos del Profesional de la Salud: seleccione el tipo de documento e ingrese el número de identificación del profesional de la salud (Prescriptor u Ordenador) que solicita la transcripción.

| Datos del Profesional de Salud |                     |  |  |  |  |
|--------------------------------|---------------------|--|--|--|--|
| Tipo de Documento              | Número de Documento |  |  |  |  |
| Cédula de ciudadanía 🔻         | (                   |  |  |  |  |
| Seleccione                     |                     |  |  |  |  |
| Cédula de ciudadanía           |                     |  |  |  |  |
| Cédula de extranjería          |                     |  |  |  |  |

El profesional de la salud debe estar registrado en el Módulo de Administración de Usuarios de MIPRES y activado en la IPS seleccionada, de lo contrario el aplicativo le generará el siguiente mensaje de advertencia que se visualizará en la parte superior de los datos iniciales.

Los datos del profesional de salud no fueron encontrados

```
Código
Versión
```

• **Tipo de transcripción:** seleccione una las causales por las que se diligencia el Formulario de Contingencia, además encontrará las opciones Urgencia Médica y Donante no efectivo.

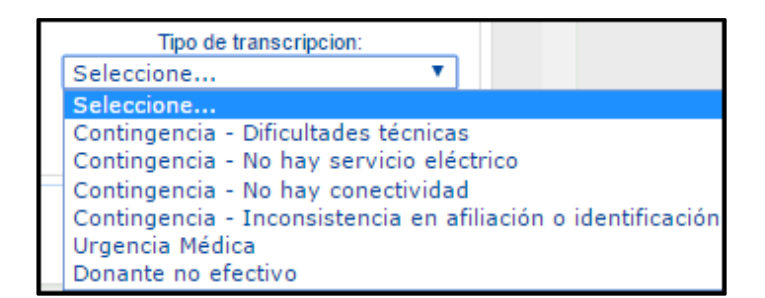

- 1. Dificultandes técnicas
- 2. No hay servicio electrico
- 3. No hay conectividad
- 4. Inconsistencia en afiliación o identificación

### Nota:

- Ruta esteblecida para la transcripción de prescripciones y suministro de medicamentos de urgencia médica – Artúclo 9, Parágrafo - Resolución 1885/2018.
- Ruta establecida para la transcripción de prescripciones de Donante no Efectivo Artículo 15 Parágrafo 4 Resolución 1885/2018.
- Fecha de Prescripción: seleccione la fecha de la prescripción por contingencia, dentro de los tiempos establecidos para las primeras cuatro causales, de lo contrario el aplicativo generará el siguiente mensaje:

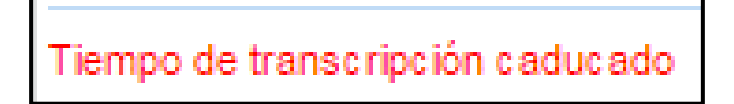

Una vez diligenciados todos los campos, presione el botón <u>CONTINUAR</u> y registre los datos iniciales de la Prescripción.

El Formulario, "Registrar Prescripción", cuenta con la siguiente información:

| RE       | GISTRAR PRESCRIPCIÓN                                                                                                    |  |  |  |  |  |  |
|----------|----------------------------------------------------------------------------------------------------|--|--|--|--|--|--|
| 1        |                                                                                                    |  |  |  |  |  |  |
| 2        | Wimero de Solicitud:     Fecha:     Hora:       (El Número de Solicitud es automático y se genera cuando se registra la solicitud.)     2018-05-01     17:35:33 |  |  |  |  |  |  |
|          | DATOS DEL PACIENTE                                                                                                    |  |  |  |  |  |  |
| 3        | Ipo de Documento de Identificación: Número de Documento Identificación: Primer Apellido: Segundo Apellido: Primer Nombre: Segundo Nombre:                       |  |  |  |  |  |  |
| $\sim$   | AMBITO DE ATENCIÓN                                                                                                    |  |  |  |  |  |  |
| 4        | 🔍 Ambulatorio - no priorizado 🔍 Ambulatorio - priorizado 🔍 Hospitalario - domiciliario 🔍 Hospitalario - internación 🔍 Urgencias                                 |  |  |  |  |  |  |
| Ċ        | ¿Paciente con enfermedad huérfana? Si No                                                                                                    |  |  |  |  |  |  |
|          | DIAGNÓSTICO QUE GENERA LA SOLICITUD (IMPRESIÓN O CONFIRMADO)                                                                                                    |  |  |  |  |  |  |
| $\frown$ | Diagnóstico Principal:                                                                                                    |  |  |  |  |  |  |
| 5        | Jiagnóstico Relacionado 1:                                                                                                    |  |  |  |  |  |  |
|          | Diagnóstico Relacionado 2:                                                                                                    |  |  |  |  |  |  |
|          | -                                                                                                    |  |  |  |  |  |  |
|          | Continuar                                                                                                    |  |  |  |  |  |  |
|          |                                                                                                    |  |  |  |  |  |  |

## 8.1.1 Datos Iniciales

Cuenta con una barra de navegación que identifica cada una de las secciones del Formulario.

|                                                                                                    | DATOS INICIALE             | — (N) <sub>0</sub> — (S) <sub>0</sub> |
|----------------------------------------------------------------------------------------------------|----------------------------|---------------------------------------|
| <ul> <li>Datos Iniciales </li> <li>Medicamentos </li> <li>Procedimientos </li> <li>Dispositivos Médicos </li> <li>Producto de Soporte Nutricional </li> <li>Servicios Complementarios </li> </ul> |                            |                                       |
| Al seleccionar cada uno de estas opciones, se des<br>2 Información General de la Prescripción                                                                                                    | spliega la funcionalidad a | sociada.                              |
| Cuenta con los siguientes campos:                                                                                                    |                            |                                       |
| Número do Colicitud                                                                                                    | Fecha:                     | Hora:                                 |

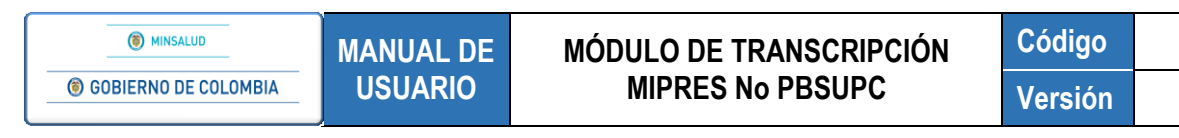

- Número de Solicitud: el número de solicitud es automático y se genera cuando se guarda la solicitud.
- Fecha: el sistema captura este dato automáticamente, en formato AAAA-MM-DD.
- Hora: el sistema captura este dato automáticamente, en hora militar.

#### 8.1.3 Datos del Paciente

Ingrese los siguientes datos del paciente.

| DATOS DEL PACIENTE                                   |                                     |                  |                   |                |                 |  |
|------------------------------------------------------|-------------------------------------|------------------|-------------------|----------------|-----------------|--|
| Tipo de Documento de Identificación:<br>Seleccione 🔻 | Número de Documento Identificación: | Primer Apellido: | Segundo Apellido: | Primer Nombre: | Segundo Nombre: |  |

- Tipo de Documento de Identificación: seleccione el tipo de documento del paciente, según corresponda.
  - Tipo de Documento de Identificación: Tarjeta de identidad ▼ Seleccione... Carné diplomático Cédula de ciudadanía Cédula de extranjería Certificado de nacido vivo Pasaporte Pasaporte de la ONU Permiso especial de permanencia Registro civil Salvo conducto de permanencia Tarjeta de identidad
- Número de Documento de Identificación: digite el número del documento de identificación del paciente y automáticamente se cargan los datos correspondientes a:
- Primer Apellido: se visualiza el primer apellido del paciente.
- Segundo Apellido: se visualiza el segundo apellido del paciente.
- Primer Nombre: se visualiza el primer nombre del paciente.
- Segundo Nombre: se visualiza el segundo nombre del paciente.

**Nota:** los campos son editables, ya que un motivo de la transcripción es inconsistencia en la información de afiliación. Es decir, si los datos que el aplicativo trae automáticamente no corresponden, pueden ser cambiados.

#### 8.1.4 Ámbito de Atención

Seleccione la opción que corresponda, haciendo clic sobre la casilla de verificación que antecede el ámbito de atención.

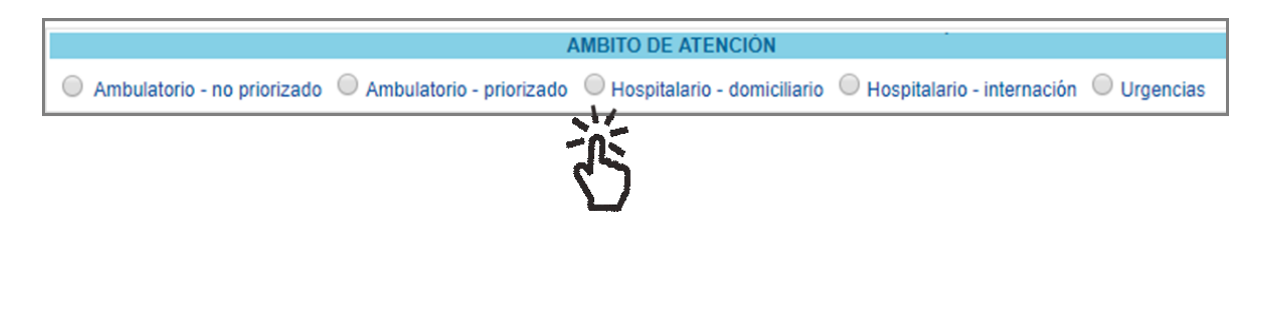

A la siguiente pregunta, responda según corresponda.

| ¿Paciente con enfermedad huérfana? | Si No |  |
|------------------------------------|-------|--|
|                                    | Ü     |  |

Si la respuesta es "NO", continúe con el diligenciamiento del formulario.

Si la respuesta es "**SI**", se despliega un campo de consulta, el cual le permite digitar el código o como mínimo los cuatro primeros caracteres del nombre de la enfermedad huérfana que corresponda.

Una vez ingresados los datos de búsqueda, presione el icono <a>(Lupa)</a> y se listará la información correspondiente a lo digitado.

Seleccione la enfermedad huérfana correspondiente, haciendo clic sobre el código y automáticamente se visualizará la descripción y el código de la misma.

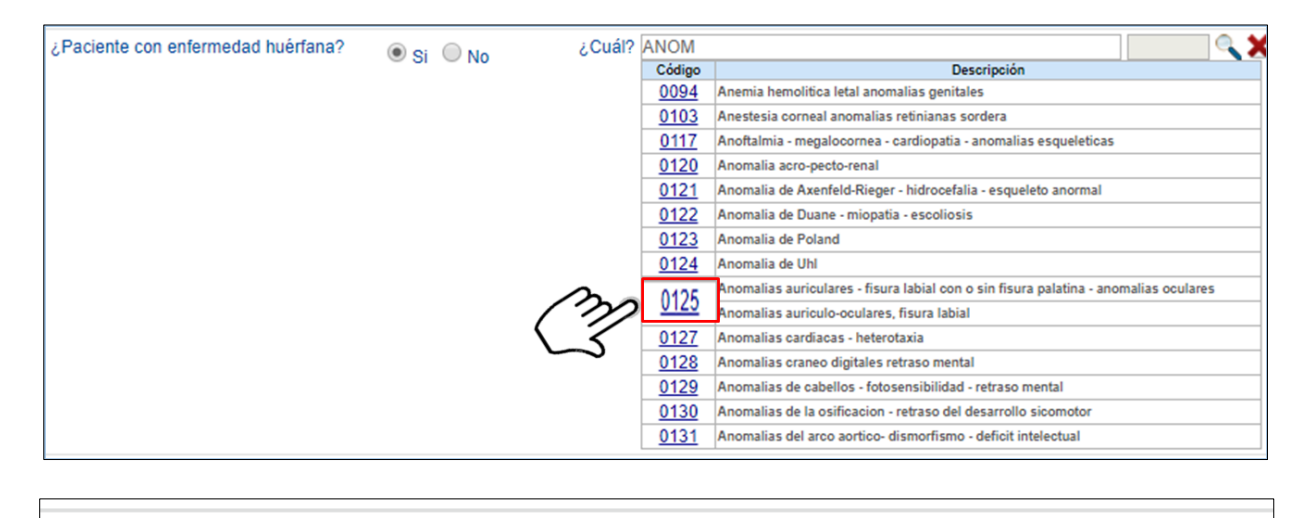

¿Cuál? Anomalias auriculares - fisura labial con o sin fisura palatina - 0125

Utilice el icono 🔀, para borrar algún dato registrado, que no corresponda, éste limpiará los dos campos.

## 8.1.5 Diagnóstico que Genera la Solicitud (Impresión o Confirmado)

Diligencie los datos del diagnóstico que genera la solicitud.

|                            | DIAGNÓSTICO QUE GENERA LA SOLICITUD (IMPRESIÓN O CONFIRMADO)                                                                                                    |
|----------------------------|----------------------------------------------------------------------------------------------------|
| Diagnóstico Principal:     | A state of the state of the |
| Diagnóstico Relacionado 1: | A 1 1 1 1 1 1 1 1 1 1 1 1 1 1 1 1 1 1 1                                                                                                    |
| Diagnóstico Relacionado 2: |                                                                                                    |

 Diagnóstico Principal: digite el código del diagnóstico o como mínimo los cuatro primeros caracteres del diagnóstico principal, presione el icono 
 (Lupa) y se listará la información correspondiente a la búsqueda. Este campo es obligatorio, excepto cuando haya seleccionado una Enfermedad Huérfana.

| Diagnósti   | co Principal: rini                                                                                                    | <ul> <li>X</li> </ul> |
|-------------|----------------------------------------------------------------------------------------------------|-----------------------|
| Código      | Descripción                                                                                                    |                       |
| <u>B206</u> | Enfermedad por VIH, resultante en neumonia por Pneumocystis carinii                                                                 |                       |
| <u>J300</u> | Rinitis vasomotora                                                                                                    |                       |
| <u>J301</u> | Rinitis alergica debida al polen                                                                                                    | 1                     |
| <u>J302</u> | Otra rinitis alergica estacional                                                                                                    | 1                     |
| <u>J303</u> | Otras rinitis alergicas                                                                                                    | 1                     |
| <u>J304</u> | Rinitis alergica, no especificada                                                                                                   | 1                     |
| <u>J310</u> | Rinitis cronica                                                                                                    | 1                     |
| L903        | Atrofoderma de Pasini y Prerini                                                                                                    | 1                     |
| <u>M764</u> | Bursitis tibial colateral [Pellegrini-Stieda]                                                                                       | 1                     |
| <u>T443</u> | Envenenamiento por otros parasimpaticolíticos [anticolinergicos y antimuscarinicos] y espasmolíticos, no clasificados en otra parte | -                     |
| <u>Y513</u> | Efectos adversos de parasimpaticoliticos [anticolinergicos y antimuscarinicos] y<br>espasmolíticos, no clasificados en otra parte   | ]                     |

Seleccione el diagnóstico principal correspondiente, haciendo clic sobre el código y automáticamente se visualizará la descripción y el código del mismo.

Si por equivocación seleccionó algún diagnóstico y requiere borrar, presione el icono 🔀, éste limpiará los dos campos.

- Diagnóstico Relacionado 1: siga los pasos indicados anteriormente.
- Diagnóstico Relacionado 2: este campo es opcional.

Finalice la incorporación de datos con el botón Continuar

Por defecto el aplicativo lo ubica en el módulo de MEDICAMENTOS<sup>(1)</sup>, sin embargo, puede ingresar a cada uno de las otras tecnologías, dando clic en el icono respectivo.

| REGISTRAR PRESCRIPCIÓN |      |          |     |            |                       |  |
|------------------------|------|----------|-----|------------|-----------------------|--|
|                        | -(M) | — (P), – | - D | - <b>N</b> | <b>-</b> ( <b>s</b> ) |  |
|                        | Ū    | U        | Ū   | 0          |                       |  |
|                        |      |          |     |            | -125                  |  |
|                        |      |          |     |            |                       |  |

#### 8.1.3 Medicamentos

En esta sección se diligencia la información correspondiente al o los medicamento(s) a transcribir, por parte del profesional de la salud con Rol Transcriptor.

|     | () MINSALUD                     | MANUAL DE     | MÓDULO DE TRANSCRIPCIÓN | Coalgo           |     |
|-----|---------------------------------|---------------|-------------------------|------------------|-----|
| ۲   | GOBIERNO DE COLOMBIA            | USUARIO       | MIPRES No PBSUPC        | Versión          |     |
|     |                                 |               |                         |                  |     |
|     | Prescripción NO PBS  Actualizar | Datos 🧔 Salir |                         |                  |     |
| REG | SISTRAR PRESCRIPCIÓN            |               |                         |                  |     |
|     |                                 |               |                         |                  |     |
|     |                                 |               |                         | Agregar Medicame | nto |
|     |                                 |               |                         |                  |     |
|     |                                 |               | Atras Continuar         |                  |     |

Para iniciar con la incorporación de datos, presione el botón Agregar Medicamento y seleccione el tipo de medicamento que corresponda.

|     | Prescripción NO PBS  | Actualizar Datos                                                     | 🟮 Salir |                        |           |                     |  |
|-----|----------------------|----------------------------------------------------------------------|---------|------------------------|-----------|---------------------|--|
| REG | ISTRAR PRESCRIPCIÓ   | DN                                                                   |         |                        |           |                     |  |
|     |                      |                                                                      | 0-      | - (N), (P),<br>MEDICAI |           | o — (3) o           |  |
|     | Tipo de medicamento: | Seleccione                                                           | •       |                        |           |                     |  |
|     |                      | Medicamento<br>Vital no disponible<br>Preparación magistral<br>UNIRS |         |                        |           | Limpiar Medicamento |  |
|     |                      |                                                                      |         | Atras                  | Continuar |                     |  |

Una vez seleccionado el Tipo de Medicamento, se habilitará automáticamente la barra de indicación secuencial, la cual muestra el número de preguntas de causas de solicitud que deben ser respondidas, de acuerdo con la información declarada por el profesional de la salud tratante - Rol Prescriptor, que diligenció y firmó el formulario de contingencia.

A medida que se van respondiendo las preguntas, el indicador va resaltando con color verde, en el número de pregunta en la que se encuentra actualmente.

|     | 1-2-                                              | -3-                   | -4-                  | -5-      | -6                  |
|-----|---------------------------------------------------|-----------------------|----------------------|----------|---------------------|
| REG | GISTRAR PRESCRIPCIÓN                              |                       |                      |          |                     |
|     | 0-                                                | - ( ), ( ),<br>MEDICA | -0,-0,-0,-<br>Mentos | - (\$) , | 2-3-4-5-6           |
|     | 1. ¿El medicamento está financiado por el PBSUPC? |                       | Si No                |          | Limpiar Medicamento |
|     |                                                   | Atras                 | Continuar            |          |                     |

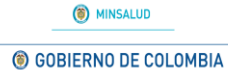

• Pregunta 1. ¿El medicamento está financiado por el PBSUPC?: al seleccionar la opción "SI", se genera el siguiente mensaje de advertencia. Al aceptar el mismo, regresa a la pantalla inicial de prescripción de Medicamentos.

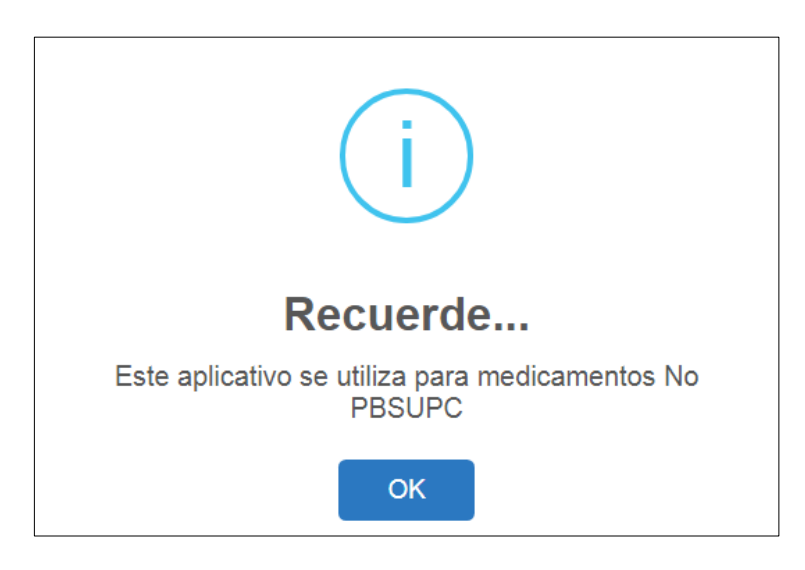

Al seleccionar la opción "NO", pasa a la pregunta 2.

| REG |                                                      | -5.                 |
|-----|------------------------------------------------------|---------------------|
|     | 2 :El medicamento se encuentra en fase evnerimental? | 1-2-3-4-5-6         |
|     |                                                      | Limpiar Medicamento |
|     | Atras Continuar                                      |                     |

• Pregunta 2. ¿El medicamento se encuentra en fase experimental?: al seleccionar la opción "SI", se genera el siguiente mensaje de advertencia. Al aceptar el mismo, regresa a la pantalla inicial de prescripción de Medicamentos.

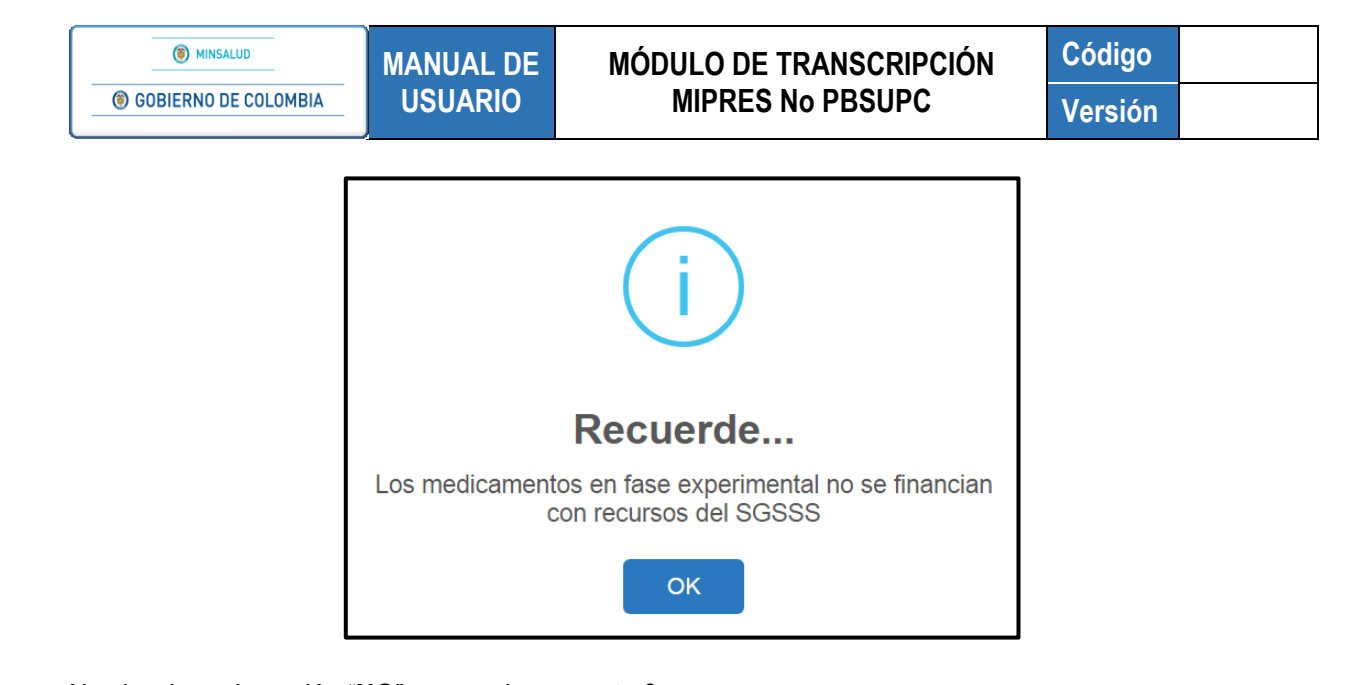

Al seleccionar la opción "NO", pasa a la pregunta 3

| REG | SISTRAR PRESCRIPCIÓN                                     |                                      |             |
|-----|----------------------------------------------------------|--------------------------------------|-------------|
|     |                                                          | ···································· |             |
|     | 3. ¿Ya utilizó los medicamentos existentes en el PBSUPC? | O Si O No                            | 1-2-3-4-5-6 |

• Pregunta 3. ¿Ya utilizó los medicamentos existentes en el PBSUPC?: al seleccionar la opción "SI", se activa el formulario para ingresar los datos del medicamento utilizado.

|                                                                                              |                                                                                                    | 1-2-3-4-5-6                        |
|----------------------------------------------------------------------------------------------|----------------------------------------------------------------------------------------------------|------------------------------------|
| Indique el medicamento utilizado del PBSUPC                                                  |                                                                                                    |                                    |
| Buscar Principio Activo en Denominación Común Internacional - DCI:<br>Agregar<br>Listado DCI | Indique las razones de no<br>utilización:<br>Resultados clínicos no<br>satisfactorios •<br>Reacciones adversas o<br>intolerancia • | Descripción (Máx. 160 caracteres): |
|                                                                                              |                                                                                                    | Seguir                             |
|                                                                                              |                                                                                                    | Limpiar Medicamento                |

Realice la búsqueda digitando el código o como mínimo los cuatro primeros caracteres del nombre, presione el icono <a>(Lupa)</a> y se listará la información correspondiente al Principio Activo en Denominación Común Internacional – DCI del medicamento.

Seleccione el principo activo correspondiente, haciendo clic sobre el código y automáticamente se visualizará la descripción y el código del mismo. Con en el botón "Agregar", ingresa la selección, al listado de DCI.

Podrá adicionar los DCI que se requieran, realizando el mismo proceso de busqueda.

| MINSALUD     GOBIERNO DE COLOMBIA                                                            | MANUAL DE<br>USUARIO | MÓDULO DE TRANSCE<br>MIPRES No PBSU                                                                       | RIPCIÓN Código<br>PC Versión                      |
|----------------------------------------------------------------------------------------------|----------------------|----------------------------------------------------------------------------------------------------|---------------------------------------------------|
| Indique el medicamento utilizado del PBSUPC<br>Buscar Principio Activo en Denominación Común | Internacional - DCI: | Indique las razones de no                                                                                 | 1 2 3 4 5 6<br>Descripción (Máx. 160 caracteres): |
| fieb<br>Códiao Descripción<br>50159 FIEBRE AMARILLA, VIVA ATENUADA<br>Listado                |                      | gar utilización:<br>Resultados clínicos no<br>satisfactorios •<br>Reacciones adversas o<br>intolerancia • |                                                   |
|                                                                                              | 2                    | )                                                                                                    | Limpiar Medicamento                               |

Utilice el icono 🔀 para borrar y limpiar los datos si no corresponden a la búsqueda realizada.

Indique las razones de no utilización, seleccionando una de las dos opciones que se muestran allí.

- **Resultados clínicos no satisfactorios:** ¿Lo utilizó y no se obtuvieron resultados clínicos o paraclínicos satisfactorios en el término previsto de sus indicaciones?.
- **Reacciones adversas o intolerancia:** ¿Lo utilizó y se observaron reacciones adversas o intolerancia por el paciente?.

Con el botón Seguir pasa a la pregunta 5.

Al seleccionar "NO" en la pregunta 3, continuará con la pregunta 4.

| REG | REGISTRAR PRESCRIPCIÓN                                    |                                       |                     |  |  |  |  |
|-----|-----------------------------------------------------------|---------------------------------------|---------------------|--|--|--|--|
|     | <u> </u>                                                  | - (N), (D), (N), (S),<br>MEDICAMENTOS |                     |  |  |  |  |
|     | 4. ¿Ya descartó los medicamentos existentes en el PBSUPC? | Si No                                 | 1-2-3-4-5-6         |  |  |  |  |
|     |                                                           |                                       | Limpiar Medicamento |  |  |  |  |

Pregunta 4. ¿Ya descartó los medicamentos existentes en el PBSUPC?: si no utilizó y selecciona la opción "NO", se genera el siguiente mensaje de advertencia. Al aceptar el mismo, regresa a la pantalla inicial de prescripción de Medicamentos.

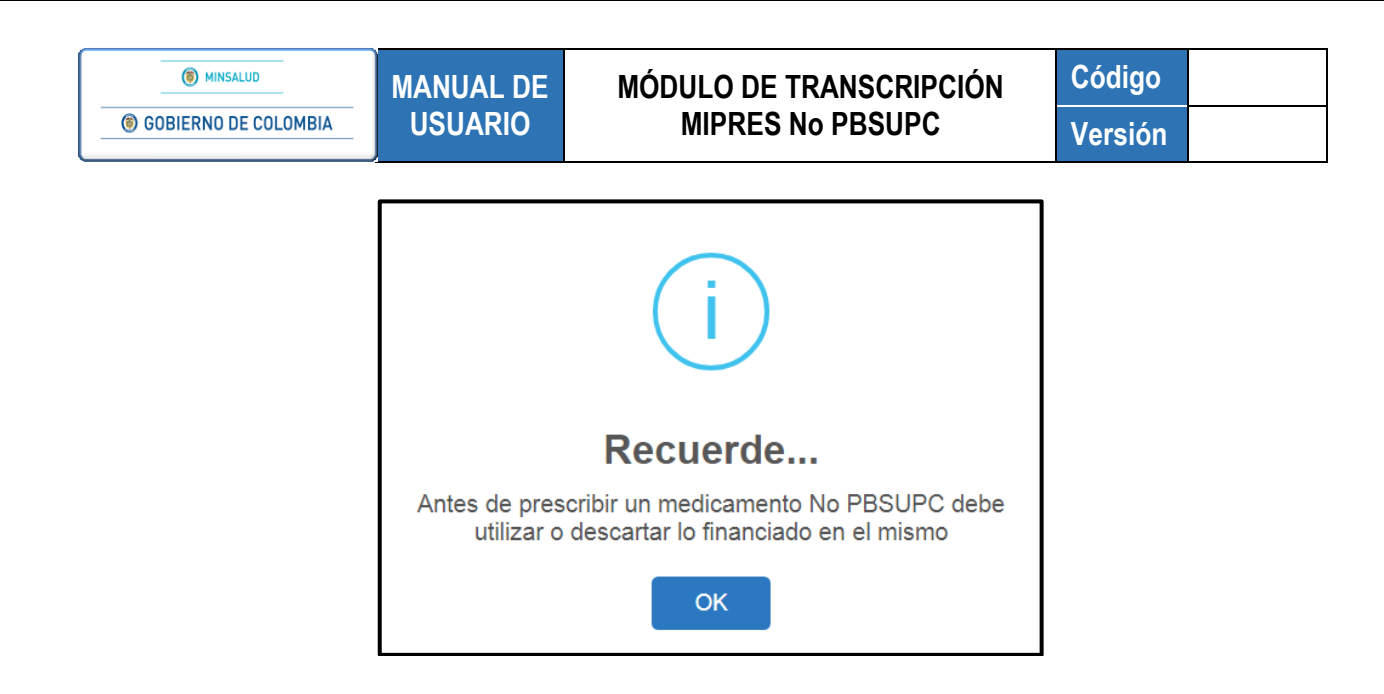

Al seleccionar la opción "**SI**", se activa el formulario para ingresar las razones de descarte y los datos del Principio Activo en Denominación Común Internacional – DCI, según corresponda.

• los datos del medicamento utilizado.

|                                                                       |                                          | 1-2-3-4-5-6                                                        |
|-----------------------------------------------------------------------|------------------------------------------|--------------------------------------------------------------------|
| Indique el medicamento que d                                          | lescartó del PBSUPC                      |                                                                    |
| La razón del descarte fue:<br>Reacciones adversas o<br>intolerancia • | Descripción (Máx. 160 caracteres):       | Buscar Principio Activo en Denominación Común Internacional - DCI: |
| Indicaciones /<br>Contraindicaciones •                                |                                          | Listado DCI                                                        |
| No existe alternativa 9                                               | la la la la la la la la la la la la la l |                                                                    |
| Evidencia científica<br>disponible                                    |                                          |                                                                    |

- La razon del descarte fue: campo de selección única, debe seleccionar una de las razones de descarte y es obligatorio describir la razón de descarte que seleccione.

| La razón del descarte fue: | Descripción (Máx. 160 caracteres): |
|----------------------------|------------------------------------|
| Indicaciones /             |                                    |
| Contraindicaciones •       |                                    |
| Evidencia científica       | 1                                  |
| disponible •               | 1                                  |

 Reacciones adversas o intolerancia: ¿Lo descartó porque se prevén reacciones adversas o intolerancia por el paciente?. Permite máximo 160 caracteres, para que el profesional de salud tratante describa la razón del descarte.

- Indicaciones / Contraindicaciones: ¿Lo descartó porque existen indicaciones o contraindicaciones expresas?. Permite máximo 160 caracteres, para que el profesional de salud tratante describa la razón del descarte.
- No existe alternativa: ¿Lo descartó porque no existe otra alternativa en el PBSUPC?. Permite máximo 160 caracteres, para que el profesional de salud tratante describa la razón del descarte. Al seleccionar esta opción se deshabilita el campo para buscar el principio activo en denominación internacional – DCI.
- Evidencia científica disponible: ¿Lo descartó porque tiene mejor evidencia científica disponible sobre seguridad, eficacia y efectividad clínica?. Permite máximo 160 caracteres, para que el profesional de salud tratante describa la razón del descarte.

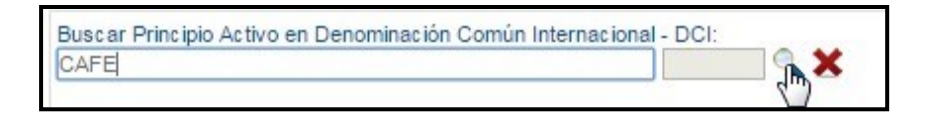

El aplicativo listará la información según lo digitado en el campo.

| AFE    |            |             |  |
|--------|------------|-------------|--|
| Código |            | Descripción |  |
| 04534  | NICAFENINA |             |  |
| 50017  | CAFEINA    |             |  |

Seleccione el principo activo correspondiente, haciendo clic sobre el código y el aplicativo muestra la descripción del principio activo en el respectivo campo. De clic en el botón "Agregar" para que ingrese al listado de DCI.

| Buscar Principio Activo en Denominación Común Internacional - DC | :<br>🗙 🗙 |
|------------------------------------------------------------------|----------|
|                                                                  | Agregar  |
| Listado DCI                                                      |          |
| # DCI                                                            |          |
|                                                                  |          |

Si por equivocación seleccionó algún principio activo en denominación común internacional -DCI y requiere borrar, presione el icono **X**, éste limpiará los dos campos.

Podrá adicionar los DCI que requiera, realizando el mismo proceso de busqueda.

| Al completar los anteriores pasos y presionar el botón | Continuar | , se pasa a la siguiente pantalla |
|--------------------------------------------------------|-----------|-----------------------------------|
| con la pregunta 5.                                     |           |                                   |

| () MINSALUD                              | MANUAL DE                                     | MÓDULO DE TRANSCRIPCIÓN | Código    |  |
|------------------------------------------|-----------------------------------------------|-------------------------|-----------|--|
| GOBIERNO DE COLOMBIA                     | USUARIO MIPRES No PBSUPC                      |                         | Versión   |  |
|                                          |                                               |                         |           |  |
|                                          | Ū— <b>(I</b> )                                |                         |           |  |
|                                          |                                               |                         |           |  |
|                                          |                                               | MEDICAMENTOS            |           |  |
|                                          |                                               | MEDICAMENTOS            | 1-2-3-4-5 |  |
| 5. ¿La indicación o uso prev competente? | visto del medicamento esta registrado/aprobac | do por el O Si O No     | 1-2-3-4-5 |  |

 Pregunta 5. ¿La indicación o uso previsto del medicamento está registrado/aprobado por el competente?: al seleccionar la opción "SI", se activa el formulario para ingresar los datos de la Prescripción del Medicamento No PBSUPC.

|                                           | (I)—(II)°–                              | MEDICAMENTOS              | - (N) <sub>0</sub> (S) <sub>0</sub> |                                              |
|-------------------------------------------|-----------------------------------------|---------------------------|-------------------------------------|----------------------------------------------|
|                                           | DATOS DE LA PR                          | ESCRIPCIÓN DEL MEDICAM    | ENTO NO PBSUPC                      |                                              |
|                                           | Tipo de                                 | e prestación: 🔘 Única 🔍 S | ucesiva                             |                                              |
| 3uscar Principio Activo en Denomina       | ción Común Internacional - DCI:         | Aclaració                 | n cobertura:                        |                                              |
| Principio activo-concentración            |                                         | Observac                  | iones cobertura:                    |                                              |
| orma Farmaçáutica:                        |                                         | Observac                  | iones UNIRS:                        | "                                            |
| ina ramaceuica.                           |                                         | •                         |                                     |                                              |
| a Administración:                         |                                         | ▼                         |                                     | 1                                            |
| tificación No PBSUPC (Máx. 500 ca         | racteres);                              |                           |                                     | l                                            |
| Dosis:                                    | Frecuencia de Administración:           | Indicaciones Especiales:  | Duración Tratamiento:               | Cantidad Total:                              |
| Número: Unidad de Medida:<br>Seleccione • | Cada: Unidad de Tiempo:<br>Seleccione ▼ | Seleccione T              | Durante: Periodo:<br>Seleccione▼    | Número: Unidad Farmacéutica:<br>Seleccione V |
| icaciones o Recomendaciones para          | el paciente (Máx. 160 caracteres):      |                           |                                     |                                              |

Al seleccionar la opción NO y si en **Tipo de Medicamento** se seleccionó "Medicamento", se despliega la pregunta 5.1, pero si en **Tipo de Medicamento** se seleccionó "Vital no disponible", "Preparación magistral" o "UNIRS", se desplegará la pregunta 6.

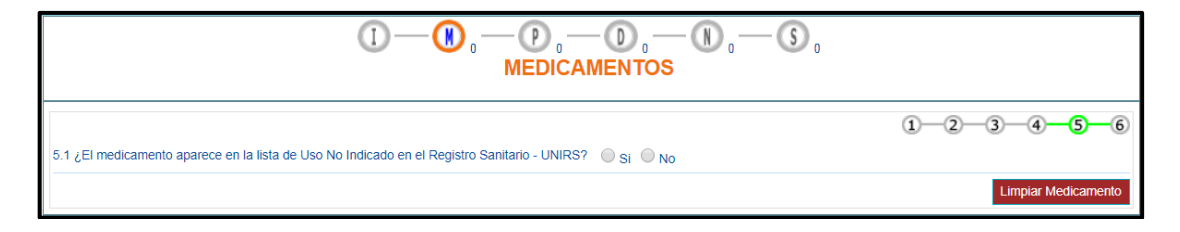

 Pregunta 5.1. ¿El medicamento aparece en la lista de Uso No Indicado en el Registro Sanitario -UNIRS?: al seleccionar la opción NO, se generará el siguiente mensaje "El medicamento no está registrado por la autoridad competente en Colombia", al aceptar el mensaje, regresa a la pantalla inicial de Prescripción de Medicamentos.

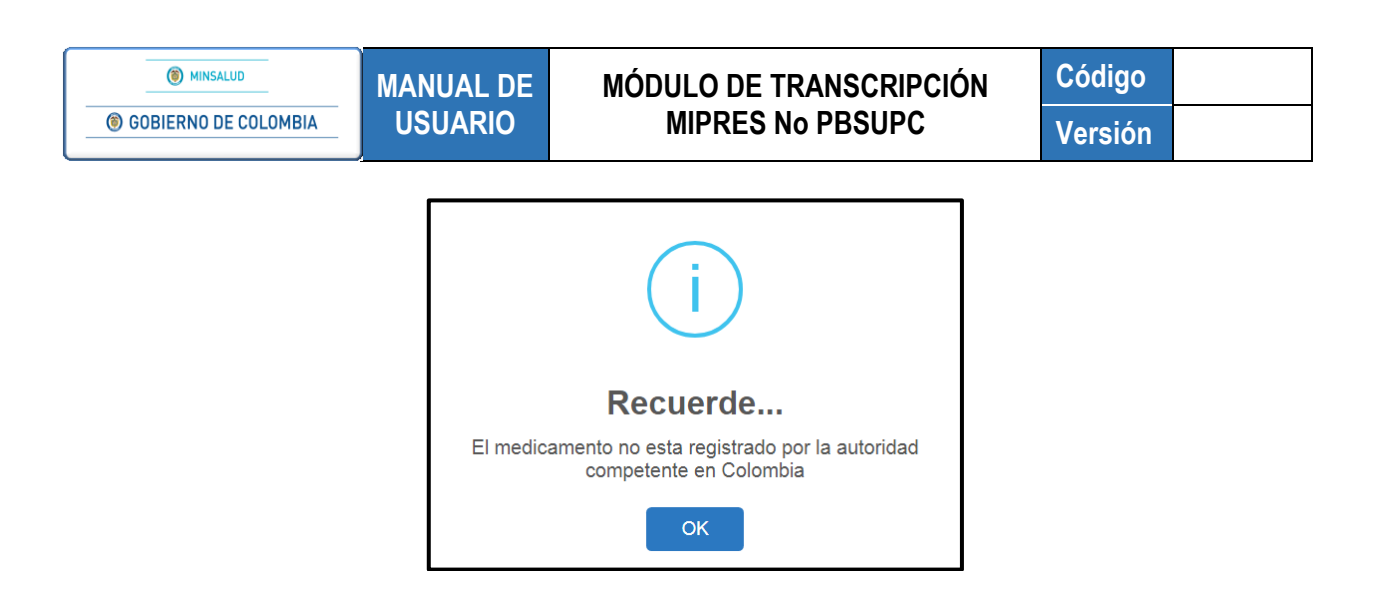

Al seleccionar la opción SI, se generará el siguiente mensaje "Recuerde...Está prescribiendo un medicamento en una indicación no registrada por el titular del registro sanitario en Colombia. Requiere Junta de Profesionales de la Salud".

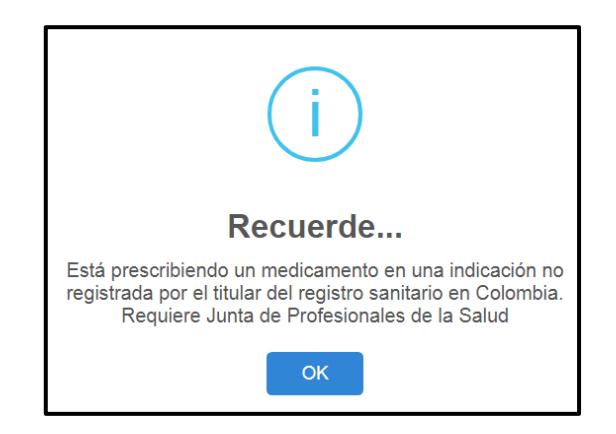

Al aceptar el anterior mensaje, se pasa a la pregunta 6.

| REG |                                                                                                    | <b>3</b> 0          |
|-----|----------------------------------------------------------------------------------------------------|---------------------|
|     | MEDICAMENTOS                                                                                         | 1-2-3-4-5-6         |
|     | 6. ¿Existe evidencia científica disponible sobre seguridad, eficacia y efectividad clinica? Si Si No | Limpiar Medicamento |

 Pregunta 6. ¿Existe evidencia científica disponible sobre seguridad, eficacia y efectividad clínica?: al seleccionar la opción NO, se generará el siguiente mensaje "Recuerde...El medicamento no puede ser financiado con recursos del SGSSS", al aceptar el mensaje, se regresa a la pantalla inicial de Prescripción de Medicamentos.

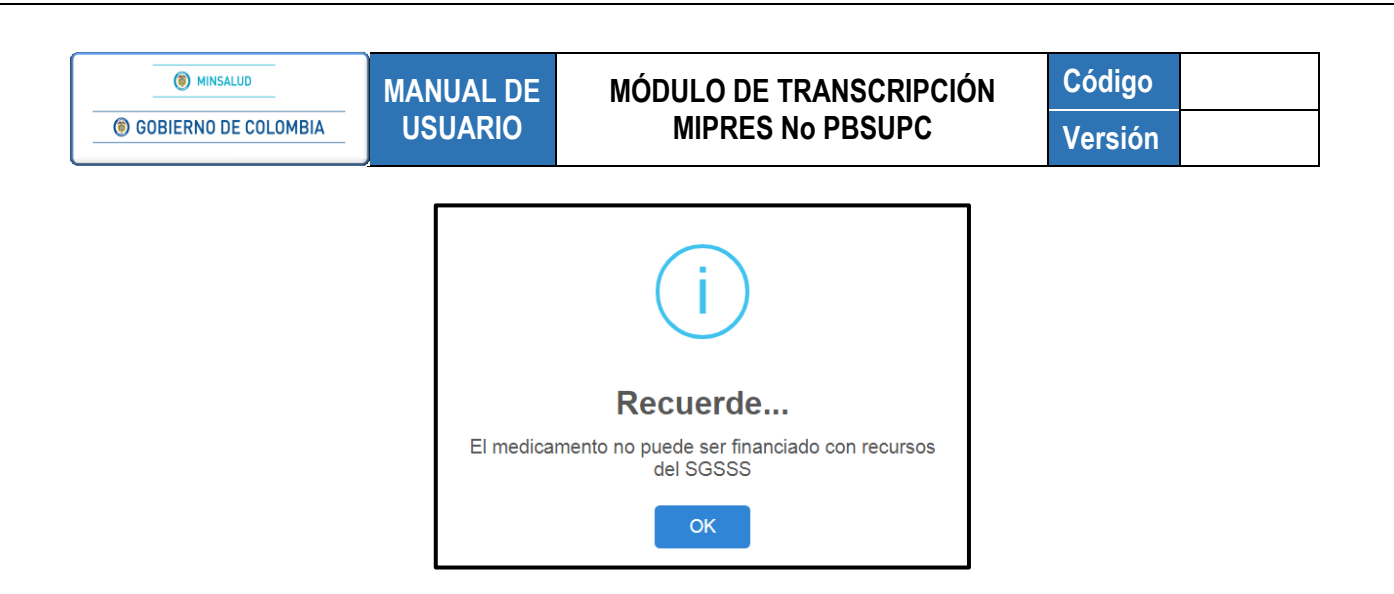

Al seleccionar la opción SI, se pasa automáticamente a la pantalla Datos de la Prescripción del Medicamento No PBSUPC.

| STRAR PRESCRIPCION                        | (I) — (B) -                            | - P , - D , -<br>MEDICAMENTOS | - (N) <sub>0</sub> (S) <sub>0</sub> |                                              |
|-------------------------------------------|----------------------------------------|-------------------------------|-------------------------------------|----------------------------------------------|
|                                           | DATOS DE LA PRE                        | ESCRIPCIÓN DEL MEDICAMI       | ENTO NO PBSUPC                      |                                              |
|                                           | Tipo de                                | prestación: O Única O Su      | Jcesiva                             |                                              |
| Buscar Principio Activo en Denomina       | ción Común Internacional - DCI:        |                               | i cobertura:                        |                                              |
| Principio activo-concentración            |                                        | Observaci                     | iones cobertura:                    | h                                            |
|                                           |                                        | //                            | unes cobertante.                    | 1                                            |
| Forma Farmacéutica:                       |                                        | Observaci                     | ones UNIRS:                         |                                              |
| Via Administración:                       |                                        | <b>T</b>                      |                                     |                                              |
|                                           |                                        | <b>T</b>                      |                                     | 1                                            |
| Justificación No PBSUPC (Máx. 500 ca      | (acteres):                             |                               |                                     |                                              |
|                                           |                                        |                               |                                     |                                              |
| Dosis:                                    | Frecuencia de Administración:          | Indicaciones Especiales:      | Duración Tratamiento:               | Cantidad Total:                              |
| Número: Unidad de Medida:<br>Seleccione ▼ | Cada: Unidad de Tiempo:<br>Seleccione▼ | Seleccione                    | Durante: Periodo:<br>Seleccione ▼   | Número: Unidad Farmacéutica:<br>Seleccione ▼ |
| Indicaciones o Recomendaciones para       | el paciente (Máx. 160 caracteres):     |                               |                                     |                                              |
|                                           |                                        |                               |                                     | /                                            |

• Tipo de prestación: Seleccione el tipo de prestación, este campo es de selección única.

| Tipo de prestación: Única Sucesiva |
|------------------------------------|
|------------------------------------|

| Buscar Principio Activo en Denominación Común Internacional - DC | l:     |
|------------------------------------------------------------------|--------|
| AZIT                                                             | S 🗙 🗶  |
|                                                                  | e Im   |
|                                                                  | $\sim$ |

El aplicativo lista la información según lo digitado en el campo.

| AZIT   |              | A 1 1 1 1 1 1 1 1 1 1 1 1 1 1 1 1 1 1 1 |
|--------|--------------|-----------------------------------------|
| Código | Descrip      | oción                                   |
| 06197  | AZITROMICINA |                                         |
| 08100  | CABAZITAXEL  |                                         |

Seleccione el principo activo correspondiente, haciendo clic sobre el código y el aplicativo automáticamente muestra la descripción del principio activo en el respectivo campo.

| Buscar Principio Activo en Denominación Común Internacional - DCI: |                    |                        |  |  |  |
|--------------------------------------------------------------------|--------------------|------------------------|--|--|--|
|                                                                    | # Principio activo |                        |  |  |  |
| ×                                                                  | 1 AZITROMICINA     | Buscar Concentraciones |  |  |  |
|                                                                    |                    | w w                    |  |  |  |

Si por equivocación selecciono algún principio activo en denominación común internacional -DCI y requiere borrar, presione el icono **X**, éste limpiará los dos campos.

• **Principio activo-concentración:** presione el botón Buscar Concentraciones y el aplicativo listará todas las concentraciones del principio activo existentes.

| #           | Principio activo                       |                        |
|-------------|----------------------------------------|------------------------|
| 🗙 1 A       | ZITROMICINA                            | Buscar Concentraciones |
| Código      | Principio activo-concentración (nombre | preciso)               |
| <u>4508</u> | [AZITROMICINA DIHIDRATO] 14,3mg/1ml    |                        |
| <u>739</u>  | [AZITROMICINA DIHIDRATO] 15mg/1ml      |                        |
| 744         | [AZITROMICINA] 1000mg/1U               |                        |
| d m         | [AZITROMICINA] 100mg/5ml               |                        |
| 1           | [AZITROMICINA] 10mg/1ml                |                        |
| 742         | [AZITROMICINA] 10mg/5ml                |                        |
| 745         | [AZITROMICINA] 200mg/5ml               |                        |
| 747         | [AZITROMICINA] 250mg/1U                |                        |
| <u>750</u>  | [AZITROMICINA] 500mg/1U                |                        |
| 749         | [AZITROMICINA] 5g/100g                 |                        |
| 751         | [AZITROMICINA] 600mg/1U                |                        |
| Princin     | io activo-concentración                |                        |

Seleccione la concentración correspondiente, haciendo clic sobre el código y el aplicativo muestra la descripción en el campo Principio activo-concentración y la Aclaración cobertura en el respectivo campo.

| Buscar Principio Activo en Denominación Común Internacional - DCI: |                                |                  |   |                        |  |  |  |  |
|--------------------------------------------------------------------|--------------------------------|------------------|---|------------------------|--|--|--|--|
|                                                                    | #                              | Principio activo |   |                        |  |  |  |  |
| ×                                                                  | 1                              | AZITROMICINA     | 1 | Buscar Concentraciones |  |  |  |  |
| Prin                                                               | Principio activo-concentración |                  |   |                        |  |  |  |  |
| IAZITROMICINAI 1000ma/1U                                           |                                |                  |   |                        |  |  |  |  |
|                                                                    |                                |                  |   | 11                     |  |  |  |  |

Si por equivocación seleccionó algún principio activo - concentración y requiere borrar, presione el icono 🗙 , éste limpiará los dos campos.

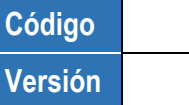

 Forma Farmaceútica: dé clic sobre la lista desplegable, se visualizarán las formas farmaceúticas disponibles para el principio activo, seleccione una.

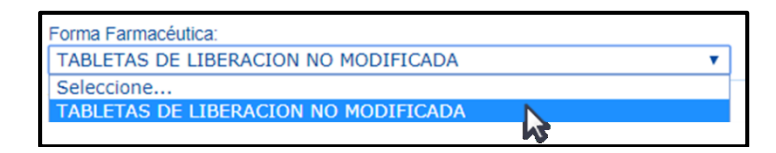

 Aclaración cobertura: en este campo se visualiza la información correspondiente, luego de seleccionar el principio activo, la respectiva concentración y forma farmacéutica, según la clasificación realizada por la Dirección de Regulación, Beneficios, Costos y Tarifas del Aseguramiento del MSPS, en cuanto a la cobertura del PBS.

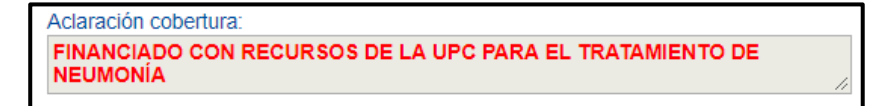

• Vía Administración: se visualiza la vía de administración disponible para el principio activo y la concentración elegida. Seleccione una de las opciones de la lista desplegable.

| Via Administración: |          |
|---------------------|----------|
| ORAL                | <b>v</b> |
| Seleccione          |          |
| ORAL                |          |
|                     |          |

 Observaciones cobertura: en este campo se visualiza las observaciones en caso de que existan, al seleccionar el principio activo y su respectiva concentración.

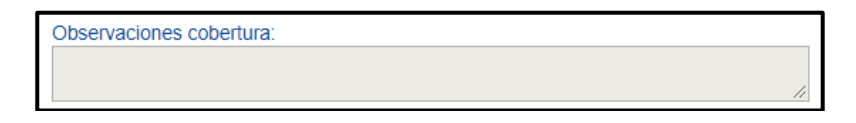

 Observaciones UNIRS: en este campo se visualiza las observaciones en caso de que existan, al seleccionar el principio activo y su respectiva concentración.

| Observaciones UNIRS: |    |
|----------------------|----|
|                      |    |
|                      |    |
|                      |    |
|                      | // |

Existen medicamentos No PBSUPC que además se encuentran en la lista UNIRS (Uso No Indicado en el Registro Sanitario):

| () MINSALUD          | MANUAL DE                  | MÓDULO DE TRANSCRIPCI                   | IÓN 🤇        | Código  |
|----------------------|----------------------------|-----------------------------------------|--------------|---------|
| GOBIERNO DE COLOMBIA | USUARIO MIPRES No PBSUPC   |                                         | ١            | Versión |
|                      |                            |                                         |              |         |
|                      |                            |                                         |              |         |
|                      | Buscar Principio Activo en | Denominación Común Internacional - DCI: |              |         |
|                      | Buscar Principio Activo en | Denominación Común Internacional - DCI: | ۹ <b>. X</b> |         |
|                      | Buscar Principio Activo en | Penominación Común Internacional - DCI: | entraciones  |         |
|                      | Buscar Principio Activo en | Penominación Común Internacional - DCI: | entraciones  |         |

Cuando selecciona un medicamento que obedezca a lo anterior, el aplicativo genera la siguiente alerta:

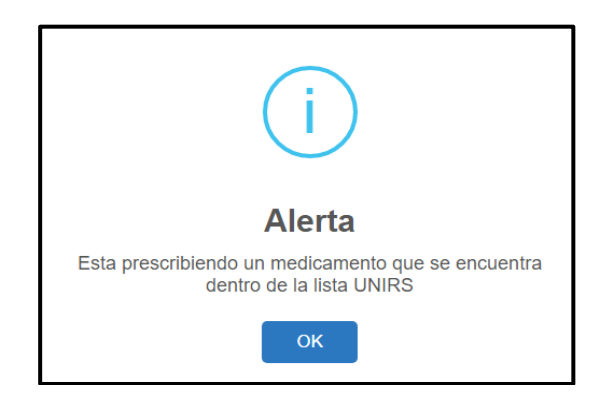

Se visualizan las aclaraciones de cobertura, incluyendo la observación que especifica el uso para el cual fue catalogado como UNIRS.

| FINANCIADO CON RECURSOS DE LA UPC PARA USO EXCLUSIVO EN<br>PACIENTES POST MENOPÁUSICAS PARA PREVENCIÓN SECUNDARIA DE | Ĵ  |
|----------------------------------------------------------------------------------------------------|----|
| Observaciones cobertura:                                                                                             | N  |
|                                                                                                    | 11 |
| Observaciones UNIRS:                                                                                                 |    |
| *OSTEOPOROSIS PRIMARIA O SECUNDARIA EN PEDIATRÍA                                                                     |    |
|                                                                                                    |    |
|                                                                                                    | 11 |

Luego encontrará la pregunta ¿Las indicaciones del Medicamento están relacionadas con las indicaciones – UNIRS?, debe seleccionar SI o NO, según corresponda en el caso particular del paciente.

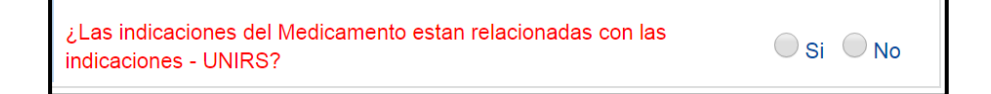

Si la respuesta es SI, el medicamento pasará a ser analizado por la Junta de Profesionales. A pesar de ser una transcripción. Esta queda en los pendientes de la Junta de Profesionales de la EPS y debe ser reasignada por el Rol Junta Médica EPS a la IPS de su red de prestadores para el registro del análisis de la Junta de profesionales.

En caso contrario, si la prescripción no corresponde a su segundo uso, seguirá la ruta normal de la prescripción sin pasar a la Junta de Profesionales.

|   |   | # Tipo<br>Medicamento | Tipo<br>Prestación | DCI Concentración                 | Forma Farmacéutica                      | Via<br>Administración | Dosis      | Frecuencia de<br>Administración | Indicaciones<br>Especiales | Duración<br>Tratamiento | Cantidad<br>Total | Justificación                      | Indicaciones                               | Junta de<br>Profesionales | * |
|---|---|-----------------------|--------------------|-----------------------------------|-----------------------------------------|-----------------------|------------|---------------------------------|----------------------------|-------------------------|-------------------|------------------------------------|--------------------------------------------|---------------------------|---|
|   | × | 1 Medicamento         | Sucesiva           | [ACIDO<br>ALENDRONICO]<br>70mg/1U | TABLETAS DE LIBERACION<br>NO MODIFICADA | ORAL                  | 1<br>Dosis | 1 Día(s)                        | Sin indicación<br>Especial | 2 Mes(es)               | 60<br>UNIDADES    | SE REQUIERE DADO<br>EL DIAGNOSTICO | SE URGENTE REQUIERE<br>DADO EL DIAGNOSTICO | Si                        |   |
| l | × | 2 Medicamento         | Única              | [ACIDO<br>ALENDRONICO]<br>70mg/1U | TABLETAS DE LIBERACION<br>NO MODIFICADA | ORAL                  | 1<br>Dosis | 1 Día(s)                        | Sin indicación<br>Especial | 1 Mes(es)               | 30<br>UNIDADES    | SE REQUIERE DADO<br>EL DIAGNOSTICO | SE REQUIERE URGENTE<br>DADO EL DIAGNOSTICO | No                        | - |

Continúe diligenciando los demás campos.

• Justificación No PBSUPC: caja de texto libre, en la cual debe registrar la información correspondiente a la Justificación No PBSUPC del medicamento a prescribir. Permite máximo 500 caracteres, es obligatorio.

| Justificación No PBSUPC (Máx. 500 caracteres): |   |  |  |  |
|------------------------------------------------|---|--|--|--|
|                                                |   |  |  |  |
|                                                |   |  |  |  |
|                                                | / |  |  |  |

- **Dosis:** Digite el número, si requiere decimales use la coma ",", y seleccione la Unidad de Medida de la dosis. El campo "número" campo permite máximo 7 caracteres.
  - Es válido seleccionar como unidad de medida "dosis", entendiendo que esta corresponde a la concentración del medicamento. Ejemplo: tabletas de 500 mg, equivale a 500 mg o 1 dosis.

|         | Dosis:           |    |         | Dosi   |
|---------|------------------|----|---------|--------|
| Número: | Unidad de Medida | a: | Número: | Unidad |
| 500     | miligramo(s)     | •  | 1       | Dosis  |

• Frecuencia de Administración: Digite cada cuánto se debe suministrar y se seleccione la unidad de tiempo de la frecuencia de administración. El campo "Cada" permite máximo 3 caracteres.

| Frecue | ncia de Administración:        |
|--------|--------------------------------|
| Cada:  | Unidad de Tiempo:              |
| 12     | Hora(s) 🔻                      |
|        | Seleccione<br>Minuto(s)        |
|        | Hora(s)                        |
|        | Semana(s)                      |
|        | Mes(es)                        |
|        | Según respuesta al tratamiento |

• Indicaciones Especiales: seleccione según corresponda las indicaciones especiales. Es de selección única.

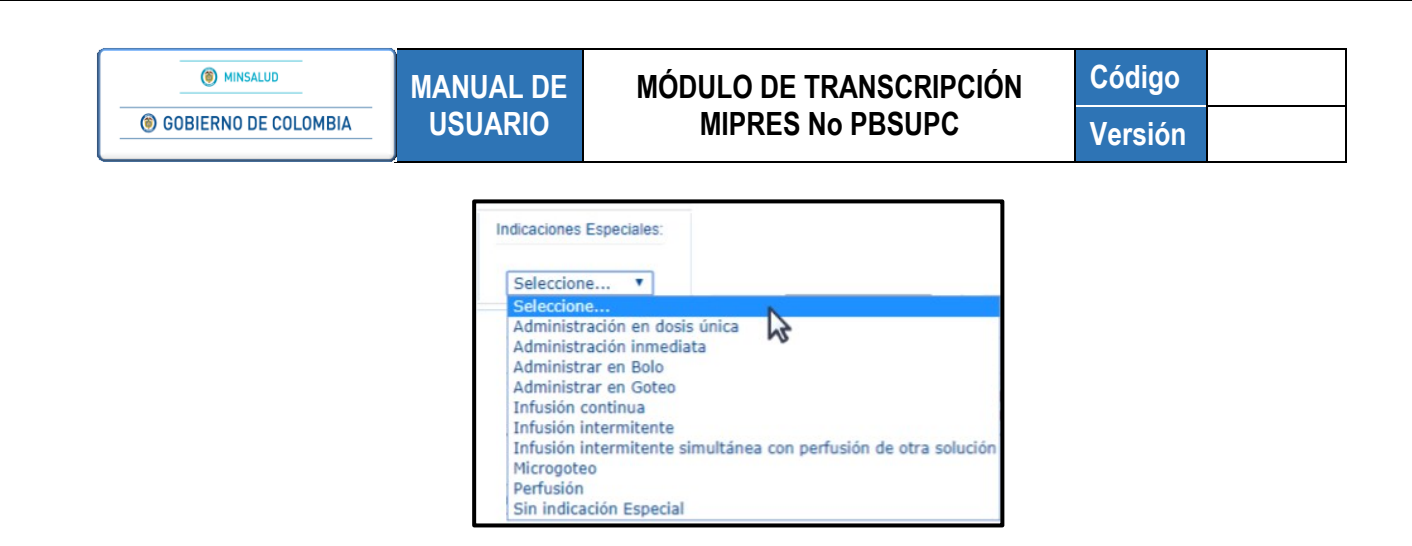

- **Duración Tratamiento:** digite la cantidad y seleccione el período de duración del tratamiento. El Campo "Durante" permite máximo 3 caracteres.
  - Duración Tratamiento: Durante: Periodo: 30 Seleccione... Minuto(s) Hora(s) Día(s) Semana(s) Mes(es) Año
- **Cantidad Total:** ingrese la cantidad, para ingresar decimales use la coma "," y seleccione la unidad farmacéutica. El Campo "Número" permite máximo 7 caracteres.
  - Cantidad Total: Número: Unidad Farmsoéutica: 120 Seleccione... ▼ AMPOLLA ANTILO APLICADOR ATOMIZADOR (SPRAY) BARRA BOLO
- Indicaciones o Recomendaciones para el paciente: Ingrese las indicaciones o recomendaciones en el cuadro de texto. Campo de obligatorio diligenciamiento, permite máximo 160 caracteres.

| Indicaciones o Recomendaciones para el paciente (Máx. 160 caracteres): 21/160 |                     |                     |
|-------------------------------------------------------------------------------|---------------------|---------------------|
| TOMAR CON LAS COMIDAS                                                         |                     |                     |
| '                                                                             |                     | /i                  |
|                                                                               |                     |                     |
|                                                                               | Limpiar Medicamento | Agregar Medicamento |

Botón Limpiar Medicamento : permite limpiar todos los datos ingresados en la sección de Medicamentos y se regresa a la pantalla inicial "Agregar Medicamento".

Una vez finalice el cargue de la información del Medicamento, presione el botón Agregar Medicamento que se encuentra en la parte inferior derecha de la pantalla. El aplicativo verifica la información, la cuál debe estar

correctamente diligenciada, guarda y se visualiza la información del medicamento prescrito, aquí se le informa al profesional si este debe ser analizado por la Junta de Profesionales de la Salud:

| Agregar Medicamento |                     |                    |                                |                                            |                       | ento            |                  |            |                  |                               |                      |         |                   |                        |                                                              |                                   |                           |   |
|---------------------|---------------------|--------------------|--------------------------------|--------------------------------------------|-----------------------|-----------------|------------------|------------|------------------|-------------------------------|----------------------|---------|-------------------|------------------------|--------------------------------------------------------------|-----------------------------------|---------------------------|---|
| 1                   | Tipo<br>Medicamento | Tipo<br>Prestación | Dci<br>Concentración           | Forma Farmaceútica                         | Via<br>Administracion | Número<br>Dosis | Unidad<br>Medida | Frecuencia | Unidad<br>Tiempo | Indicaciones<br>Especiales    | Cantidad<br>Duracion | Periodo | Cantidad<br>Total | Unidad<br>Farmaceútica | Justificación                                                | Indicaciones                      | Junta de<br>Profesionales | • |
| ×                   | Medicamento         | Única              | [AZITROMICINA]<br>250,000mg/1U | TABLETAS DE<br>LIBERACION NO<br>MODIFICADA | ORAL                  | 1               | Tableta(s)<br>-  | 12         | Hora(s)          | Sin<br>indicación<br>Especial | 6                    | Día(s)  | 12                | TABLETA                | REQUIERE PARA<br>COMPLEMENTO DE<br>TERAPIAS<br>RESPIRATORIAS | TOMAR CON<br>ABUNDANTE<br>LIQUIDO | No                        | - |

Si se encuentra alguna inconsistencia el aplicativo generará un mensaje de advertencia y no permitirá agregar el medicamento.

Si por equivocación ingreso algún dato en el medicamento y requiere borrar, presione el icono 🔀.

Para agregar otro Medicamento presione el botón Agregar Medicamento

| SISTRAR PRESCRIPCIÓ            | Ń                                                                                                    |                                                                   |                            |                       |            |                                 |                               |                         |                   |                                                                                                    |                                                    |                           |          |
|--------------------------------|----------------------------------------------------------------------------------------------------|-------------------------------------------------------------------|----------------------------|-----------------------|------------|---------------------------------|-------------------------------|-------------------------|-------------------|----------------------------------------------------------------------------------------------------|----------------------------------------------------|---------------------------|----------|
|                                | <u> </u>                                                                                                    | - 🗶 ,                                                             | - (P),                     | - D, -<br>MENTO       | S          | N                               | - (\$) 0                      |                         |                   |                                                                                                    |                                                    |                           |          |
| Tipo de medicamento:           | Seleccione Seleccione Medicamento Vital no disponible Preparación magistral                                                                                                    |                                                                   |                            |                       |            |                                 |                               |                         |                   |                                                                                                    | Limpia                                             | Ir Medicame               | ento     |
| # Tipo Ti<br>Medicamento Presi | UNIRS<br>Ipo<br>Itación DCI Concentración                                                                                                    |                                                                   | Forma<br>Farmacéutica      | Via<br>Administración | Dosis      | Frecuencia de<br>Administración | Indicaciones<br>Especiales    | Duración<br>Tratamiento | Cantidad<br>Total | Justificación                                                                                      | Indicaciones                                       | Junta de<br>Profesionales | <b>^</b> |
| X 1 Medicamento Suce           | (ACIDO ASCORBICO) 1000mg/100g : [NICOTIN<br>[PANTOTENATO DE CALCIO] 100mg/100g : [PI<br>Isiva 15mg/100g : [RIBOFLAVINA] 25mg/100g : [TIAM<br>25mg/100g : [VITAMINA] 25000/UT00g : [VITA<br>70µg/100g : [ZINC] 112.5mg/100g | AMIDA] 370mg/100g :<br>RIDOXINA]<br>INA MONOHIDRATO]<br>MINA B12] | GRANULOS<br>CONVENCIONALES | ORAL                  | 1<br>Dosis | 8 Hora(s)                       | Sin<br>indicación<br>Especial | 1 Mes(es)               | 90<br>TABLETA     | debido a la<br>patologia<br>asociada, se<br>debe iniciar<br>tratamiento<br>de manera<br>inmediata. | tomar con las<br>comidas y<br>abundante<br>líquido | No                        | ¥        |
|                                |                                                                                                    |                                                                   |                            |                       |            |                                 |                               |                         |                   |                                                                                                    |                                                    |                           |          |
|                                |                                                                                                    |                                                                   | Atras                      | Cont                  | tinuar     |                                 |                               |                         |                   |                                                                                                    |                                                    |                           |          |
|                                |                                                                                                    | _                                                                 | GUARDAR                    | SOLICITUD             |            |                                 |                               |                         |                   |                                                                                                    |                                                    |                           |          |

Si el paciente requiere de Procedimientos, Dispositivos Médicos, Productos de Soporte Nutricional o Servicios Complementarios en la misma solicitud, presione el botón <u>continuar</u> o los iconos que se encuentran en la barra de navegación para ir directamente a la opción deseada.

Si en el formulario de contingencia sólo solicitan medicamentos, una vez finalizado el registro puede guardar la solicitud presionando el botón guardar solicitud, el aplicativo generará el siguiente mensaje:

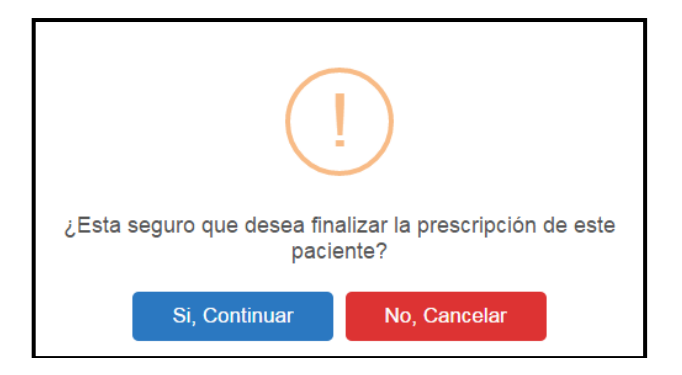

Si está seguro de finalizar la transcripción, presione el botón "Si, *Continuar*" del anterior mensaje, el aplicativo asignará el número de la prescripción transcrita con éxito.

| Prescripción transcrita exitosamente con Número de solicitud: |
|---------------------------------------------------------------|
| 20180516131000019034                                          |
|                                                               |

#### > Tipo de Medicamento - Preparación Magistral

MANUAL DE

**USUARIO** 

Al seleccionar un medicamento en **Preparación Magistral**, debe contestar las preguntas de validación descritas anteriormente, al llegar al formulario para prescribir, se visualiza de la siguiente forma:

|                                                                     |                                                       | MEDICAN          | LATOS       |             |                         |             |                                   |
|---------------------------------------------------------------------|-------------------------------------------------------|------------------|-------------|-------------|-------------------------|-------------|-----------------------------------|
|                                                                     | DATOS DE LA                                           | PRESCRIPCIÓN     | DEL MEDICAM | ENTO NO PBS |                         |             |                                   |
|                                                                     | Tipo                                                  | de prestación: 🔘 | Única 🔍 Suc | esiva       |                         |             |                                   |
| Preparación Magistral:<br>Buscar Principio Activo en Denomina       | ción Común Internacional - DCI:                       |                  |             |             | Listado Preparación     | Magistral   |                                   |
| Cantidad P. A. Cant<br>Valor: Unidad Medida: Valor:<br>Seleccione V | dad Contenida P. A.<br>Unidad Medida:<br>Seleccione ▼ | entración        |             |             |                         |             |                                   |
| Forma Farmacéutica:<br>Seleccione                                   |                                                       | •                |             |             |                         |             |                                   |
| /ia Administración:<br>Seleccione                                   |                                                       | ¥                |             |             |                         |             |                                   |
| istificación No PBS (Máx. 500 caracte                               | res):                                                 |                  |             |             |                         |             | 1                                 |
| Dosis:                                                              | Frecuencia de Administración:                         | Indicaciones E   | Especiales: | Duració     | n Tratamiento:          | Canti       | dad Total:                        |
| Número: Unidad de Medida:<br>Seleccione V                           | Cada: Unidad de Tiempo:<br>Seleccione V               | Seleccione       | · V         | Durante: Pe | eriodo:<br>Seleccione • | Número: Uni | idad Farmacéutica:<br>eleccione 🔻 |
| dicaciones o Recomendaciones para                                   | el paciente (Máx. 160 caracteres):                    |                  |             |             |                         |             |                                   |

• Tipo de prestación: seleccione el tipo de prestación, este campo es de selección única.

| Tipo de prestación: | Única | Sucesiva |
|---------------------|-------|----------|
|---------------------|-------|----------|

 Buscar Principio Activo en Denominación Común Internacional -DCI: digite el código o como mínimo los cuatro primeros caracteres del nombre del principio activo por la denominación común internacional - DCI y presione el icono 
 (Lupa).

| Buscar Principio Activo en Denominación Común Internacional | - DCI: |
|-------------------------------------------------------------|--------|
| cafe                                                        | ۲ 🔪    |
|                                                             |        |

El aplicativo lista la información según lo digitado en el campo.

MANUAL DE USUARIO

| Buscar P     | rincipio Activo en Denominación Común Internacional - DCI: |   |  |  |  |  |
|--------------|------------------------------------------------------------|---|--|--|--|--|
| cafe         | afe 🔍 🔍 🗙                                                  |   |  |  |  |  |
| Código       | Descripción                                                |   |  |  |  |  |
| <u>04534</u> | NICAFENINA                                                 | ] |  |  |  |  |
| <u>50017</u> | CAFEINA                                                    |   |  |  |  |  |

Seleccione el principo activo correspondiente, haciendo clic sobre el código y el aplicativo automáticamente muestra la descripción del principio activo en el respectivo campo.

 Principio activo-concentración: para la preparación magistral, registre el número y seleccione la unidad de medida para indicar la concentración del DCI que se va a prescribir. Los campos "Valor" permiten máximo 5 caracteres, puede utilizar decimales utilizando la coma ",".

| Buscar<br>CAFEI       | Principio Activo en E<br>NA | Denomina | ción Común Internacio | onal - DCI:<br>50017  |
|-----------------------|-----------------------------|----------|-----------------------|-----------------------|
|                       | Cantidad P. A.              | Canti    | dad Contenida P. A.   |                       |
| Valor: Unidad Medida: |                             | Valor:   | Unidad Medida:        | Agregar Concentración |

Seleccione el botón "Agregar Concentración". Lo cual agrega el DCI con la concentración registrada en el listado Preparación Magistral.

|   | Listado Preparación Magistral |         |               |                         |  |  |  |  |  |
|---|-------------------------------|---------|---------------|-------------------------|--|--|--|--|--|
|   | #                             | DCI     | Cantidad P.A. | Cantidad Contenida P.A. |  |  |  |  |  |
| 3 | 1                             | CAFEINA | 10 gramo(s)   | 15 miligramo(s)         |  |  |  |  |  |
|   |                               |         |               |                         |  |  |  |  |  |

Si por equivocación registró algún principio activo - concentración y requiere borrar, presione el icono **X**, éste limpiará los dos campos.

 Forma Farmaceútica: se visualiza las formas farmaceúticas disponibles para el principio activo y la concentración elegida. Seleccione una opción de la lista desplegable.

| Forma Farmacéutica:                  |    |          |
|--------------------------------------|----|----------|
| Seleccione                           |    |          |
| Seleccione                           | N  | <b>^</b> |
| AEROSOL                              | 13 |          |
| CAPSULAS DE LIBERACION MODIFICADA    |    |          |
| CAPSULAS DE LIBERACION NO MODIFICADA |    |          |
| CINTA ADHESIVA / PELICULA            |    |          |
| CREMA                                |    |          |
| ELIXIR                               |    |          |
| EMPLASTO                             |    |          |
| ENJUAGUE                             |    |          |
| ESPRAY                               |    |          |
| ESPUMA                               |    |          |

• Vía Administración: se visualiza la vía de administración disponible para el principio activo y la concentración elegida. . Seleccione una opción de la lista desplegable.

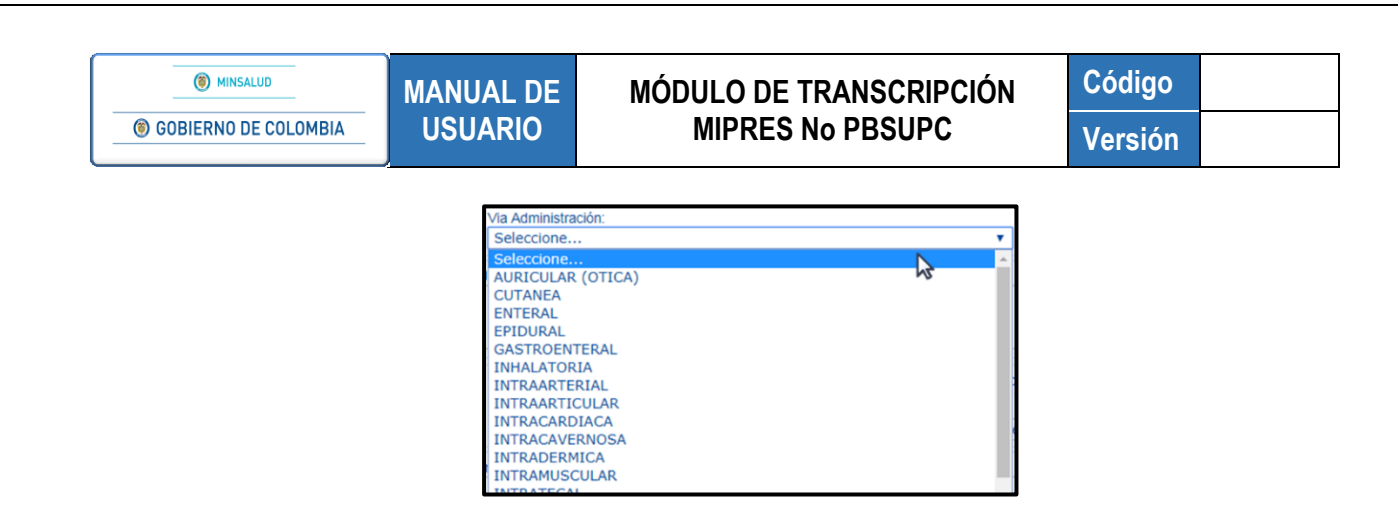

• Justificación No PBSUPC: caja de texto libre, en la cual debe ingresar la justificación del medicamento a prescribir. Permite máximo 500 caracteres, es un campo obligatorio.

| Justificación No PBSUPC (Máx. 500 caracteres): |   |  |  |  |  |
|------------------------------------------------|---|--|--|--|--|
|                                                |   |  |  |  |  |
|                                                |   |  |  |  |  |
|                                                | , |  |  |  |  |

- **Dosis:** se digita el número, si requiere decimales use la coma "," permite el ingreso de hasta tres decimales y se selecciona la Unidad de Medida de la dosis. El campo "Número" permite máximo 7 caracteres.
  - Es válido seleccionar como unidad de medida "dosis", entendiendo que esta corresponde a la concentración del medicamento. Ejemplo: tabletas de 500 mg, equivale a 500 mg o 1 dosis.

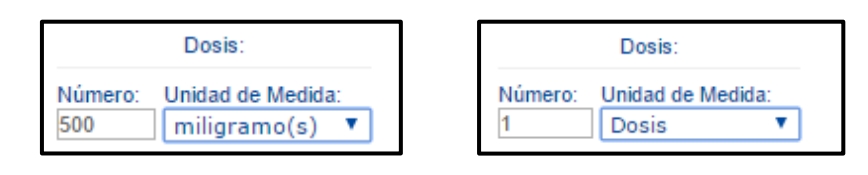

 Frecuencia de Administración: se digita cada cuánto se suministra y se selecciona la unidad de tiempo de la frecuencia de administración. El campo "Cada" permite máximo 3 caracteres.

| Frecuen     | cia de Administración:                                                                                 |
|-------------|----------------------------------------------------------------------------------------------------|
| Cada:<br>12 | Unidad de Tiempo:<br>Hora(s) ▼<br>Seleccione<br>Minuto(s)<br>Hora(s)<br>Día(s)<br>Semana(s)<br>Mes(es) |
|             | Según respuesta al tratamiento                                                                         |

 Indicaciones Especiales: seleccionar según corresponda las indicaciones especiales. Es de selección única.

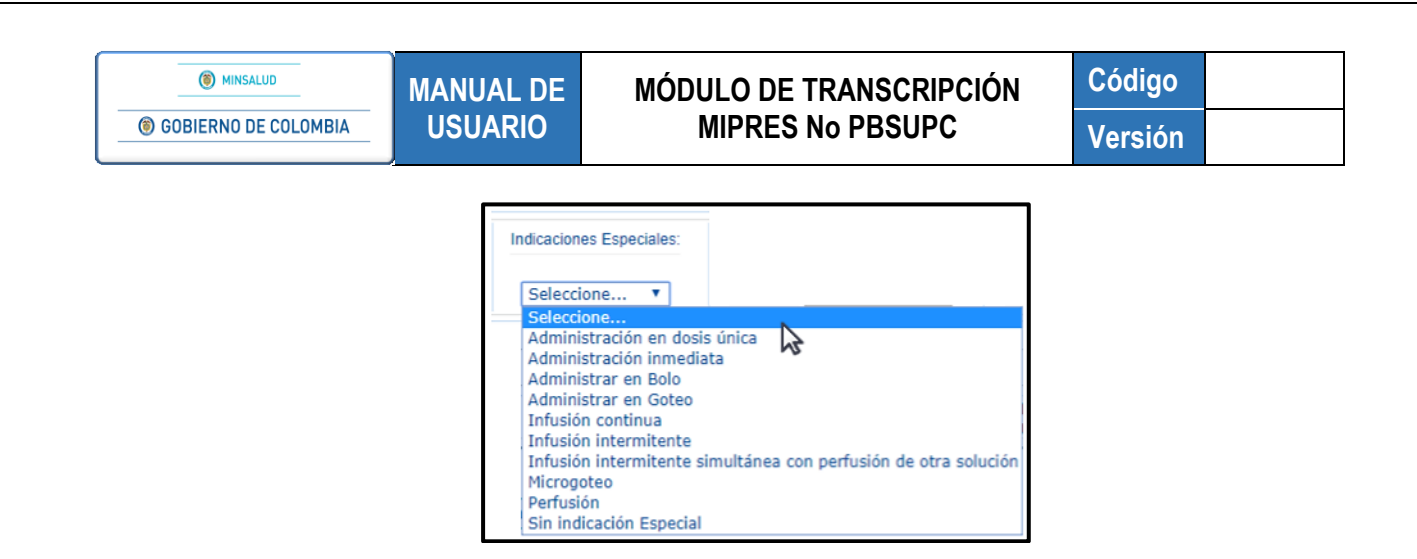

- **Duración Tratamiento:** digite la cantidad en números y el período de duración del tratamiento. El campo "Durante" permite máximo 3 caracteres.
  - Duración Tratamiento: Durante: Periodo: 6 Seleccione... ▼ Seleccione... ▼ Seleccione... ▼ Minuto(s) Hora(s) Día(s) Semana(s) Mes(es) Año
- **Cantidad Total:** digite el número, para ingresar decimales use la coma ",", y selecciona la unidad farmacéutica. El campo "Número" permite máximo 7 caracteres.

| 0       | Cantidad Total:              |   |
|---------|------------------------------|---|
| Número: | Número: Unidad Farmacéutica: |   |
| 4       | Seleccione V                 | _ |
|         | Seleccione                   |   |
|         | AMPOLLA                      |   |
|         | ANILLO                       |   |
|         | APLICADOR                    |   |
|         | ATOMIZADOR (SPRAY)           |   |
|         | BARRA                        |   |
|         | BOLO                         |   |
|         | BOLSA                        |   |
|         | CAJA                         |   |
|         | CÁPSULA                      |   |
|         | CARTON                       |   |

• Indicaciones o Recomendaciones para el paciente: ingrese las indicaciones o recomendaciones en este cuadro de texto, permite digitar máximo 160 caracteres. Campo de obligatorio diligenciamiento.

Indicaciones o Recomendaciones para el paciente (Máx. 160 caracteres): 21/160 TOMAR CON CADA COMIDA

### 8.1.4 Procedimientos

En esta sección se diligencia la información correspondiente a los procedimientos a transcribir, por parte del profesional de la salud con Rol Transcriptor.

Con el botón <u>continuar</u> o en el icono<sup>(1)</sup>, que se encuentra en la barra de navegación en la parte superior de la pantalla, se iniciará con el registro que solicita el profesional de la salud tratante en el formulario de contingencia.

| REGISTRAR PRESCRIPCIÓN |       |                       |
|------------------------|-------|-----------------------|
|                        |       | Agregar Procedimiento |
|                        | Atras |                       |

Para agregar un Procedimiento presione el botón Agregar Procedimiento, se habilitará automáticamente la barra de indicación secuencial la cual muestra la pregunta de causas de solicitud que debe ser respondida de acuerdo con la información declarada por el Profesional de la Salud Tratante Prescriptor, que diligenció y firmó el formulario de contingencia.

La barra secuencial indica que son 5 preguntas, la pregunta actual se resalta en color verde.

| REG | REGISTRAR PRESCRIPCIÓN |       |                       |
|-----|------------------------|-------|-----------------------|
|     |                        |       |                       |
|     | 1 ¿Tiene CUPS?         | Si No | 0-2-3-4-5             |
|     |                        |       | Limpiar Procedimiento |

• Pregunta 1 ;Tiene CUPS?: al seleccionar la opción SI, se pasa a la pregunta 3. ;El procedimiento se encuentra financiado con recursos de la UPC?

| REG | REGISTRAR PRESCRIPCIÓN                                               |       |                       |  |
|-----|----------------------------------------------------------------------|-------|-----------------------|--|
|     |                                                                      |       | )                     |  |
|     | 3. ¿El procedimiento se encuentra financiado con recursos de la UPC? | Si No | 1-2-3-4-5             |  |
|     |                                                                      |       | Limpiar Procedimiento |  |

Al seleccionar la opción NO, se mostrará la alerta "*Recuerde… Verifique si el procedimiento está con otro CUPS*", al dar clic en "OK" se pasa a la pregunta 2.

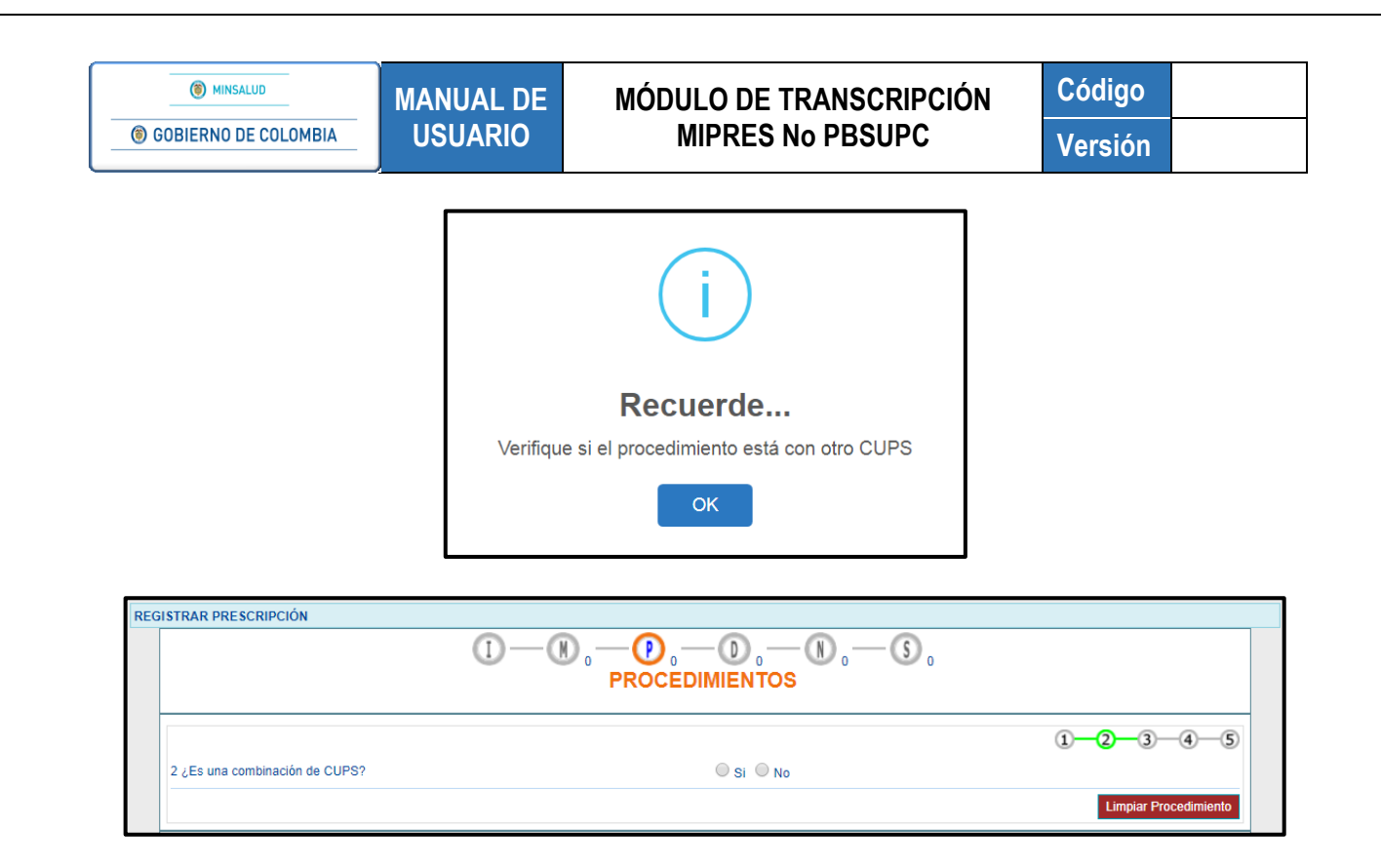

• Pregunta 2. ¿Es una combinación de CUPS?: al seleccionar la opción SI, se generará el siguiente mensaje, "*Recuerde… Los procedimientos deberán ser descritos en términos de CUPS, es decir, en forma individual*", al aceptar el mensaje pasa a la pregunta 3.

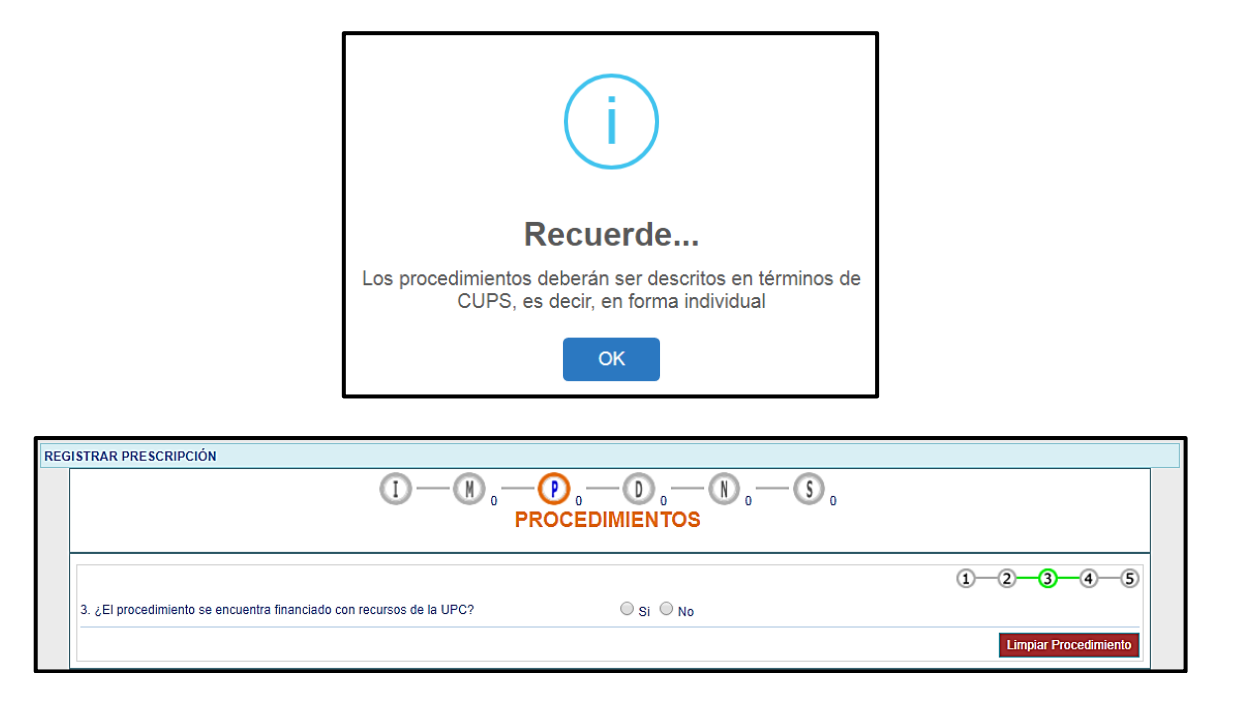

Al seleccionar la opción NO, se generará el mensaje "Recuerde...La prescripción de procedimientos deberá ser en términos de CUPS. Verifique si el procedimiento se encuentra con otra descripción.", al aceptar el mensaje retornará a la pantalla inicial de procedimientos.

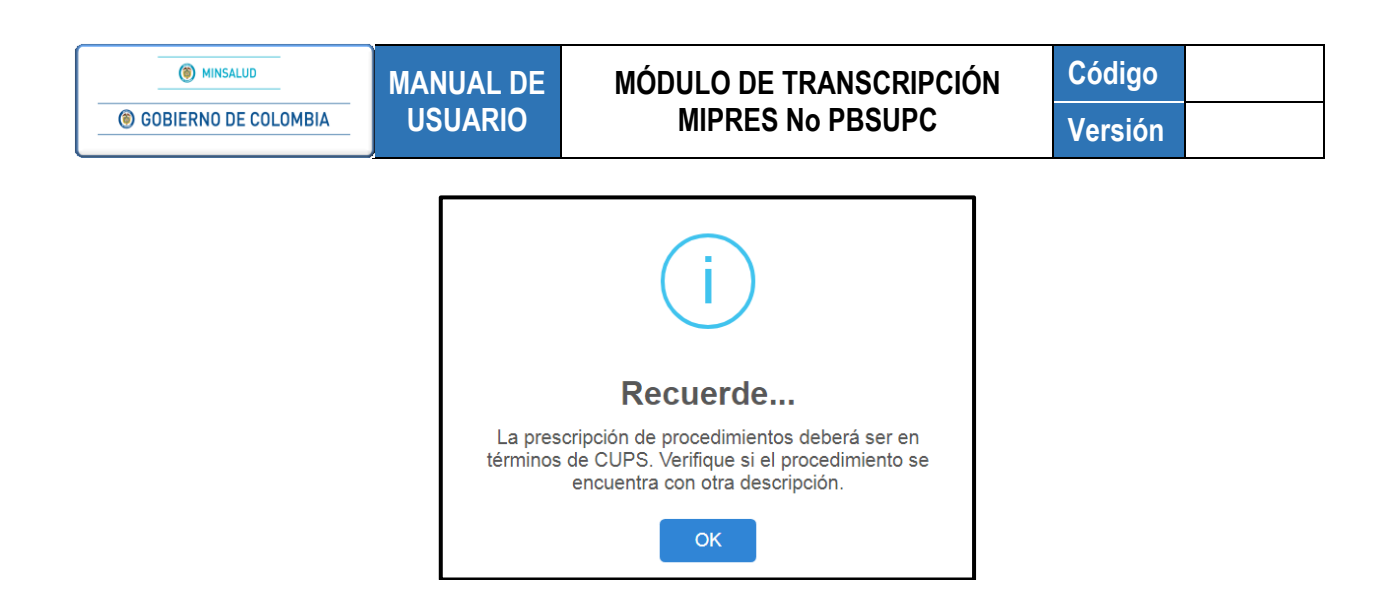

Pregunta 3. ¿El procedimiento se encuentra financiado con recursos de la UPC?: al seleccionar la opción SI, se generará el siguiente mensaje, "Recuerde...Este aplicativo se utiliza para procedimientos No PBSUPC", al aceptar el mensaje, se regresa a la pantalla inicial de Prescripción de Procedimientos.

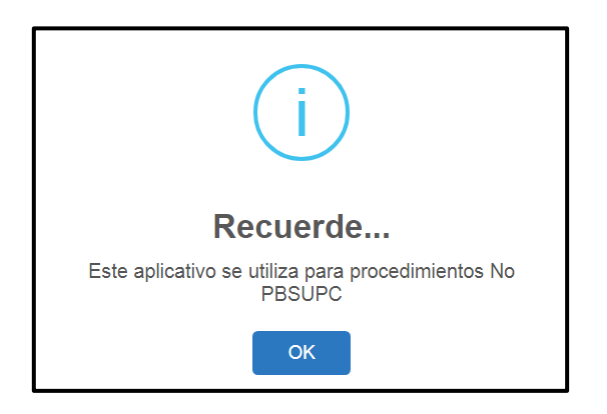

Al seleccionar la opción NO, se pasa a la pregunta 4.

| 4. ¿Utilizó lo existente en el PBSUPC? | Si <sup>™</sup> No | 1-2-3-4-5             |
|----------------------------------------|--------------------|-----------------------|
|                                        |                    | Limpiar Procedimiento |

 Pregunta 4. ¿Utilizó lo existente en el PBSUPC?: al seleccionar la opción SI, se habilitará el campo para que indique el procedimiento utilizado del PBSUPC.

| 4. ¿Utilizó lo existente en el PBSUPC?        | ● Si ◎ No |
|-----------------------------------------------|-----------|
| Indique el procedimiento utilizado del PBSUPC |           |
| liga                                          |           |
|                                               |           |

Ingrese el código o al menos 4 letras del procedimiento utilizado y dé clic en el ícono en forma de Lupa Spara que el aplicativo liste la información de acuerdo a lo digitado.
| () MINSALUD            | MANUAL DE            | MÓDULO DE TRANSCRIPCIÓN                                | Código  |
|------------------------|----------------------|--------------------------------------------------------|---------|
| 6 GOBIERNO DE COLOMBIA | USUARIO              | MIPRES No PBSUPC                                       | Versión |
|                        |                      |                                                        |         |
|                        | dren                 | A 1 1 1 1 1 1 1 1 1 1 1 1 1 1 1 1 1 1 1                |         |
|                        | Código               | Descripción                                            |         |
|                        | 012102 INCISION Y DF | RENAJE DE SENO FRONTAL                                 |         |
|                        | 012401 DRENAJE DE    | ESPACIO EPIDURAL SUPRATENTORIAL, POR CRANEOTOMIA       |         |
|                        | 01240 MRENAJE DE     | ESPACIO EPIDURAL FOSA POSTERIOR, POR CRANEOTOMIA       |         |
|                        | 01250 RENAJE DE      | COLECCION EPIDURAL SUPRATENTORIAL, POR CRANIECTOMIA    |         |
|                        | 012503 DRENAJE DE    | COLECCION EPIDURAL FOSA POSTERIOR, POR CRANIECTOMIA    |         |
|                        | 013101 DRENAJE DE    | ESPACIO SUBDURAL, POR CRANEOTOMIA                      |         |
|                        | 013102 DRENAJE DE    | ESPACIO SUBDURAL, POR TREPANACION                      |         |
|                        | 013103 DRENAJE DE    | ESPACIO SUBDURAL EN FOSA POSTERIOR, POR CRANIECTOMIA   |         |
|                        | 013104 DRENAJE DE    | ESPACIO SUBDURAL, POR DRENAJE EXTERNO                  |         |
|                        | 013105 DRENAJE DE    | ESPACIO SUBARACNOIDEO, POR DERIVACION CISTO PERITONEAL |         |
|                        | 013106 DRENAJE DE    | ESPACIO SUBDURAL, POR DERIVACION SUBDURO PERITONEAL    |         |
|                        | 013110 DRENAJE DE    | ESPACIO SUBDURAL CON REPARO DE SENOS DURALES ROTOS     |         |
|                        | 016401 DRENAJE DE    | QUISTE ARACNOIDEO GUIADO POR ESTEREOTAXIA              |         |
|                        |                      |                                                        |         |

Seleccione el procedimiento utilizado dando clic sobre el código, el aplicativo automáticamente cargará el procedimiento seleccionado y su código en los campos.

| Indique el procedimiento utilizado del PBSUPC |   |        |
|-----------------------------------------------|---|--------|
|                                               | X |        |
|                                               |   | Seguir |

Si por equivocación seleccionó algún procedimiento descartado y requiere borrar, presione el icono **X**, éste le limpiará los dos campos.

Presione el botón para pasar al formulario prescribir. El aplicativo mostrará el mensaje *"Recuerde...Todos los dispositivos médicos necesarios e insustituibles están incluidos en el procedimiento"*.

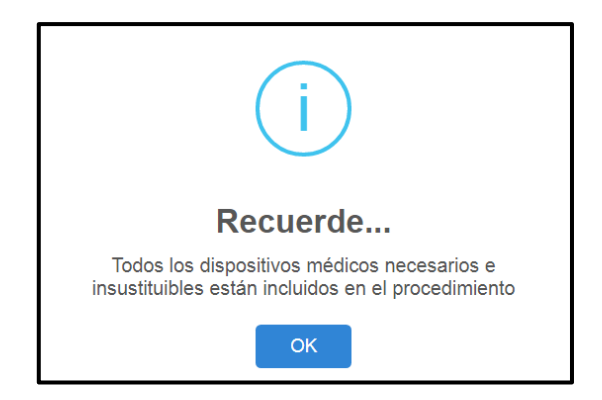

| DATOS DE LA PRESCRIPCIÓN DEL PROCEDIMIENTO NO PBSUPC                                                                                                    |
|----------------------------------------------------------------------------------------------------|
| Tipo de prestación: 💿 Única 💿 Sucesiva                                                                                                    |
| iento:<br>n cobertura:<br>Cantidad: Frecuencia Uso: Duración tratamiento: Cantidad<br>Cada: Unidad de Tiempo: Cantidad: Periodo:<br>Seleccione ▼ Cantidad: Periodo: Cantidad: Periodo: Perio |
| ión No PBSUPC (Máx. 500 caracteres):                                                                                                    |
|                                                                                                    |
|                                                                                                    |
| es o Recomendaciones para el paciente (Máx. 160 caracteres):                                                                                                    |
| edim<br>ració<br>licaci                                                                                                    |

Al seleccionar la opción NO, se pasa a la pregunta 5.

| 5. ¿Descartó lo existente en el PBSUPC? | ◎ Si ◎ No | 1-2-3-4-5             |
|-----------------------------------------|-----------|-----------------------|
|                                         |           | Limpiar Procedimiento |

 Pregunta 5. ¿Descartó lo existente en el PBSUPC?: Al seleccionar la opción SI, el aplicativo despliega la pantalla para ingresar las Razones de descarte y los datos del procedimiento descartado, según corresponda. Pregunta de selección única.

| 1)                                   |                                    |                |        |
|--------------------------------------|------------------------------------|----------------|--------|
| La razón del descarte fue:           | Descripción (Máx. 160 caracteres): | Procedimiento: | X      |
| Evidencia científica<br>disponible • |                                    |                |        |
|                                      |                                    |                | Seguir |

- No existe alternativa: ¿Lo descartó porque no existe otra alternativa en el PBSUPC?. Permite máximo 160 caracteres, para que el profesional de salud tratante describa la razón del descarte. Al seleccionar esta opción se deshabilita el campo para buscar procedimientos.
- Evidencia científica disponible: ¿Lo descartó porque tiene mejor evidencia científica disponible sobre seguridad, eficacia y efectividad clínica?. Permite máximo 160 caracteres, para que el profesional de salud tratante describa la razón del descarte.
  - Busque el Procedimiento Financiado que descartó: Digite el código CUPS o mínimo los cuatro caracteres del procedimiento descartado y presione el icono <a href="https://www.cuatro.cuatro">(Lupa)</a>.

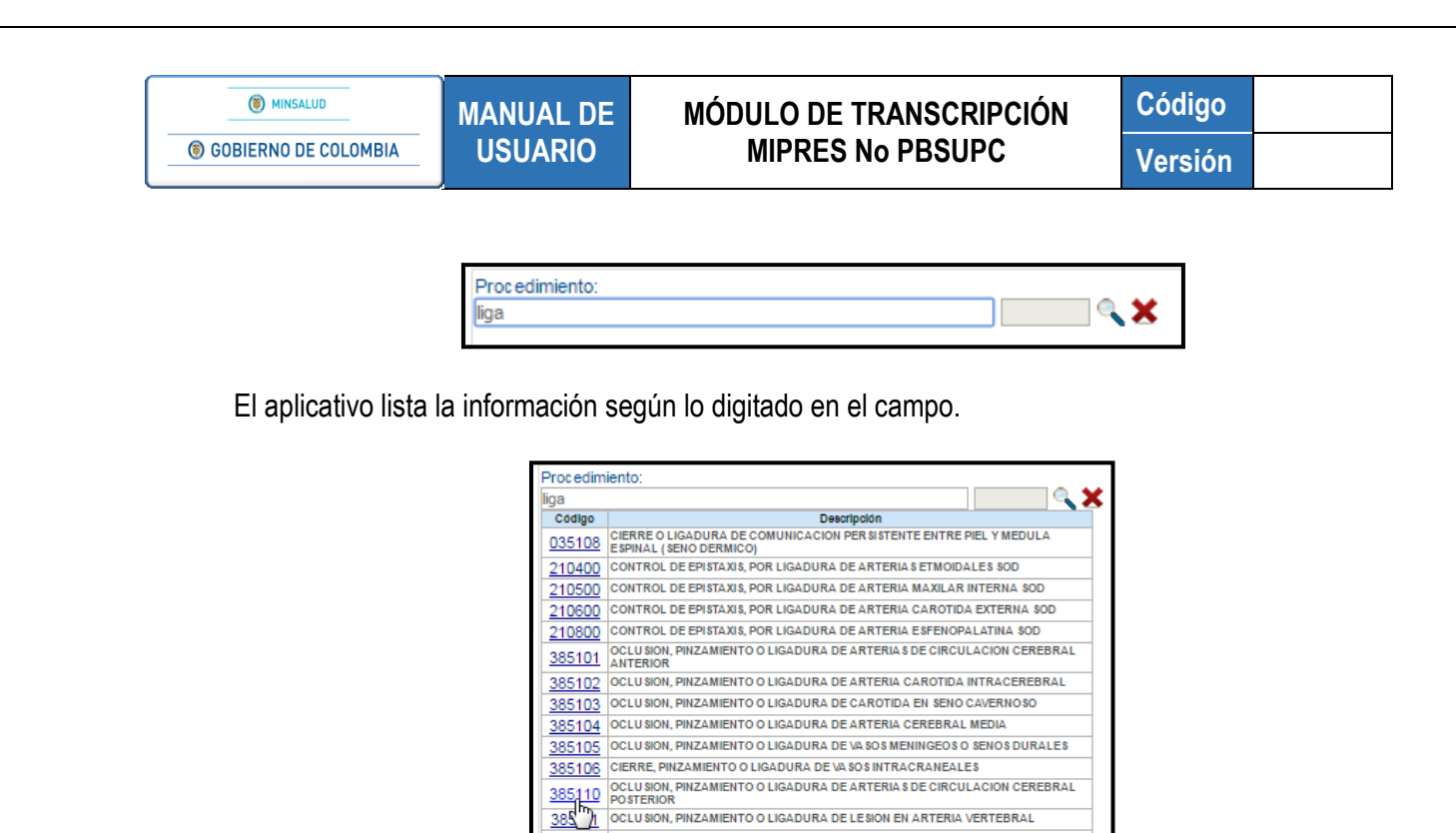

Seleccione el procedimiento descartado correspondiente, haciendo clic sobre el código y el aplicativo automáticamente muestra la descripción del procedimiento descartado en el respectivo campo.

385201

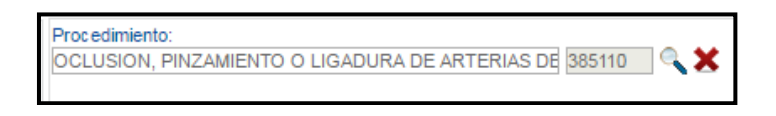

OCLUSION, PINZAMIENTO O LIGADURA ARTERIAL EN ZONA I Y III DEL CUELLO OCLUSION, PINZAMIENTO O LIGADURA ARTERIAL EN ZONA II DEL CUELLO

Si por equivocación seleccionó algún procedimiento descartado y requiere borrar, presione el icono **X**, éste le limpiará los dos campos.

Una vez seleccionada una de las razones de descarte, presione el botón seguir y se generará el siguiente mensaje "Recuerde...Todos los dispositivos médicos necesarios e insustituibles están incluidos en el procedimiento".

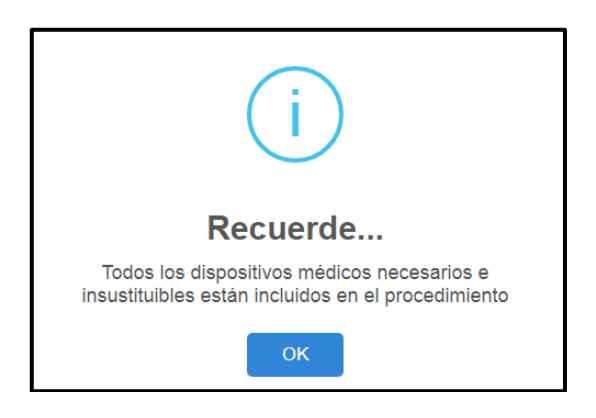

Al aceptar el mensaje anterior, se despliega la pantalla Datos de la Prescripción del Procedimiento No PBSUPC.

| MINSALUD     MANUAL DE MÓDULO DE TRANSCRIPCIÓN |         | Cá             | ódigo            |                                        |                                  |      |          |
|------------------------------------------------|---------|----------------|------------------|----------------------------------------|----------------------------------|------|----------|
| OBIERNO DE COLOMBIA                            | USUARIO |                | MIPRES No PBSUPC |                                        | Versión                          |      |          |
|                                                |         |                |                  |                                        |                                  |      |          |
| REGISTRAR PRESCRIPCI                           | IÓN     | <u>₩ – 0</u>   | ) — ()           | -0-0                                   |                                  |      |          |
|                                                | •       | PRO            |                  | ros                                    |                                  |      |          |
|                                                | DATOS   | DE LA PRESCRIP | ción del proci   | EDIMIENTO NO PBSUPC                    |                                  |      |          |
|                                                |         | Tipo de presta | ción: 🖲 Única    | Sucesiva                               |                                  |      |          |
| Procedimiento:                                 |         | • •            | Cantidad:        | Frecuencia Uso:                        | Duración tratamie                | nto: | Cantidad |
| Aclaración cobertu                             | ra:     |                |                  | ada: Unidad de Tiempo:<br>Seleccione T | Cantidad: Periodo:<br>Seleccione | 🔻    |          |
|                                                |         | 11             |                  |                                        |                                  |      |          |
|                                                |         |                |                  |                                        |                                  |      |          |

• Tipo de prestación: Seleccione el tipo de prestación, este campo es de selección única.

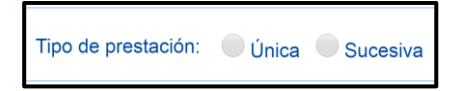

| Procedimiento: |         |
|----------------|---------|
| elect          | a 🔍 🗶 🗶 |
|                |         |

El aplicativo lista la información según lo digitado en el campo.

| Procedim      | iento:                                                                     |
|---------------|----------------------------------------------------------------------------|
| elect         |                                                                            |
| Código        | Descripción                                                                |
| 372802        | MAPEO ELECTROANATOMICO TRIDIMENSIONAL                                      |
| <u>\$ 410</u> | AISLAMIENTO ELECTRICO DE VENAS PULMONARES VIA ABIERTA                      |
| 373411        | AISLAMIENTO ELECTRICO DE VENAS PULMONARES MINIMAMENTE INVASIVA             |
| <u>373412</u> | AISLAMIENTO ELECTRICO DE VENAS PULMONARES VIA PERCUTANEA<br>(ENDOVASCULAR) |
| 499200        | INSERCION SUBCUTANEA DE ESTIMULADOR ANAL ELECTRICO SOD                     |
| 861804        | INSERCION DE ESTIMULADOR ELECTRICO TRANSCUTANEO                            |
| <u>887101</u> | NAVEGACION ELECTROMAGNETICA COMO GUIA DE PROCEDIMIENTOS                    |
| 894700        | COMPROBACION DE IMPEDANCIA DE ELECTRODO DE MARCAPASOS ARTIFICIAL SOD       |
| 895600        | DETECCION DE PULSO CAROTIDEO CON ELECTRODO DE ECG SOD                      |
| <u>930821</u> | ELECTRONEURONOGRAFIA [ENOG]                                                |
| 942600        | TERAPIA ELECTROCONVULSIVA CON ANESTESIA Y RELAJACIONES [TECAR] SOD         |
|               |                                                                            |

Seleccione el procedimiento correspondiente, haciendo clic sobre el código y el aplicativo automáticamente le visualizará la descripción del procedimiento en el respectivo campo.

| Procedimiento:                        |        |    |   |
|---------------------------------------|--------|----|---|
| MAPEO ELECTROANATOMICO TRIDIMENSIONAL | 372802 | ্১ | ¢ |

MANUAL DE

USUARIO

Si por equivocación seleccionó algún procedimiento y requiere borrar, presione el icono **X**, éste limpiará los dos campos.

• Aclaración Cobertura: en este campo se visualiza la información correspondiente, luego de seleccionar el procedimiento, según la clasificación realizada por la Dirección de Regulación, Beneficios, Costos y Tarifas del Aseguramiento del MSPS, en cuanto a la cobertura del PBS.

| Aclaración cobertura: |   |
|-----------------------|---|
|                       |   |
|                       | / |

• **Cantidad:** digite la cantidad Fórmulada. Este campo permite máximo 5 caracteres.

| С | antidad: |
|---|----------|
|   |          |
| 1 |          |

• Frecuencia Uso: indique la frecuencia de uso digitando el valor numérico en la casilla "Cada" y seleccionando la "Unidad de Tiempo" de la lista desplegable según corresponda. Al seleccionar la opción "Única", se inhabilitará el campo Duración Tratamiento. El campo "Cada" permite máximo 5 caracteres.

| F     | Frecuencia Uso:   | 1 |
|-------|-------------------|---|
| Cada: | Unidad de Tiempo: |   |
| 1     | Única 🔹           |   |
|       | Seleccione        |   |
|       | Minuto(s)         |   |
|       | Hora(s)           |   |
|       | Día(s)            |   |
|       | Semana(s)         |   |
|       | Mes(es)           |   |
|       | Año               |   |
|       | Unica             |   |
|       | 13                |   |

• **Duración Tratamiento:** digite la cantidad y seleccione el período de la duración del tratamiento. El campo "Cantidad" permite máximo 6 caracteres.

| Duración tratamiento: |                                                           |   |  |  |
|-----------------------|-----------------------------------------------------------|---|--|--|
| Cantidad:             | Periodo:                                                  |   |  |  |
| 2                     | Seleccione                                                | • |  |  |
|                       | Seleccione<br>Minuto(s)<br>Hora(s)<br>Día(s)<br>Semana(s) |   |  |  |
|                       | Mes(es)                                                   |   |  |  |
|                       | Año                                                       | 2 |  |  |

• Justificación No PBSUPC: caja de texto libre, en la cual debe ingresar la justificación del procedimiento a prescribir. Permite máximo 500 caracteres, es un campo obligatorio.

| GOBIERNO DE COLOMBIA | MANUAL DE            | MÓDULO DE TRANSCRIPCIÓN<br>MIPRES No PRSUPC | Codigo |
|----------------------|----------------------|---------------------------------------------|--------|
|                      | Justificación No PBS | UPC (Máx. 500 caracteres):                  | ]      |
|                      |                      |                                             |        |

Indicaciones o Recomendaciones para el paciente (Máx. 160 caracteres): 48/160 PRESENTARSE 8 HORAS ANTES DE LA HORA PROGRAMADA.

**Botón** Limpiar Procedimiento : permite limpiar todos los datos ingresados en la sección de Procedimientos y se regresa a la pantalla inicial, "*Agregar Procedimiento*".

Una vez finalice el cargue de la información del procedimiento, presione el botón Agregar Procedimiento para guardar la información del procedimiento. El aplicativo verifica la información, la cuál debe estar correctamente diligenciada, guarda y muestra la siguiente pantalla:

| REG | REGISTRAR PRESCRIPCIÓN                                            |          |                   |                         |                   |                                                                         |                                                    |          |
|-----|-------------------------------------------------------------------|----------|-------------------|-------------------------|-------------------|-------------------------------------------------------------------------|----------------------------------------------------|----------|
|     |                                                                   |          |                   |                         |                   |                                                                         |                                                    |          |
|     |                                                                   | 1        | -                 |                         | -                 |                                                                         | Agiegal Floor                                      | edimento |
|     | # Tipo Cups                                                       | Cantidad | Frecuencia<br>Uso | Duración<br>Tratamiento | Cantidad<br>Total | Justificación                                                           | Indicaciones                                       | *        |
|     | 1 Únice DESPLAZAMIENTO DE CONTENIDO INTESTINAL POR<br>LAPAROTOMIA | 1        | 1 Única           |                         | 1                 | Debido al diagnostico del paciente se requiere<br>intervención urgente. | Presentarse dos 2 horas antes del<br>procedimiento | -        |
|     |                                                                   |          | Atras<br>GU       | JARDAR SOLI             | Contin            | uar                                                                     |                                                    |          |

Si se encuentra alguna inconsistencia el aplicativo genera un mensaje de advertencia y no permite agregar el procedimiento.

Si por equivocación ingresó algún dato en el procedimiento y requiere borrar, presione el icono 苯.

| REGI | STRAR PRESCRIPCIÓ     | N           |                            |                         |                   |               |              |     |
|------|-----------------------|-------------|----------------------------|-------------------------|-------------------|---------------|--------------|-----|
|      |                       | 0-0         | PROC                       |                         | TOS               | <u>N</u> S    |              |     |
|      | 1. ¿Tiene CUPS?       |             |                            | O Si                    | ○ No              | C             | 2-3-(        | 4—5 |
|      | Limplar Procedimiento |             |                            |                         |                   |               |              |     |
|      | # Tipo<br>Prestación  |             | Cantidad Frecuencia<br>Uso | Duración<br>Tratamiento | Cantidad<br>Total | Justificación | Indicaciones | *   |
|      | 👗 1 Única             | LAPAROTOMIA | 1 1 Única                  |                         | 1                 | LAPAROTOMIA   | antes        | Y   |

Para agregar otro Procedimiento presione el botón Agregar Procedimiento

Si el paciente requiere de Dispositivos Médicos, Productos de Soporte Nutricional o Servicios Complementarios en la misma solicitud, presione el botón <u>continuar</u> o los iconos que se encuentran en la barra de navegación.

Si en el formulario de contingencia solo solicitan los procedimientos puede guardar la solicitud presionando el botón GUARDAR SOLICITUD, el aplicativo le generará el siguiente mensaje:

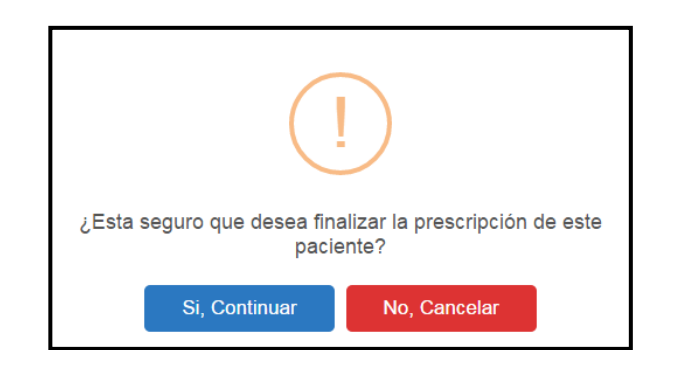

Si está seguro de finalizar la transcripción, presione el botón "Si, *Continuar*" del anterior mensaje, el aplicativo asignará el número de solicitud de la prescripción.

| Prescripción transcrita exitosamente con Número de solicitud: |  |
|---------------------------------------------------------------|--|
| 20180516131000019034                                          |  |
|                                                               |  |

## 8.1.5 Dispositivos Médicos

Para visualizar esta opción de Dispositivos Médicos, debe hacer clic sobre el botón <u>continuar</u> o presionar el icono (1), que se encuentra en la barra de navegación en la parte superior de la pantalla. En este sección se incorporarán los datos correspondientes de los dispositivos médicos que solicita el profesional de la salud tratante en el formulario de contingencia.

| REG | ISTRAR PRESCRIPCIÓN                                          |
|-----|--------------------------------------------------------------|
|     | I - (N), - (P), - (D), - (N), - (S),<br>DISPOSITIVOS MÉDICOS |
|     | Agregar Dispositivo Médico                                   |
|     | Atras Continuar                                              |

Para agregar un Dispositivo Médico presione el botón <sup>Agregar Dispositivo Médico</sup>, el sistema generará el siguiente mensaje, "*Recuerde… Todos los dispositivos médicos necesarios e insustituibles están incluidos en el procedimiento*".

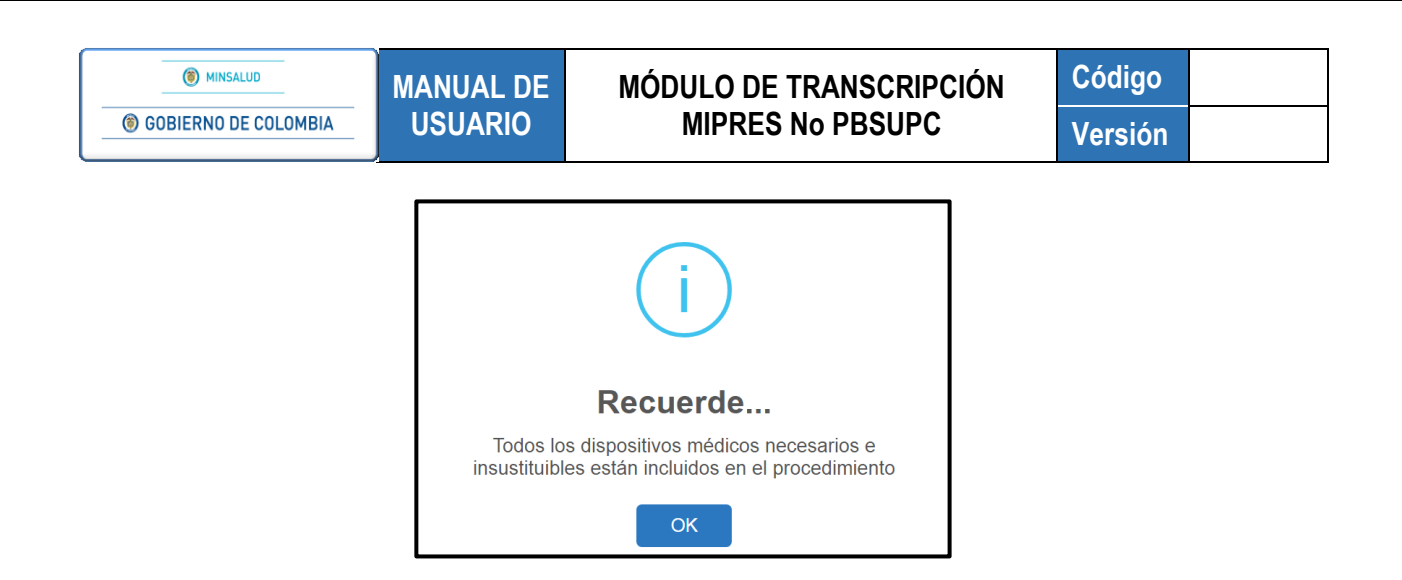

Al aceptar el mensaje, se mostrará la primera pregunta del módulo de Dispositivos Médicos, la cual debe ser respondida de acuerdo con la información declarada por el Profesional de la Salud Tratante Prescriptor, que diligenció y firmó en el formulario de contingencia.

|                                    | 1 — (N), — (P), — (N), — (S),<br>DISPOSITIVOS MÉDICOS |                     |
|------------------------------------|-------------------------------------------------------|---------------------|
| 1. ¿Agotó la cobertura del PBSUPC? | Si 🔍 No                                               |                     |
|                                    |                                                       | Limpiar Dispositivo |

 Pregunta 1. ¿Agotó la cobertura del PBSUPC?: al seleccionar la opción NO, se generará el siguiente mensaje, "Recuerde... Este aplicativo se utiliza para dispositivos médicos No PBSUPC", al aceptar el mensaje, se regresa a la pantalla inicial de Prescripción de Dispositivos Médicos.

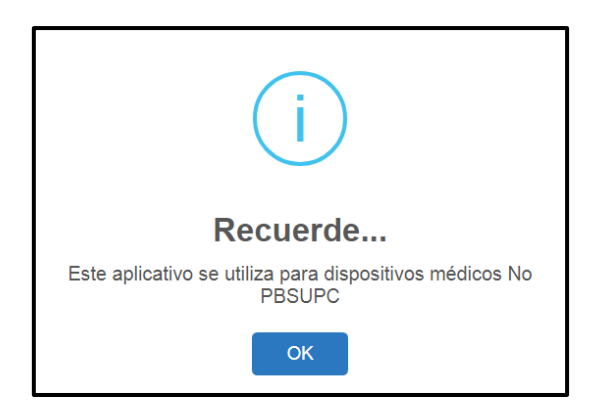

Al seleccionar la opción SI, pasa automáticamente a la pantalla para la prescripción de Dispositivos Médicos, "Datos de la Prescripción del Dispositivo Médico No PBSUPC".

|                                 |                      |                                        | Version                |          |
|---------------------------------|----------------------|----------------------------------------|------------------------|----------|
| REGISTRAR PRESCRIPCIÓN          |                      |                                        |                        |          |
|                                 |                      | ℙൢーℚൢーൄ                                | 0                      |          |
|                                 | DISPO                | DSITIVOS MÉDICOS                       |                        |          |
|                                 |                      |                                        |                        |          |
|                                 | DATOS DE LA PRESCRIP | PCION DEL DISPOSITIVO MEDICO NO PBSUPC |                        |          |
|                                 | Tipo de pre          | estación: 🔍 Única 🔍 Sucesiva           |                        |          |
| Dispositivo médico:             | •                    | Cantidad: Frecuencia Uso:              | Duración tratamiento:  | Cantidad |
| Seleccione                      |                      | Cada: Unidad de Tiemp                  | oo: Cantidad: Periodo: | Total:   |
|                                 |                      | Seleccione                             | Seleccione             |          |
| Justificación No PBSUPC (Máx. 5 | 500 caracteres):     |                                        |                        |          |
|                                 |                      |                                        |                        |          |
|                                 |                      |                                        |                        |          |

• Tipo de prestación: seleccione el tipo de prestación, este campo es de selección única.

| Tipo de prestación: | Única | Sucesiva |
|---------------------|-------|----------|
|---------------------|-------|----------|

• Dispositivo Médico: seleccione de la lista desplegable el dispositivo No Financiado a prescribir.

| Dispositivo médico:                                             |              |
|-----------------------------------------------------------------|--------------|
| Seleccione 🔻                                                    |              |
| Seleccione                                                      | N            |
| FILTROS DE COLORES O PELICULAS PARA LENTES EXTERNOS             | 13           |
| LENTES EXTERNOS FRECUENCIA >1 AL AÑO, PARA MENORES DE EDAD 12   | AÑOS Y MENOS |
| LENTES EXTERNOS FRECUENCIA >1 EN CINCO AÑOS PARA PACIENTES >12  | AÑOS         |
| LENTES EXTERNOS MATERIAL DIFERENTE A VIDRIO-PLASTICO O POLICARE | ONATO        |

• Cantidad: digite la cantidad Fórmulada. El campo "Cantidad" permite máximo 5 caracteres.

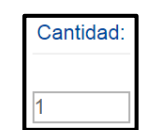

• Frecuencia de Uso: indique la frecuencia de uso digitando el valor numérico en la casilla "Cada" y seleccionando la "Unidad de Tiempo" de la lista desplegable según corresponda. Al seleccionar la opción "Única", se inhabilitará el campo Duración Tratamiento. El campo "Cada" permite máximo 5 caracteres.

| F                       | recuencia Uso:   |  |  |
|-------------------------|------------------|--|--|
| Cada: Unidad de Tiempo: |                  |  |  |
|                         | Seleccione       |  |  |
|                         | Mes(es)<br>Única |  |  |

# MÓDULO DE TRANSCRIPCIÓN MIPRES No PBSUPC

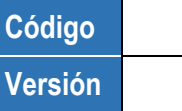

• **Duración Tratamiento:** digite la cantidad y seleccione el período de la duración del tratamiento. El campo "Cantidad" permite máximo 5 caracteres.

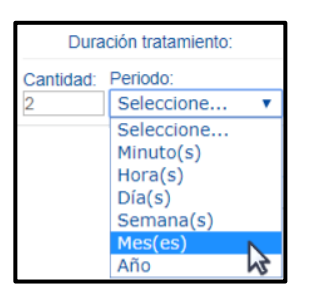

• **Cantidad Total:** ingrese en números la Cantidad Total por dispositivo medico seleccionado. El campo "Cantidad Total" pemrite máximo 5 caracteres.

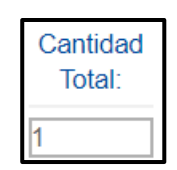

• Justificación No PBSUPC: caja de texto libre, en la cual debe ingresar la justificación del Dispositivo Médico a prescribir. Permite máximo 500 caracteres, es un campo obligatorio.

| Justificación No PBSUPC (Máx. 500 caracteres): |  |
|------------------------------------------------|--|
|                                                |  |
|                                                |  |
|                                                |  |

• Indicaciones o Recomendaciones para el paciente: ingrese las indicaciones o recomendaciones en este cuadro de texto, permite digitar máximo 160 caracteres. Campo de obligatorio diligenciamiento.

Indicaciones o Recomendaciones para el paciente (Máx. 160 caracteres):

**Botón** Limpiar Dispositivo Médico : permite limpiar todos los datos ingresados en la sección de Dispositivos Médicos y se regresa a la pantalla inicial, *"Agregar Dispositivo Médico"*.

Para finalizar la prescripción del Dispositivo Médico presione el botón Agregar Dispositivo Médico que se encuentra en la parte inferior derecha de la pantalla. El aplicativo verifica la información, la cuál debe estar correctamente diligenciada, guarda y genera la siguiente pantalla:

| Image: Solution of the colombia     USUARIO     MIPRES No PBSUPC     Versite       TRAR PRESCRIPCIÓN       Image: CRIPCIÓN       Image: CRIPCIÓN | W MINJALOD         | MANUAL DE | MÓDULO DE TRANSCRIPCIÓN<br>MIPRES No PBSUPC |        | Código              |        |
|----------------------------------------------------------------------------------------------------|--------------------|-----------|---------------------------------------------|--------|---------------------|--------|
| TRAR PRESCRIPCIÓN<br>I - N - P - D - N - S -<br>DISPOSITIVOS MÉDICOS<br>Agregar                                                                                                    | BIERNO DE COLOMBIA | USUARIO   |                                             |        | Versión             |        |
|                                                                                                    | £                  |           |                                             |        |                     |        |
| DISPOSITIVOS MÉDICOS<br>Agregari                                                                                                    | PRESCRIPCION       | 0-0.      | -0,-0                                       | 00.    |                     |        |
| Agregar                                                                                                    |                    | DI        | SPOSITIVOS M                                | ÉDICOS |                     |        |
|                                                                                                    |                    |           |                                             |        | Agregar Dispositive | Médico |
|                                                                                                    |                    |           |                                             |        |                     |        |
| a lipo Dispositivo Médico Cantidad Uso Instainento Iotal Justificación Indices                                                                                                    |                    |           |                                             |        |                     |        |

Si se encuentra alguna inconsistencia el aplicativo genera un mensaje de advertencia y no permite agregar el dispositivo médico.

Si por equivocación ingreso algún dato en el dispositivo médico y requiere borrar, presione el icono 🔀.

Para agregar otro Dispositivo Médico presione el botón Agregar Dispositivo Médico

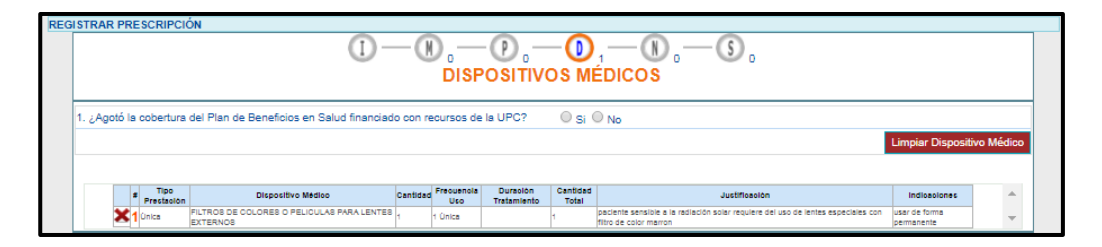

Si el paciente requiere de Productos de Soporte Nutricional o Servicios Complementarios en la misma solicitud, presione el botón <u>continuar</u> o los iconos que se encuentran en la barra de navegación para ir directamente al módulo deseado.

Si en el formulario de contingencia solo solicitan los dispositivos médicos puede guardar la solicitud presionando el botón guardar solicitud, el aplicativo le generará el siguiente mensaje:

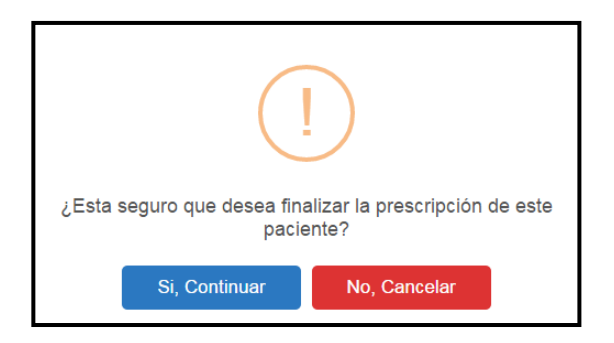

Si está seguro de finalizar la prescripción del paciente, presione el botón "*Si, Continuar*" del anterior mensaje, el aplicativo asignará el número de solicitud de la prescripción.

Prescripción transcrita exitosamente con Número de solicitud: 20180516131000019034

## 8.1.6 Producto de Soporte Nutricional

Para visualizar la opción de Producto de Soporte Nutricional, presione el botón <u>continuar</u> o el icono <u>u</u>, que se encuentra en la barra de navegación en la parte superior de la pantalla. Se diligenciarán los productos de soporte nutricional que solicita el profesional de la salud tratante en el formulario de contingencia.

|     | Prescripción NO PBS 🕨 🧱 Actualizar Datos | Salir                                   |
|-----|------------------------------------------|-----------------------------------------|
| REC | SISTRAR PRESCRIPCIÓN                     |                                         |
|     |                                          | 1 - C C C C C C C C                     |
|     |                                          | Agregar Producto de Soporte Nutricional |
|     |                                          | Atras Continuar                         |

Para agregar un Producto de Soporte Nutricional presione el botón Agregar Producto de Soporte Nutricional, el sistema mostrará la primera pregunta del módulo de Producto de Soporte Nutricional la cual debe ser respondida de acuerdo con la información declarada por el Profesional de la Salud Tratante Prescriptor, que diligenció y firmó en el formulario de contingencia.

| REG | ISTRAR PRESCRIPCIÓN                                                   |                                         |  |
|-----|-----------------------------------------------------------------------|-----------------------------------------|--|
|     |                                                                       | -0, -0, -0, -0, -0, -0, -0, -0, -0, -0, |  |
|     | 1. ¿El producto de soporte nutricional está registrado por el INVIMA? | ○ Si ○ No                               |  |
|     |                                                                       | Limpiar Producto de Soporte Nutricional |  |
|     |                                                                       |                                         |  |
|     | Atras                                                                 | Continuar                               |  |

 Pregunta 1. ¿El producto de soporte nutricional está registrado por el INVIMA?: al seleccionar la opción NO, se generará el siguiente mensaje, "Recuerde...El producto de soporte nutricional sin autorización del INVIMA no se financia con recursos del SGSSS", al aceptar el mismo, se regresa a la pantalla inicial de Prescripción de Producto de Soporte Nutricional.

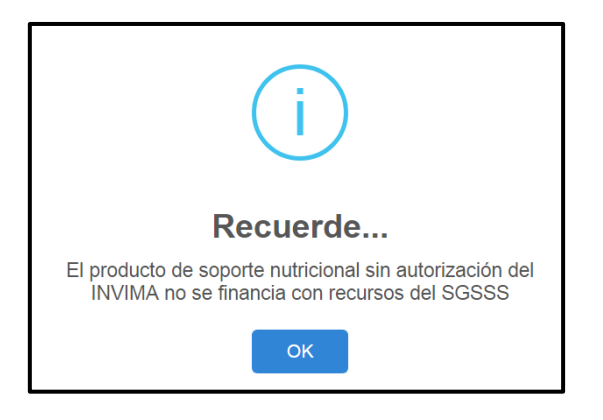

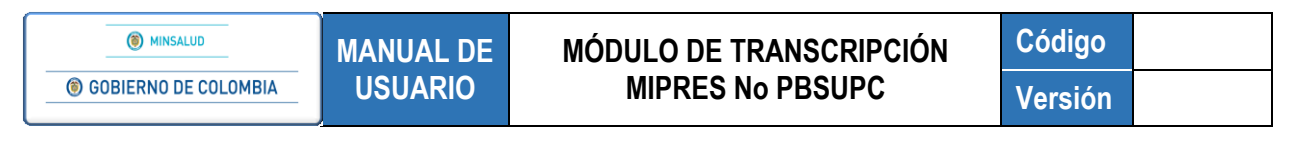

Al seleccionar la opción SI, pasa automáticamente a la pantalla donde se debe indicar si el paciente tiene uno o más de los diagnósticos presentados en la misma y si es confirmado o no, para continuar clic en el botón seguir.

**NOTA:** si el paciente presenta alguno de los diagnósticos enlistados, para esos casos, la prescripción de productos de soporte nutricional no requerirá aprobación por la Junta de Profesionales de la Salud.

|                                                                                       | D. — D. — D. — S.<br>E SOPORTE NUTRICIONAL |
|---------------------------------------------------------------------------------------|--------------------------------------------|
| indique si el paciente tiene uno o más de los siguientes diagnósticos y si es confirm | ado o no:                                  |
|                                                                                       | Diagnóstico confirmado                     |
| 🗹 Enfermedad Huérfana, Enfermedad rara, Ultra-Huérfana y Olvidada                     | Si ● No                                    |
| □ viH                                                                                 | Si No                                      |
| Cáncer en cuidado paliativo                                                           | Si No                                      |
| Enfermedad Renal Crónica Estadio V                                                    | ● Si ◎ No                                  |
| En caso de no presentar ninguna de estas patologías, por favor continue el o          | iligenciamiento del formulario             |

Si no se presenta ninguno de los diagnósticos anteriores, continúe a la siguiente pantalla presionando el botón seguir.

Una vez surtido el anterior proceso, se pasa automáticamente a la pantalla de Datos de la Prescripción del Producto de Soporte Nutricional No PBSUPC.

| Prescripción NO PBS 🕨 🎆 Actualizar Datos 📀 Salir                                                                                      |                |                              |                                      |                                    |       |
|----------------------------------------------------------------------------------------------------|----------------|------------------------------|--------------------------------------|------------------------------------|-------|
| GISTRAR PRESCRIPCIÓN                                                                                                    |                |                              |                                      |                                    |       |
|                                                                                                    | D DE SOF       |                              | - (N), (S),<br>ITRICIONAL            |                                    |       |
| DATOS DE LA PRESCRIPCIÓ                                                                                                    | N DEL PRODU    | CTO DE SOPOR                 | TE NUTRICIONAL NO PBSUPC             |                                    |       |
| Tipo                                                                                                    | de prestación: | ◯ Única ◯ Su                 | icesiva                              |                                    |       |
| Tipo de Producto de Soporte Nutricional:                                                                                              |                | Producto de So               | oporte Nutricional:                  |                                    |       |
| Seleccione                                                                                                    | •              |                              |                                      | •                                  |       |
| Forma:                                                                                                    | •              | Via Administra<br>Seleccione | ción:                                | ×                                  |       |
| Dosis: Frecuencia de Administración:                                                                                                  | Indicacion     | es Especiales:               | Duración Tratamiento:                | Cantidad Total:                    |       |
| Número:         Unidad de Medida:         Cada:         Unidad de Tiempo:           Seleccione         ▼         Seleccione         ▼ | Selecci        | one 🔻                        | Durante: Periodo:<br>Seleccione V    | Número: Presentación               | •     |
| Justificación No PBS (Máx. 500 caracteres):                                                                                           |                |                              |                                      |                                    |       |
| Indicaciones o Recomendaciones para el paciente (Máx. 160 caracteres).                                                                |                |                              |                                      |                                    |       |
|                                                                                                    |                |                              |                                      |                                    |       |
|                                                                                                    |                | Limpi                        | ar Producto de Soporte Nutricional A | gregar Producto de Soporte Nutrici | Ional |

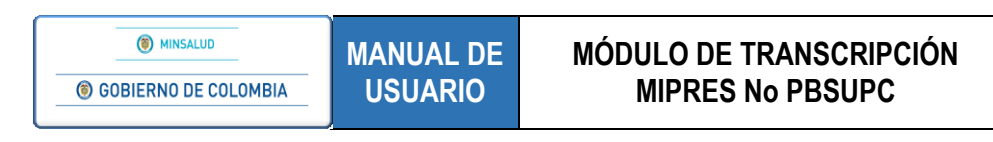

• Tipo de prestación: seleccione el tipo de prestación, este campo es de selección única.

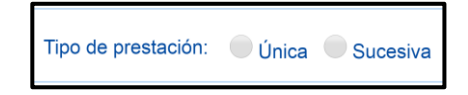

• Tipo Producto de Soporte Nutricional: seleccione el tipo de producto de la lista desplegable.

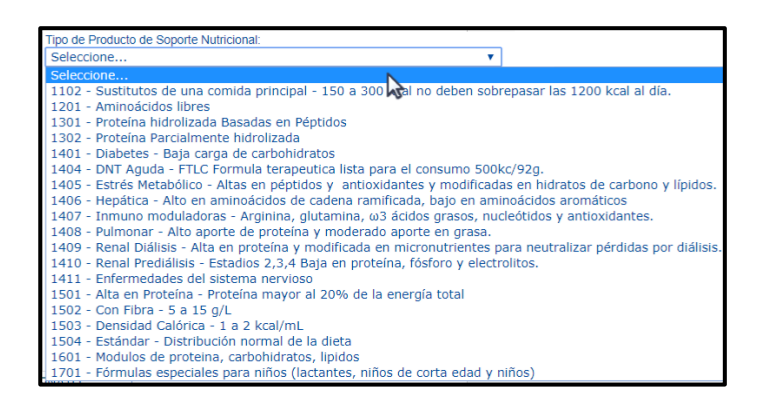

 Producto de Soporte Nutricional: campo que contiene una lista desplegable con los productos de soporte nutricional disponibles según el tipo de producto seleccionado. Elija un producto de la lista.

| Tipo de Producto de Soporte Nutricional:<br>1102 - Sustitutos de una comida principal - 150 a 300 kcal no deben sc 🔻 | Producto de Soporte Nutricional:<br>Seleccione                                             | •  |
|----------------------------------------------------------------------------------------------------|--------------------------------------------------------------------------------------------|----|
|                                                                                                    | Seleccione<br>ENSURE ADVANCE LÍQUIDO LÍQUIDO 237 ML<br>ENSURE FIBRA LIQUIDO LÍQUIDO 237 ML | \$ |

• Forma: campo que contiene una lista desplegable con las formas de presentación disponibles para el Producto de Soporte Nutricional seleccionado. Elija una opción de la lista desplegable.

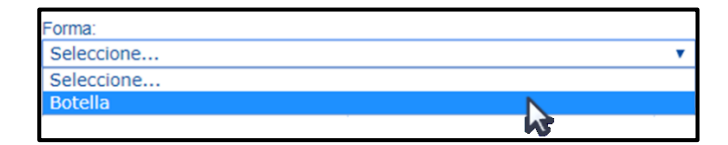

• Via de Administración: seleccione de la lista desplegable la via de administración.

| Vía Administración: |   |
|---------------------|---|
| Seleccione          | * |
| Seleccione          | N |
| ORAL                | 1 |
| SONDA               |   |

• Dósis: digite el número, para ingresar decimales use la coma ",", y seleccione la Unidad de Medida de la dósis. El campo "número" permite máximo 7 caracteres.

| MINSALUD     GOBIERNO DE COLOMBIA | MANUAL DE<br>USUARIO | MÓDULO DE TR<br>MIPRES No | ANSCRIPCIÓN<br>PBSUPC | Código<br>Versión |
|-----------------------------------|----------------------|---------------------------|-----------------------|-------------------|
|                                   |                      |                           | 7                     |                   |
|                                   |                      | Dosis:                    |                       |                   |
|                                   |                      | Número: Unidad de Medida: |                       |                   |
|                                   |                      | 1 Seleccione •            |                       |                   |
|                                   |                      | Seleccione                |                       |                   |
|                                   |                      | Dosis                     |                       |                   |
|                                   |                      | gramo(s)                  |                       |                   |
|                                   |                      | mililitro(s)              |                       |                   |

• Frecuencia de Administración: ingrese en números cada cuánto se suministra y seleccione la unidad de tiempo de la frecuencia de administración. El campo "Cada" permite máximo 3 caracteres.

| Frecue | ncia de Administración: |
|--------|-------------------------|
| Cada:  | Unidad de Tiempo:       |
| 8      | Seleccione 🔻            |
|        | Seleccione              |
|        | Hora(s)                 |
|        | Minuto(s) 😽             |

• Indicaciones Especiales: seleccionar según corresponda las indicaciones especiales. Es de elección única.

| In | dicaciones Especiales:                                                                                       |
|----|----------------------------------------------------------------------------------------------------|
|    | Seleccione 🔻                                                                                                 |
|    | Seleccione<br>Administración en dosis<br>Administrar en Bolo<br>Infusión continua<br>Sin indicación Especial |

 Duración Tratamiento: ingrese la cantidad y el período de duración del tratamiento. El campo "Durante" permite máximo 3 caracteres.

| Dura     | ción Tratamiento:    |   |
|----------|----------------------|---|
| Durante: | Periodo:             |   |
| 3        | Seleccione           | • |
|          | Seleccione<br>Día(s) |   |
|          | Mes(es)              | N |
|          |                      | 2 |

• **Cantidad Total Fórmulada:** digite la cantidad total en números, para ingresar decimales use la coma ",",y seleccione la presentación. El campo número permite máximo 7 caracteres.

| Cantidad Total: |              |  |
|-----------------|--------------|--|
| Número:         | Presentación |  |
| 720             | Seleccione V |  |
|                 | Seleccione   |  |
|                 | Botella      |  |
|                 | 13           |  |

Código Versión

• Justificación No PBSUPC: caja de texto libre, en la cual debe ingresar la justificación del Producto de Soporte Nutricional a prescribir. Permite máximo 500 caracteres, es un campo obligatorio.

| ustificación No | PBSUPC (Máx. 500 caracteres): |  |
|-----------------|-------------------------------|--|
|                 |                               |  |
|                 |                               |  |
|                 |                               |  |

• Indicaciones o Recomendaciones para el paciente: ingrese las indicaciones o recomendaciones en este cuadro de texto, permite digitar máximo 160 caracteres. Campo de obligatorio diligenciamiento.

| Indicaciones o Recomendaciones para el paciente (Máx. 160 caracteres): |  |
|------------------------------------------------------------------------|--|
|                                                                        |  |

**Botón** Limpiar Producto de Soporte Nutricional : permite limpiar todos los datos incorporados en esta opción y regresa a la pantalla inicial de Producto de Soporte Nutricional.

Para finalizar la prescripción del Producto de Soporte Nutricional presione el botón Agregar Producto de Soporte Nutricional que se encuentra en la parte inferior derecha de la pantalla. El aplicativo verifica la información allí diligenciada, guarda y genera la siguiente pantalla:

| REG | STRAR PRESCRIPCIÓN                                                                                                    |
|-----|----------------------------------------------------------------------------------------------------|
|     |                                                                                                    |
|     | PRODUCTO DE SOPORTE NUTRICIONAL                                                                                                    |
|     | Agregar Producto de Soporte Nutricional                                                                                                    |
|     |                                                                                                    |
|     | # Tipo Tipo de Produeto de Soporte Nutricional Produeto de Soporte Forme Via Docic Frequencia de Indicaciones Duración Cantidad Juctificación Indicaciones Junta de                                                                                                    |
|     | Presidence     102 - Bustitutos de una comida principal - 150 a     Neuros     Neuros     Neuros     Presidence     Presidence     Presi |
|     |                                                                                                    |
|     | Atras Continuar                                                                                                    |
|     | GUARDAR SOLICITUD                                                                                                    |

Si se encuentra alguna inconsistencia el aplicativo genera un mensaje de advertencia y no permite agregar el producto de soporte nutricional.

Para agregar otro Producto de Soporte Nutricional presione el botón Agregar Producto de Soporte Nutricional, e incie con el registro de información allí solciitada.

Si el formulario de contingencia que se está transcribiendo, requiere de Servicios Complementarios en la misma solicitud, presione el botón <u>continuar</u> o los iconos que se encuentran en la barra de navegación para ir directamente al módulo deseado.

Si en el formulario de contingencia solo se solicitan productos de soporte nutricional, puede guardar la solicitud presionando el botón guardar solicitud, el aplicativo le generará el siguiente mensaje:

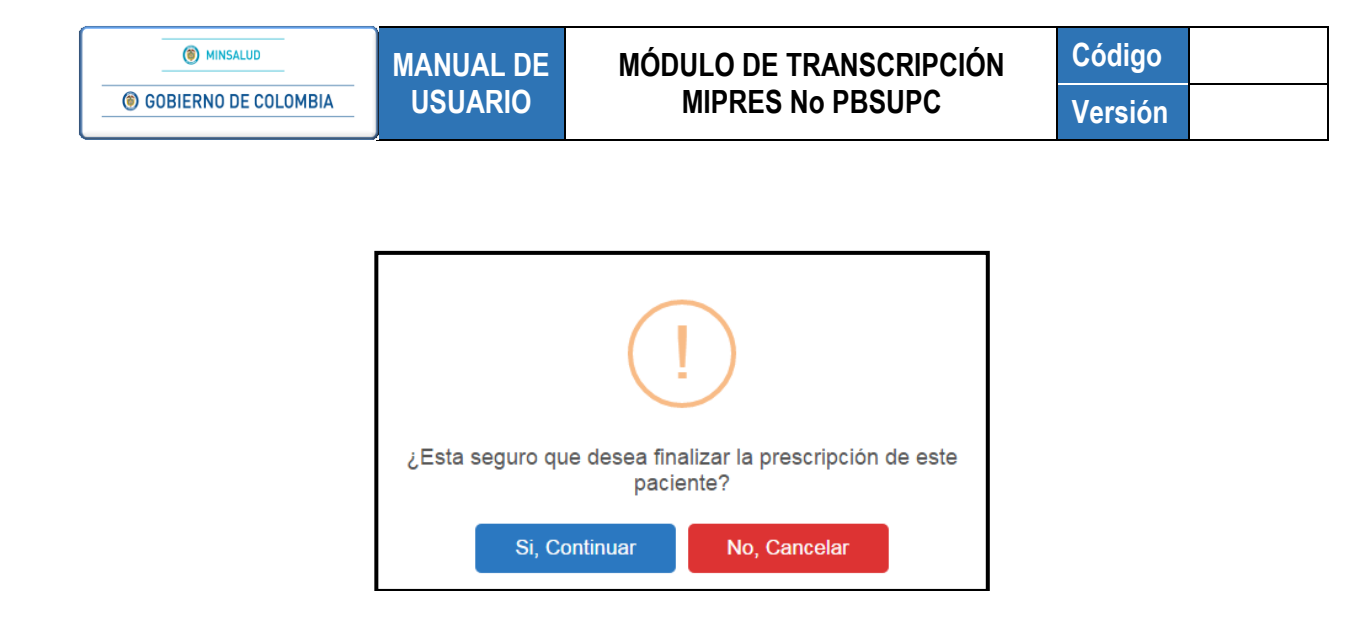

Si está seguro de finalizar la prescripción del paciente, presione el botón "Si, Continuar" del anterior mensaje, el aplicativo asignará el número de solicitud de la prescripción.

**Tenga en cuenta que**: si la trascripción corresponde al Ámbito Ambulatorio, ésta requiere ser analizada por la Junta de Profesionales, por lo tanto queda en los pendientes de la Junta de Profesionales de la EPS y debe ser reasignada por el Rol Junta Médica EPS a la IPS de su red de prestadores para el registro del análisis de la Junta de profesionales.

Prescripción transcrita exitosamente con Número de solicitud: 20180516131000019034

#### 8.1.7 Servicios Complementarios

Para visualizar esta opción, haga clic sobre el botón Continuar <u>continuar</u> o presionar el icono<sup>(1)</sup>, que se encuentra en la barra de navegación en la parte superior de la pantalla. Diligencie los servicios complementarios que solicita el profesional de la salud tratante en el formulario de contingencia.

| REG | GISTRAR PRESCRIPCIÓN                                                                                                    |
|-----|----------------------------------------------------------------------------------------------------|
|     | 1 - N <sub>2</sub> - P <sub>0</sub> - D <sub>0</sub> - N <sub>0</sub> - S <sub>0</sub><br>SERVICIOS COMPLEMENTARIOS                     |
|     | Los servicios complementarios serán analizados y aprobados por la Junta de Profesionales de la Salud<br>Agregar Servicio Complementario |

Para agregar un Servicio Complementario presione el botón <sup>Agregar Servicio Complementario</sup>, el sistema mostrará automáticamente la barra de indicación secuencial la cual muestra las preguntas de causas de solicitud, estas deben ser respondidas de acuerdo con la información declarada por el Profesional de la Salud Tratante Prescriptor, que diligenció y firmó en el formulario de contingencia.

La barra secuencial indica que son 5 preguntas, la pregunta actual se resalta en color verde.

| Image: Minsalub       MANUAL DE<br>USUARIO       MÓDULO DE TRANSCRIPCIÓN<br>MIPRES No PBSUPC       Código<br>Versión                     |           |           |                                 |  |  |  |  |
|----------------------------------------------------------------------------------------------------|-----------|-----------|---------------------------------|--|--|--|--|
|                                                                                                    |           |           |                                 |  |  |  |  |
| SERVICIOS COMPLEMENTARIOS           Los servicios complementarios serán analizados y aprobados por la Junta de Profesionales de la Salud |           |           |                                 |  |  |  |  |
| 1. ¿El uso del servicio es cosmético o s                                                                                                 | untuario? | O Si O No | 1-2-3-4-5                       |  |  |  |  |
|                                                                                                    |           |           | Limpiar Servicio Complementario |  |  |  |  |

Pregunta 1. ¿El uso del servicio es cosmético o suntuario?: al seleccionar la opción SI, se generará el siguiente mensaje, "Recuerde...El servicio prescrito es cosmético o suntuario, no se financia con recursos del SGSSS", al aceptar el mensaje, se regresa a la pantalla inicial de Prescripción de Servicios Complementarios.

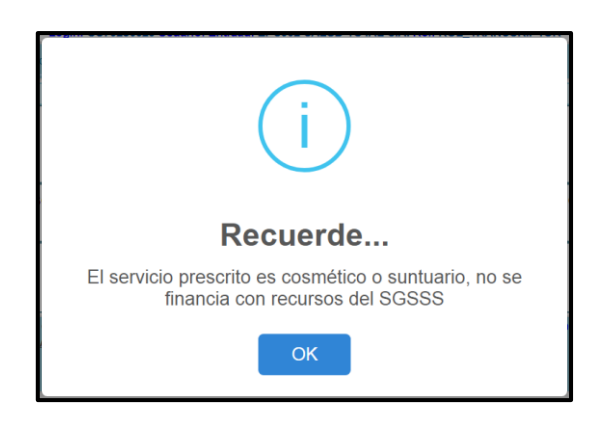

Al seleccionar la opción NO, se pasa a la pregunta 2.

| REG | SISTRAR PRESCRIPCIÓN                     |                                                 |                                 |
|-----|------------------------------------------|-------------------------------------------------|---------------------------------|
|     |                                          | (N, P, D, N, S,<br>SERVICIOS COMPLEMENTARIOS    |                                 |
|     | Los servicios complementarios s          | serán analizados y aprobados por la Junta de Pr | ofesionales de la Salud         |
|     |                                          |                                                 | 1-2-3-4-5                       |
|     | 2. ¿El servicio se prestará en Colombia? | O Si O No                                       |                                 |
|     |                                          |                                                 | Limpiar Servicio Complementario |

 Pregunta 2. ¿El servicio se prestara en Colombia?: al seleccionar la opción NO, se generará el siguiente mensaje, "Recuerde...El servicio que se preste fuera de Colombia, no se financia con recursos del SGSSS", al aceptar el mensaje, se regresa a la pantalla inicial de Prescripción de Servicios Complementarios.

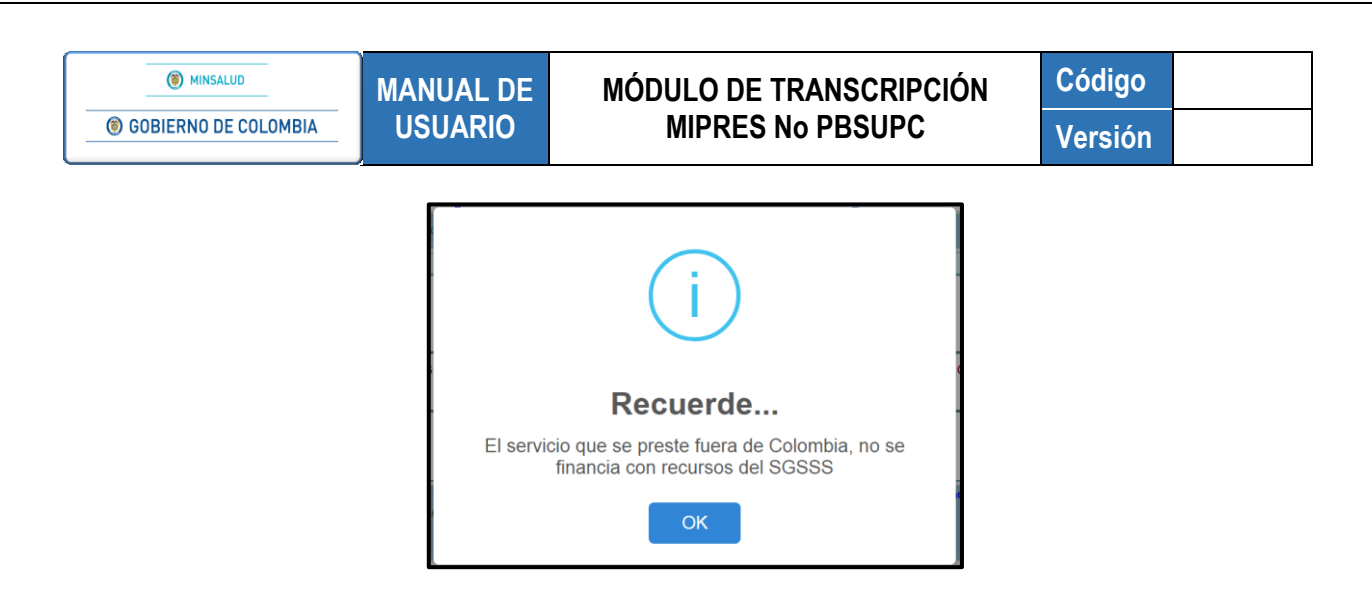

Al seleccionar la opción SI, se pasa a la pregunta 3.

| EGI | I - N - P - O - N - S - SERVICIOS COMPLEMENTARIOS                                                    | _ |
|-----|----------------------------------------------------------------------------------------------------|---|
|     | Los servicios complementarios serán analizados y aprobados por la Junta de Profesionales de la Salud | 5 |
|     | 3. ¿El servicio corresponde a la condición clínica y diagnóstico del paciente?                       | Ð |
|     | Limpiar Servicio Complementario                                                                      | 9 |

 Pregunta 3. ¿El servicio corresponde a la condición clínica y diagnóstico del paciente?: al seleccionar la opción NO, se generará el siguiente mensaje, "Recuerde...El servicio prescrito no se relaciona con la condición clínica y diagnóstico y no se financia con recursos del SGSSS", al aceptar el mismo, se regresa a la pantalla inicial de Prescripción de Servicios Complementarios.

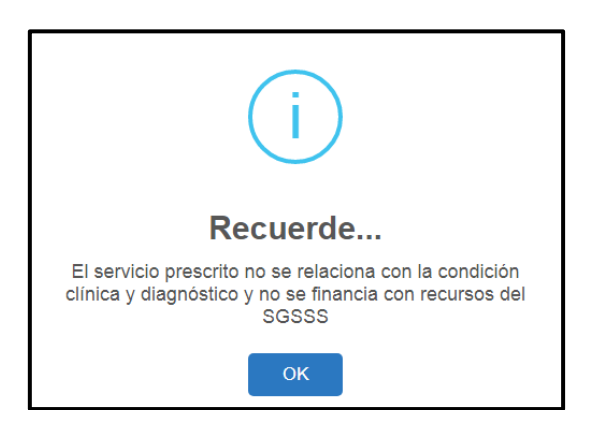

Al seleccionar la opción SI, se habilitará un campo de texto de 160 caracteres de longitud en el cual debe describir la condición del paciente.

3. ¿El servicio corresponde a la condicion clínica y diagnóstico del paciente? Descripción de la condición del paciente (Máx. 160 caracteres): I Presione el botón <sup>Seguir</sup> para pasar a la pantalla de Datos de la Prescripción de Servicios Complementarios No PBSUPC.

| REG | ISTRAR PRESCRIPCIÓN                                                    |              |                            |                                 |                 |
|-----|------------------------------------------------------------------------|--------------|----------------------------|---------------------------------|-----------------|
|     |                                                                        |              | D,-N,-S<br>LEMENTARIOS     | 0                               |                 |
|     | Los servicios complementarios serán analiza                            | ados y apr   | obados por la Junta de P   | rofesionales de la Salud        |                 |
|     | DATOS DE LA PRESCRIPCIÓI                                               | N DEL SERVIO | CIO COMPLEMENTARIO NO PBSU | РС                              |                 |
|     | Tipo de pre                                                            | stación: 🔘 ( | Inica 🔘 Sucesiva           |                                 |                 |
|     | Tipo Servicio Complementario:                                          | Cantidad:    | Frecuencia Uso:            | Duración tratamiento:           | Cantidad Total: |
|     | Seleccione                                                             |              | Cada: Unidad de Tiempo:    | Cantidad: Periodo:              |                 |
|     | Descripción Servicio Complementario (Máx. 160 caracteres):             |              | Seleccione T               | Seleccione 🔻                    |                 |
|     |                                                                        |              |                            |                                 |                 |
|     | Justificación No PBSUPC (Máx. 500 caracteres):                         |              |                            |                                 |                 |
|     |                                                                        |              |                            |                                 | 4               |
|     | Indicaciones o Recomendaciones para el paciente (Máx. 160 caracteres): |              |                            |                                 |                 |
|     |                                                                        |              |                            |                                 | /               |
|     |                                                                        |              | Limpiar Servicio           | Complementario Agregar Servicio | Complementario  |

• Tipo de prestación: seleccione el tipo de prestación, este campo es de selección única.

|--|

Tipo Servicio Complementario: seleccione de la lista desplegable el Servicio Complementario a
prescribir.

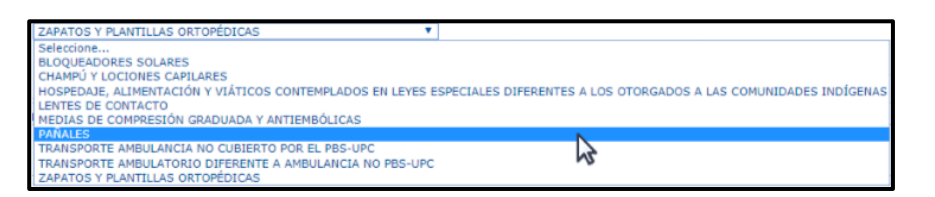

• Descripción Servicio Complementario: digite la información complementaría para la prescripción del servicio complementario, permite máximo 160 caracteres.

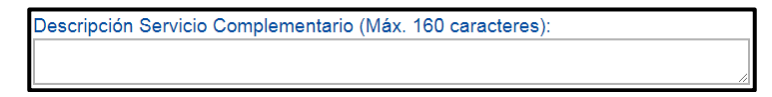

• Cantidad: digite la cantidad Fórmulada. El campo "Cantidad" permite máximo 5 caracteres.

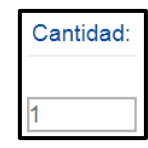

# MÓDULO DE TRANSCRIPCIÓN MIPRES No PBSUPC

Código Versión

Frecuencia de Uso: indique la frecuencia de uso digitando el valor numérico en la casilla "Cada" y seleccionando la "Unidad de Tiempo" de la lista desplegable según corresponda. Al seleccionar la opción "Única", se inhabilitará el campo Duración Tratamiento. El campo "Cada" permite máximo 5 caracteres.

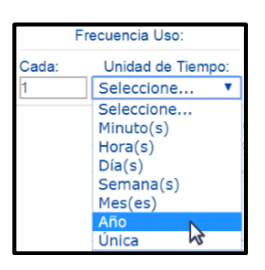

- **Duración Tratamiento:** ingrese la cantidad y el período de duración del tratamiento. El campo cantidad permite máximo 6 caracteres.
  - Duración tratamiento: Cantidad: Periodo: 1 Seleccione... ▼ Seleccione... Minuto(s) Hora(s) Día(s) Semana(s) Mes(es) Año
- **Cantidad Total:** ingrese en números la Cantidad Total, por Servicio Complementario seleccionado. El campo "Cantidad Total" permite máximo 5 caracteres.

| Cantio | dad |
|--------|-----|
| Tota   | II: |
| 1      |     |

• Justificación No PBSUPC: caja de texto libre, en la cual debe ingresar la justificación del Servicio Complementario a prescribir. Permite máximo 500 caracteres, es un campo obligatorio.

| Justificación No PBSUPC (Máx. 500 caracteres): |    |
|------------------------------------------------|----|
|                                                |    |
|                                                |    |
|                                                | /i |

• Indicaciones o Recomendaciones para el paciente: ingrese las indicaciones o recomendaciones en este cuadro de texto, permite digitar máximo 160 caracteres. Campo de obligatorio diligenciamiento.

Indicaciones o Recomendaciones para el paciente (Máx. 160 caracteres):

MANUAL DE **(6)** GOBIERNO DE COLOMBIA **USUARIO** 

(a) MINSALUD

Código Versión

Botón Limpiar Servicio Complementario : permite limpiar todos los datos ingresados en la sección de Servicio Complementario v regresa a la pantalla inicial "Agregar Servicio Complementario".

Para finalizar la prescripción de Servicios Complementarios presione el botón Agregar Servicio Complementario aue se encuentra en la parte inferior derecha de la pantalla. El aplicativo verifica la información, la cuál debe estar correctamente diligenciada, guarda y genera la siguiente pantalla:

| REGIS                                                                                                    | STRAR PRESCRIPC     | IÓN                                 |                                        |          |                   |                         |                   |                                                               |                             |                           |          |
|----------------------------------------------------------------------------------------------------|---------------------|-------------------------------------|----------------------------------------|----------|-------------------|-------------------------|-------------------|---------------------------------------------------------------|-----------------------------|---------------------------|----------|
|                                                                                                    |                     |                                     |                                        |          |                   |                         |                   |                                                               |                             |                           |          |
| Todos los servicios complementarios serán evaluados por Junta de Profesionales de la Salud<br>Agregar Servicio Compleme |                     |                                     |                                        |          |                   |                         | ientario          |                                                               |                             |                           |          |
|                                                                                                    | # Tipo<br>Prestació | Tipo Servicio<br>Complementario     | Descripción Servicio                   | Cantidad | Frecuencia<br>Uso | Duración<br>Tratamiento | Cantidad<br>Total | Justificación                                                 | Indicaciones                | Junta de<br>Profesionales | <u>~</u> |
|                                                                                                    | 🗙 1 Sucesiva        | ZAPATOS Y PLANTILLAS<br>ORTOPEDICAS | PAÑAL PARA ADULTO DE ALTA<br>ABSORCIÓN | 1        | 8 Hora(s)         | 3 Mes(es)               | 720               | ADULTO MAYOR CON DIFICULTAD PARA EL<br>CONTROL DE ESFÍNTERES. | USAR DE FORMA<br>PERMANENTE | Si                        | -        |
|                                                                                                    |                     |                                     |                                        |          |                   |                         |                   |                                                               |                             |                           |          |

Si se encuentra alguna inconsistencia el aplicativo genera un mensaje de advertencia y no permite agregar el producto de soporte nutricional.

Si por equivocación ingreso algún dato en el producto de soporte nutricional y requiere borrar, presione el icono ×

Para agregar otro Servicio Complementario presione el botón Agregar Servicio Complementario

Si al paciente solo se le prescribe los servicios complementarios, puede guardar la solicitud presionando el botón GUARDAR SOLICITUD, el aplicativo le generará el siguiente mensaje:

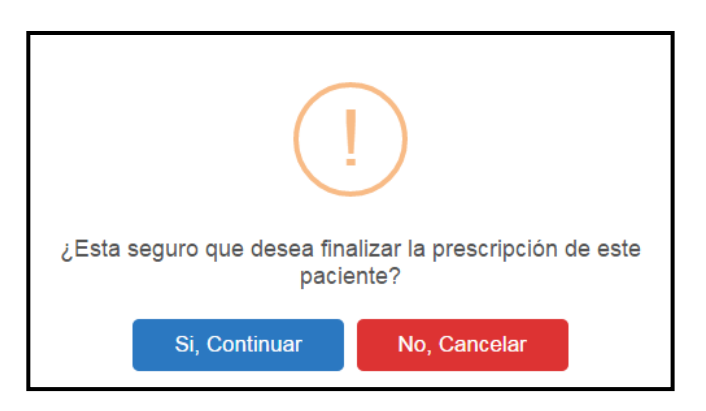

Si está seguro de finalizar la prescripción del paciente, presione el botón "Si, Continuar" del anterior mensaje, el aplicativo asignará el número de solicitud de la prescripción.

Tenga en cuenta que: todo servicio complementario requiere ser analizado por la Junta de Profesionales, por lo tanto, gueda en los pendientes de la Junta de Profesionales de la EPS y debe ser reasignada por el Rol Junta Médica EPS a la IPS de su red de prestadores para el registro del análisis de la Junta de profesionales.

 

 Image: Minsaluo
 MANUAL DE USUARIO
 MÓDULO DE TRANSCRIPCIÓN MIPRES No PBSUPC
 Código Versión

 Prescripción transcrita exitosamente con Número de solicitud:

# 20180516131000019034

# 8.2 TRANSCRIBIR URGENCIA MÉDICA

Esta opción se utiliza para registrar en el aplicativo los medicamentos de Urgencia Médica, que corresponden a aquellos que no se encuentran clasificados como vitales no disponibles, ni se encuentran en la tabla de medicamentos de MIPRES. Una vez realizado el trámite de importación ante el INVIMA.

| TRANSCRIBIR PRESCRIPCIÓN                                                                     |                                                                    |                                                                                       |                                                                                        |    |
|----------------------------------------------------------------------------------------------|--------------------------------------------------------------------|---------------------------------------------------------------------------------------|----------------------------------------------------------------------------------------|----|
| DATOS INICIALES [                                                                            | DE LA PRESCRIPCIÓN A TRANS                                         | SCRIBIR                                                                               |                                                                                        | ^  |
| Institución Prestadora de Servicios de Salud:<br>3 UNIDAD MEDICA ESPECIALIZADA SA 7000101222 | Datos del Profesion<br>Tipo de Documento<br>Cédula de ciudadanía V | al de Salud<br>Seleccione<br>Contingencia - Difice<br>Contingencia - No h             | Tipo de transcripcion:<br>Urgencia Médica<br>ultades técnicas<br>ay servicio eléctrico | Y  |
|                                                                                              | CONTINUAR                                                          | Contingencia - No h<br>Contingencia - Incon<br>Urgencia Médica<br>Donante no efectivo | ay conectividad<br>nsistencia en afiliación o identificaci                             | ón |

Al seleccionar el tipo de transcripción Urgencia Médica, presione el botón **CONTINUAR** y se despliega la pantalla del Formulario *"Registrar Prescripción"*, el cual permite diligenciar los datos necesarios para realizar la transcripción.

Se activan las opciónes de Datos Iniciales y Medicamentos.

| REG |                     |
|-----|---------------------|
|     | Agregar Medicamento |

Presione el botón <sup>Agregar Medicamento</sup> y seleccione la opción "Medicamento Urgencia Médica" del campo Tipo de Medicamento, pasará automáticamente a la pantalla Datos de la Prescripción del Medicamento No PBSUPC.

| GOBIERNO DE COLOMBIA                                                                     | MANUAL DE<br>USUARIO                                                                  | MÓDULO I<br>Mipr               | DE TRANSCRIP<br>ES No PBSUPC                               | CIÓN C<br>C V                                                 | ódigo<br>ersiór |
|------------------------------------------------------------------------------------------|---------------------------------------------------------------------------------------|--------------------------------|------------------------------------------------------------|---------------------------------------------------------------|-----------------|
| REGISTRAR PRESCRIPCIÓN                                                                   |                                                                                       |                                |                                                            |                                                               |                 |
|                                                                                          |                                                                                       |                                | 5                                                          |                                                               |                 |
|                                                                                          | DATOS DE L                                                                            | A PRESCRIPCIÓN DEL MEDICAN     | IENTO NO PBSUPC                                            |                                                               |                 |
|                                                                                          | Т                                                                                     | ipo de prestación: 🔘 Única 🔘 s | ucesiva                                                    |                                                               |                 |
| Cantida P. A.<br>Cantida P. A.<br>Valor: Unidad Med.<br>Seleccione:<br>Va Administración | en Denominación Común Internacional - DCI:                                            | . <b>×</b>                     | Listado Urgencia h                                         | Medica                                                        |                 |
| Seleccione                                                                               |                                                                                       | •                              |                                                            |                                                               |                 |
| Justificación No PBSUP                                                                   | : (Máx. 500 caracteres):                                                              |                                |                                                            |                                                               | *               |
| Dosis:<br>Número: Unidad de<br>Seleccior                                                 | Frecuencia de Administración:<br>Medida: Cada: Unidad de Tiempo:<br>.e V Seleccione V | Seleccione V                   | Duración Tratamiento:<br>Durante: Periodo:<br>Seleccione T | Cantidad Total:<br>Número: Unidad Farmacéutio<br>Seleccione V | :a:             |
|                                                                                          |                                                                                       |                                |                                                            |                                                               |                 |

• Tipo de prestación: seleccione el tipo de prestación, este campo es de selección única.

| Tipo de prestación: | Única 🔍 Sucesiva |
|---------------------|------------------|
|---------------------|------------------|

| Buscar Principio Activo en Denominación Común Inte | ernacional - DCI: |                       |
|----------------------------------------------------|-------------------|-----------------------|
| GOLIMUMAB                                          | 08497             | <ul> <li>X</li> </ul> |
|                                                    |                   |                       |

• Principio activo-concentración: registre el número y seleccione la unidad de medida para indicar la concentración del DCI que se va a prescribir. El campo "Valor" permiten máximo 5 caracteres, puede utilizar decimales utilizando la coma ",".

| (      | Cantidad P. A. |                       |
|--------|----------------|-----------------------|
| Valor: | Unidad Medida: | Agregar Concentración |
|        | Seleccione 🔻   |                       |

Presione el botón Agregar Concentración. Lo cual agrega el DCI con la concentración registrada.

|   |   | Lis       | stado Urgencia Médica          |
|---|---|-----------|--------------------------------|
|   | # | DCI       | Concentración principio activo |
| × | 1 | GOLIMUMAB | 50 miligramo(s)                |

Si por equivocación registró algún principio activo - concentración y requiere borrar, presione el icono **X**, éste limpiará los dos campos.

• Forma Farmaceútica: seleccione una de las formas farmaceúticas disponibles para el principio activo y la concentración elegida.

| Forma Farmacéutica:                  |     |
|--------------------------------------|-----|
| Seleccione                           | •   |
| Seleccione                           | N 🗅 |
| AEROSOL                              | 13  |
| CAPSULAS DE LIBERACION MODIFICADA    |     |
| CAPSULAS DE LIBERACION NO MODIFICADA |     |
| CINTA ADHESIVA / PELICULA            |     |
| CREMA                                |     |
| ELIXIR                               |     |
| EMPLASTO                             |     |
| ENJUAGUE                             |     |
| ESPIKAT                              |     |
| GAS                                  |     |
| GELES V TALEAS                       |     |
| GOMA                                 |     |
| GRANULOS CONVENCIONALES              |     |
| GRANULOS DE LIBERACION MODIFICADA    |     |
| GRANULOS DE LIBERACION NO MODIFICADA |     |
| GRANULOS EFERVESCENTES               |     |
| IMPLANTE                             |     |
| JABONES Y CHAMPU                     | *   |

• Vía Administración: seleccione la vía de administración disponible para el principio activo y la concentración elegida. Es de selección única.

| Via Administración: |   |          |
|---------------------|---|----------|
| Seleccione          |   | •        |
| Seleccione          | N | <u>^</u> |
| AURICULAR (OTICA)   | 6 |          |
| CUTANEA             |   |          |
| ENTERAL             |   |          |
| EPIDURAL            |   |          |
| GASTROENTERAL       |   |          |
| INHALATORIA         |   |          |
| INTRAARTERIAL       |   |          |
| INTRAARTICULAR      |   |          |
| INTRACARDIACA       |   |          |
| INTRACAVERNOSA      |   |          |
| INTRADERMICA        |   |          |
| INTRAMUSCULAR       |   |          |
| INTRATECAL          |   |          |
| INTRAUTERINA        |   | -        |
| INTRAVENOSA         |   |          |
| INTRAVESICAL        |   |          |
| INTRAVITREA         |   |          |
| NASAL               |   |          |
| OFTALMICA           |   | · ·      |

• Justificación No PBSUPC: caja de texto libre, en la cual debe registrar la información correspondiente a la Justificación No PBSUPC del medicamento a prescribir. Permite máximo 500 caracteres, es obligatorio.

En este campo debe registrar la autorización por parte del INVIMA.

| Justificación No PBSUPC (Máx. 500 caracteres): |    |
|------------------------------------------------|----|
|                                                |    |
|                                                |    |
|                                                | // |

• **Dosis:** digite el número, si requiere decimales use la coma ",", y seleccione la Unidad de Medida de la dosis. El campo "número" campo permite máximo 7 caracteres.

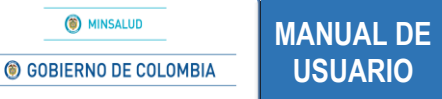

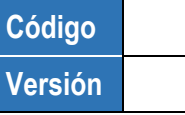

 Es válido seleccionar como unidad de medida "dosis", entendiendo que esta corresponde a la concentración del medicamento. Ejemplo: tabletas de 500 mg, equivale a 500 mg o 1 dosis.

| Dosis:                    | Dosis:                    |
|---------------------------|---------------------------|
| Número: Unidad de Medida: | Número: Unidad de Medida: |
| 500 miligramo(s) 🔻        | 1 Dosis                   |

• Frecuencia de Administración: digite cada cuánto se debe suministrar y se seleccione la unidad de tiempo de la frecuencia de administración. El campo "Cada" permite máximo 3 caracteres.

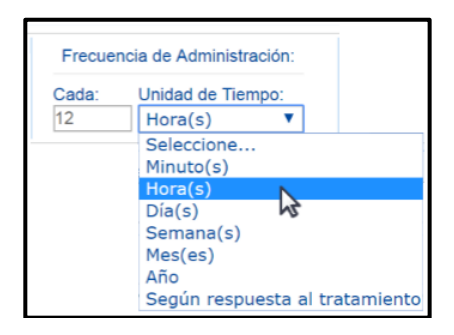

• Indicaciones Especiales: seleccione según corresponda las indicaciones especiales. Es de selección única.

| dicaciones Especiales                                                                                                    |
|----------------------------------------------------------------------------------------------------|
| Seleccione •                                                                                                    |
| Seleccione                                                                                                    |
| Administración inm<br>Administrar en Bol<br>Administrar en Got<br>Infusión intermiten<br>Infusión intermiten<br>Microgoteo<br>Perfusión<br>Sin indicación Espe |

• **Duración Tratamiento:** digite la cantidad y seleccione el período de duración del tratamiento. El Campo "Durante" permite máximo 3 caracteres.

| Dura     | ción Tratamiento:                  |   |
|----------|------------------------------------|---|
| Durante: | Periodo:                           |   |
| 30       | Seleccione                         |   |
|          | Seleccione<br>Minuto(s)<br>Hora(s) |   |
|          | Día(s)                             | N |
|          | Semana(s)<br>Mes(es)<br>Año        | 3 |

• Cantidad Total: ingrese la cantidad, para ingresar decimales use la coma "," y seleccione la unidad farmacéutica. El Campo "Número" permite máximo 7 caracteres.

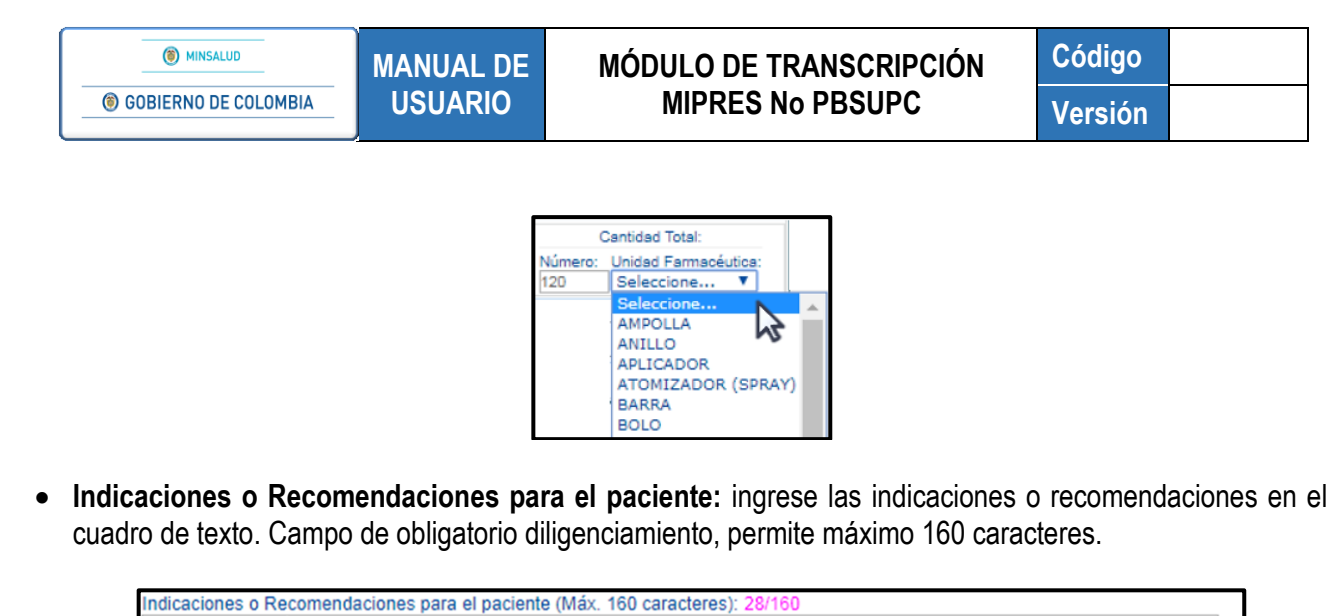

| Indicaciones o Recomendaciones para el paciente (Máx. 160 caracteres): 28/160 |                        |                         |
|-------------------------------------------------------------------------------|------------------------|-------------------------|
| TOMAR DESPUÉS DE CADA COMIDA                                                  |                        |                         |
|                                                                               |                        | //                      |
|                                                                               | Limpiar Medicamento    | Agregar Medicamento     |
|                                                                               | Linipiar moaroantointo | ngi ogur noticalitetite |

**Botón** Limpiar Medicamento : permite limpiar todos los datos ingresados en la sección de Medicamentos y se regresa a la pantalla inicial "*Agregar Medicamento*".

Una vez finalice el cargue de la infoprmación del Medicamento, presione el botón Agregar Medicamento que se encuentra en la parte inferior derecha de la pantalla. El aplicativo verifica la información, la cuál debe estar correctamente diligenciada, guarda y se visualiza la información del medicamento prescrito:

| TRA | A PRESCRI             | PCION              |                      |                       |                       |       | -                               | <u> </u>                   | -00                     |                   |               |        |                                          | _         |
|-----|-----------------------|--------------------|----------------------|-----------------------|-----------------------|-------|---------------------------------|----------------------------|-------------------------|-------------------|---------------|--------|------------------------------------------|-----------|
|     |                       |                    |                      |                       |                       |       | ME                              | DICAN                      |                         | os                |               |        |                                          |           |
|     |                       |                    |                      |                       |                       |       |                                 |                            |                         |                   |               |        |                                          |           |
|     | Agregar Medicamento   |                    |                      |                       |                       |       |                                 |                            |                         |                   |               |        |                                          |           |
|     |                       |                    |                      |                       |                       |       |                                 |                            |                         |                   |               | Agrega | ar Medicame                              | ento      |
|     |                       |                    |                      |                       |                       |       |                                 |                            |                         |                   |               | Agrega | ar Medicame                              | ento      |
|     | ≢ Tipo<br>Medicamento | Tipo<br>Prestación | DCI<br>Concentración | Forma<br>Farmacéutica | Via<br>Administración | Dosis | Frecuencia de<br>Administración | Indicaciones<br>Especiales | Duración<br>Tratamiento | Cantidad<br>Total | Justificación | Agrega | ar Medicamo<br>Junta de<br>Profesionales | enti<br>^ |

Si se encuentra alguna inconsistencia el aplicativo genera un mensaje de advertencia y no permite agregar el medicamento.

**Botón** Agregar Medicamento : permite agregar más medicamentos en la transcripción. Una vez finalizado el registro puede guardar la solicitud, presionando el botón GUARDAR SOLICITUD, el aplicativo generará el siguiente mensaje:

 Image: Missaud
 Manual De Colombia
 Módulo de Transcripción Mipres No PBSUPC
 Código Versión

 Image: October colombia
 Image: Colombia
 Image: Colombia
 Versión

 Image: Colombia
 Image: Colombia
 Image: Colombia
 Image: Colombia
 Versión

 Image: Colombia
 Image: Colombia
 Image: Colombia
 Image: Colombia
 Image: Colombia
 Image: Colombia
 Image: Colombia
 Image: Colombia
 Image: Colombia
 Image: Colombia
 Image: Colombia
 Image: Colombia
 Image: Colombia
 Image: Colombia
 Image: Colombia
 Image: Colombia
 Image: Colombia
 Image: Colombia
 Image: Colombia
 Image: Colombia
 Image: Colombia
 Image: Colombia
 Image: Colombia
 Image: Colombia
 Image: Colombia
 Image: Colombia
 Image: Colombia
 Image: Colombia
 Image: Colombia
 Image: Colombia
 Image: Colombia
 Image: Colombia
 Image: Colombia
 Image: Colombia
 Image: Colombia
 Image: Colombia
 Image: Colombia
 Image: Colombia
 Image: Colombia
 Image: Colombia
 Image: Colombia
 Image: Colombia
 Image: Colombia
 Image: Colombia
 Image: Colombia
 Image: Colombia
 Image: Colombia
 Image: Colombia
 Image: Colombia
 Image: Colombia</t

Si está seguro de finalizar la transcripción, presione el botón "Si, *Continuar*" del anterior mensaje, el aplicativo asignará el número de solicitud de la prescripción.

| Prescripción transcrita exitosamente con Número de solicitud: |  |
|---------------------------------------------------------------|--|
| 20180516131000019034                                          |  |
| 20100010101000010004                                          |  |

## 8.3 TRANSCRIBIR DONANTE NO EFECTIVO

Esta opción se utiliza para registrar en el aplicativo los estudios pre trasplante cuyo resultado es negativo o también denominado Donante no Efectivo, establecido en el artículo 15, parágrafo 4, de la Resolución 1885 de 2018.

| RAN | SCRIBIR PRESCRIPCIÓN<br>DATOS INICIAI                                                             | ES DE LA PRESCRIPCIÓN A TRANSCRIBIR                                                     |                                               |
|-----|---------------------------------------------------------------------------------------------------|-----------------------------------------------------------------------------------------|-----------------------------------------------|
|     | Institución Prestadora de Servicios de Salud:<br>I.P.S UNIDAD MEDICA ESPECIALIZADA 7000101222 🔍 🗙 | Datos del Profesional de Salud<br>Tipo de Documento<br>Códulo do ciudadasía V Docessora | Tipo de transcripcion:<br>Donante no efectivo |
|     |                                                                                                   |                                                                                         | Vivo Cadavérico                               |
|     |                                                                                                   | CONTINUAR                                                                               |                                               |

En la pantalla Datos Iniciales de la Prescripción a Transcribir, busque e ingrese los datos de la IPS, los datos del Profesional de la Salud, seleccióne el tipo de transcripción "Donante no Efectivo" y el tipo de donante, el cual puede ser Vivo o Cadavérico.

Para tipo de donante Vivo, se deben registrar tipo y numero de documento, del donante.

| NSCRIBIR PRESCRIPCIÓN DATOS INICIALES                                                                                                    | S DE LA PRESCRIPCIÓN A TRANSCRIBIR                                                                                                    |  |
|----------------------------------------------------------------------------------------------------|----------------------------------------------------------------------------------------------------|--|
| Institución Prestadora de Servicios de Salud:<br>E EURAS PRIZENSES, MERCAS (TORUNS) (ERMANDE 🔍 🗙                                                           | Datos del Profesional de Salud     Tipo de transcripcion:       Tipo de Documento     Número de Documento       Cédula de ciudadanía ▼     [54855007]   Tipo de donante:              Ø Vivo ◎ Cadavérico |  |
| Datos del donante vivo:                                                                                                    |                                                                                                    |  |
| Tipo de Documento de Identificación:         Número de Documento Identificación:         P           Cédula de ciudadanía •         INTEGRATION:         C | Yrimer Apellido:         Segundo Apellido:         Primer Nombre:         Segundo Nombre:           0.07.01         F.0.0171         [A00071]         [M07010]         [M07010]                           |  |
|                                                                                                    | CONTINUAR                                                                                                    |  |

Para tipo de donante cadavérico no se requiere información adicional.

Presione el botón **CONTINUAR**, se desplegará la pantalla del Formulario *"Registrar Prescripción"*, la cual permite diligenciar los datos necesarios para realizar la transcripción.

Se activan los capitulos de Datos Iniciales (receptor del trasplante) y Procedimientos.

| REG | JISTRAR PRESCRIPCIÓN                                                                                                    |  |  |  |  |  |  |
|-----|----------------------------------------------------------------------------------------------------|--|--|--|--|--|--|
|     | DATOS INICIALES                                                                                                    |  |  |  |  |  |  |
|     | Número de Solicitud:         Fecha:         Hora:           (El Número de Solicitud es automático y se genera cuando se registra la solicitud.)         14:26:26         14:26:26 |  |  |  |  |  |  |
|     | DATOS DEL PACIENTE                                                                                                    |  |  |  |  |  |  |
|     | Tipo de Documento de Identificación: Número de Documento Identificación: Primer Apellido: Segundo Apellido: Primer Nombre: Segundo Nombre:                                        |  |  |  |  |  |  |
|     | AMBITO DE ATENCIÓN                                                                                                    |  |  |  |  |  |  |
|     | 🔍 Ambulatorio - no priorizado 🔍 Ambulatorio - priorizado 🔍 Hospitalario - domiciliario 🔍 Hospitalario - internación 🔍 Urgencias                                                   |  |  |  |  |  |  |
|     | ¿Paciente con enfermedad huérfana? O Si O No                                                                                                    |  |  |  |  |  |  |
|     | DIAGNÓSTICO QUE GENERA LA SOLICITUD (IMPRESIÓN O CONFIRMADO)                                                                                                    |  |  |  |  |  |  |
|     | Diagnóstico Principal:                                                                                                    |  |  |  |  |  |  |
|     | Diagnóstico Relacionado 1:                                                                                                    |  |  |  |  |  |  |
|     | Diagnóstico Relacionado 2:                                                                                                    |  |  |  |  |  |  |
|     |                                                                                                    |  |  |  |  |  |  |
|     | Continuar                                                                                                    |  |  |  |  |  |  |

Diligencie los datos allí solicitados. En la opción de Procedimientos, se habilita automáticamente la barra de indicación secuencial, la cual muestra el número de la pregunta de causas de solicitud que debe ser respondida de acuerdo con la información del caso que motiva el proceso de Donante no Efectivo.

| REG | SISTRAR PRESCRIPCIÓN |           |                       |
|-----|----------------------|-----------|-----------------------|
|     |                      |           |                       |
|     | 1 ¿Tiene CUPS?       | © si ◎ No | 1-2-3-4-5             |
|     |                      |           | Limpiar Procedimiento |

Al finalizar la secuencia de preguntas, se pasa automáticamente a la pantalla Datos de la Prescripción del Procedimiento No PBSUPC.

|   |    | ۲    | MIN | SALUD  |        |
|---|----|------|-----|--------|--------|
|   |    |      |     |        |        |
| ۲ | GC | BIER | NO  | DE COL | .0MBIA |

| TRA   |                                                                                                    |                    |
|-------|----------------------------------------------------------------------------------------------------|--------------------|
|       | PROCEDIMIENTOS                                                                                                  |                    |
|       | DATOS DE LA PRESCRIPCIÓN DEL PROCEDIMIENTO NO PBSUPC                                                            |                    |
|       | Tipo de prestación: 💿 Única 💿 Sucesiva                                                                          |                    |
| Pro   | ocedimiento:<br>Cantidad: Frecuencia Uso: Duración tratamiento: C<br>Cada: Unidad de Tiempo: Cantidad: Periodo: | Cantidad<br>Total: |
| Acl   | laración cobertura: Seleccione ▼ Seleccione ▼                                                                   |                    |
| Just  | tificación No PBSUPC (Máx. 500 caracteres):                                                                     |                    |
|       |                                                                                                    | /i                 |
| India | .caciones o Recomendaciones para el paciente (Máx. 160 caracteres):                                             | 11                 |
|       | Limpiar Procedimiento Agregar Proc                                                                              | cedimiento         |
|       |                                                                                                    |                    |
|       | Atras Continuar                                                                                                 |                    |

Al finalizar la incorporación de datos del Procedimientos, presione el botón Agregar Procedimiento que se encuentra en la parte inferior derecha de la pantalla. El aplicativo verifica la información, la cuál debe estar correctamente diligenciada, guarda y se visualiza la información del procedimiento.

| PROCEDIMIENTOS                       |                                                           |          |                   |                         |                   |                                                                         |                                                    |            |
|--------------------------------------|-----------------------------------------------------------|----------|-------------------|-------------------------|-------------------|-------------------------------------------------------------------------|----------------------------------------------------|------------|
|                                      |                                                           |          |                   |                         |                   |                                                                         | Agregar Proc                                       | cedimiento |
| # Tipo<br>Prestación                 | Cups                                                      | Cantidad | Frecuencia<br>Uso | Duración<br>Tratamiento | Cantidad<br>Total | Justificación                                                           | Indicaciones                                       | -          |
| 🗙 1 Única                            | DESPLAZAMIENTO DE CONTENIDO INTESTINAL POR<br>LAPAROTOMIA | 1        | 1 Única           |                         | 1                 | Debido al diagnostico del paciente se requiere<br>intervención urgente. | Presentarse dos 2 horas antes del<br>procedimiento | ~          |
| Atras Continuar<br>GUARDAR SOLICITUD |                                                           |          |                   |                         |                   |                                                                         |                                                    |            |

Para agregar otro Procedimiento presione el botón Agregar Procedimiento

Para guardar la solicitud presione el botón guardar solicitud, el aplicativo le generará el siguiente mensaje:

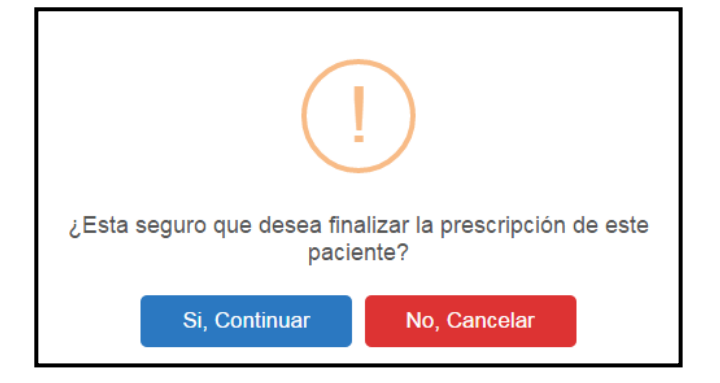

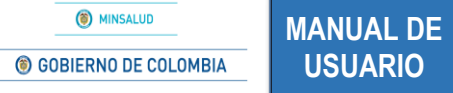

Si está seguro de finalizar la transcripción, presione el botón "Si, *Continuar*" del anterior mensaje, el aplicativo asignará el número de solicitud de la prescripción.

| Prescripción transcrita exitosamente con Número de solicitud:<br>20180516131000019034 |  |
|---------------------------------------------------------------------------------------|--|
|                                                                                       |  |

## **8.4 CONSULTAR**

Esta opción le permite al Profesional de la Salud con Rol Transcriptor, consultar las prescripciones que han sido transcritas.

| Prescripción | n NO PBSUPC |
|--------------|-------------|
| -            |             |
| Consultar    |             |
|              | $\bigcirc$  |
|              |             |

Tenga en cuenta los diferentes criterios de búsqueda que puede utilizar e ingrese la información allí solicitada.

| criterios de Búsqueda: |              |                                                    |
|------------------------|--------------|----------------------------------------------------|
| Número de Solicitud:   |              |                                                    |
| Fecha de prescripción: |              | Datos de identificación del Paciente:              |
| Fecha Inicial:         | Fecha Final: | Tipo de Documento de Identificación:<br>Seleccione |
|                        |              | BUSCAR SOLICITUD                                   |

Criterios de búsqueda:

- Número de Solicitud: permite consultar por el número de solicitud de la transcripción.
- Fecha de prescripción Inicial y Final: se consultan los registros por fecha inicial y final de la transcripción, de acuerdo con las fechas comprendidas entre los dos campos y se visualizan los registros encontrados en ese período de tiempo.
- Datos de identifiación del paciente: permite consultar prescripciones por tipo y número de documento de identificación del paciente.

Finalice la búsqueda con el botón Buscar Solicitud y visualice la lista de prescripciones.

MINSALUD
 GOBIERNO DE COLOMBIA

MANUAL DE USUARIO

## MÓDULO DE TRANSCRIPCIÓN MIPRES No PBSUPC

Código Versión

|                | ESCRIPCION      |                                                                                             |                                                                                                  |                                    |                                                                                |                                                                               |                                                                                                    |                                                                                                   |
|----------------|-----------------|---------------------------------------------------------------------------------------------|--------------------------------------------------------------------------------------------------|------------------------------------|--------------------------------------------------------------------------------|-------------------------------------------------------------------------------|----------------------------------------------------------------------------------------------------|---------------------------------------------------------------------------------------------------|
| Criterios de l | Búsqueda:       |                                                                                             |                                                                                                  |                                    |                                                                                |                                                                               |                                                                                                    |                                                                                                   |
| Número de      | Solicitud:      |                                                                                             |                                                                                                  |                                    |                                                                                |                                                                               |                                                                                                    |                                                                                                   |
| Fecha de pr    | escripción:     |                                                                                             |                                                                                                  |                                    |                                                                                | Datos de identificación del Pa                                                | iciente:                                                                                                    |                                                                                                   |
| Fecha Inici    | al:             | F                                                                                           | echa Final:                                                                                      |                                    |                                                                                | Tipo de Documento de Identi<br>Seleccione                                     | ficación: Número de Doc<br>10:030: 3101                                                                                                    | umento Identificación:                                                                            |
|                |                 |                                                                                             |                                                                                                  |                                    | BUSCAR                                                                         | SOLICITUD                                                                     |                                                                                                    |                                                                                                   |
|                |                 |                                                                                             |                                                                                                  |                                    | 4 registros                                                                    | encontrados                                                                   |                                                                                                    |                                                                                                   |
|                |                 | Número de Solicitud                                                                         | Fecha<br>Solicitud                                                                               | Cod.                               | 4 registros<br>Entidad                                                         | encontrados<br>Identificación<br>Paciente                                     | Paciente                                                                                                    | Fecha<br>Registro                                                                                 |
|                | <u>&gt;&gt;</u> | Número de Solicitud<br>20180521170000019036                                                 | Fecha<br>Solicitud<br>2018-05-21<br>03:12:15                                                     | Cod.                               | 4 registros<br>Entidad                                                         | encontrados<br>Identificación<br>Paciente<br>CC-10 M2Nort                     | Paciente<br>procinum supervision improduce promotione                                                                                                    | Fecha<br>Registro<br>2018-05-21<br>03:12-15                                                       |
|                | ≥<br>≥          | Número de Solicitud<br>20180521170000019036<br>20180516131000019034                         | Fecha<br>Solicitud<br>2018-05-21<br>03:12:15<br>2018-05-02<br>12:00:00                           | Cod.<br>EP1021                     | 4 registros<br>Entidad<br>C. Luero core e co<br>Encuero core e cu              | encontrados<br>Identificación<br>Paciente<br>CC-10: M2X-101<br>CC-10: V2X-101 | Paciente<br>of the true to be strated as the total as the total as the to | Fecha<br>Registro<br>2018-05-21<br>03:12-15<br>2018-05-16<br>11:48-47                             |
|                | >><br>>><br>>>  | Número de Solicitud<br>20180521170000019036<br>20180516131000019034<br>20180508189000019029 | Fecha<br>Solicitud<br>2018-05-21<br>03:12:15<br>2018-05-02<br>12:00:00<br>2018-05-01<br>12:00:00 | Cod.<br>EP1620<br>EP8662<br>EP8662 | 4 registros<br>Entidad<br>1 2,35 51041 6.4<br>51,365 51041 51<br>515,365 51 51 | encontrados                                                                   | Paciente<br>en son un tradición strandor (c. 1936)<br>el colo e eu decini distribuir o matemin<br>Aleña a suardo da detro da cono m                                                                                                    | Facha<br>Registro<br>2018-05-21<br>03:12:15<br>2018-05-16<br>11:14:8-47<br>2018-05-08<br>05:22:22 |

Para verificar alguno de los registros, haga clic en ≥≥, se mostrarán las opciones Visualizar e Imprimir

| CON | SULTAR PR            | ESCRIPCIÓN   |                      |                        |        |                  |                            |                            |                              |                        |   |
|-----|----------------------|--------------|----------------------|------------------------|--------|------------------|----------------------------|----------------------------|------------------------------|------------------------|---|
|     | Criterios de         | Búsqueda:    |                      |                        |        |                  |                            |                            |                              |                        | 4 |
|     | Número de Solicitud: |              |                      |                        |        |                  |                            |                            |                              |                        |   |
|     | Fecha de p           | rescripción: |                      |                        |        |                  | Datos de iden              | ntificación del Pa         | ciente:                      |                        |   |
|     | Fecha Inic           | ial:         | F                    | echa Final:            |        |                  | Tipo de Docu<br>Seleccione | umento de Identif          | ficación: Número de Docume   | ento Identificación:   |   |
|     |                      |              |                      |                        |        | BUSCAR           | SOLICITUD                  |                            |                              |                        |   |
|     |                      |              |                      |                        |        | ſ                | l <u>2</u>                 |                            |                              |                        |   |
|     |                      |              | Número de Solicitud  | Fecha<br>Solicitud     | Cod.   | Entidad          |                            | Identificación<br>Paciente | Paciente                     | Fecha<br>Registro      |   |
|     |                      | >>           | 20180529187000019058 | 2018-05-09<br>12:00:00 | EPS002 | SALUD TOTAL S.A. |                            | CC - 1019065527            | ANGELA NATALIA QUIROZ TORRES | 2018-05-29<br>05:38:08 |   |
|     |                      |              |                      |                        |        | 1                | 1 <u>2</u>                 |                            |                              |                        |   |
|     |                      |              |                      |                        |        | Visualizar       | Imprimir                   |                            |                              |                        |   |

#### 8.4.1 Visualizar

Esta opción le permite observar el formulario con el registro realizado y la solicitud correspondiente.

| Número de Bolicitud:              |                                                                                                    | Fe .                       | che:                              | Horac                                                                                                    |                  |
|-----------------------------------|----------------------------------------------------------------------------------------------------|----------------------------|-----------------------------------|----------------------------------------------------------------------------------------------------|------------------|
| 20180508130000019028              |                                                                                                    | -                          | 19-09-01                          | 00.00                                                                                                    |                  |
| (El Número de Bolicitud es e      | utomético y se genera cuando se registra la solicitu                                                           | s.) 🖬                      |                                   |                                                                                                    |                  |
|                                   |                                                                                                    | DATOS DE                   | LAIPS                             |                                                                                                    |                  |
| Cepartamento:                     | Municipio:                                                                                                    |                            |                                   |                                                                                                    |                  |
| SUCRE                             | •                                                                                                    | •                          |                                   |                                                                                                    |                  |
| Christer                          | Nomine a Resta Barlat                                                                                          |                            |                                   |                                                                                                    |                  |
| Rear In Con. 1                    |                                                                                                    |                            |                                   |                                                                                                    |                  |
| From to talk at                   | the second second second second second second second second second second second second second second second s |                            |                                   |                                                                                                    |                  |
|                                   |                                                                                                    | DATOS DEL MEDICO           | D PRESCRIPTOR                     |                                                                                                    |                  |
|                                   | Número de Documento                                                                                            |                            |                                   |                                                                                                    |                  |
| Tipo de Documento de Ident        | ficación: identificación: Pri                                                                                  | mer Apellida:              | Segundo Apelido:                  | Primer Nombre:                                                                                                    | Begundo Nombre:  |
| Cécula de cludadanía              | ▼ 39658062                                                                                                    |                            |                                   |                                                                                                    |                  |
|                                   |                                                                                                    | DATOS DEL E                | PACIENTE                          |                                                                                                    |                  |
|                                   | Margan de Danimento                                                                                            |                            |                                   |                                                                                                    |                  |
|                                   | Numero de Locumento<br>Identificación: Bri                                                                     | mer Anellidar              | Resultin Apellitia:               | Brimer Nombre                                                                                                    | Results Norther  |
| Tipo de Liocumento de Ident       |                                                                                                    | -0                         |                                   | 142.9 . 1                                                                                                    |                  |
| Ceuvie ve Clubécéria              | •                                                                                                    |                            |                                   | The second second secon |                  |
|                                   |                                                                                                    | AMBITO DE A                | TENCION                           |                                                                                                    |                  |
| Ambulatorio - no priori           | ado 🔍 Ambulatorio - priorizado 🔍 Hospitalari                                                                   | o-domiciliario 😐 Hospitala | io-Internación 🔍 Urgeno           | ies .                                                                                                    |                  |
| Paciente con enfermedad i         | uertenet 💿 au 🛞 au 🗳                                                                                           | 0.617                      |                                   |                                                                                                    | <b>X</b>         |
|                                   | C al C No                                                                                                    |                            |                                   |                                                                                                    | 10               |
|                                   | DIAGNOSTICO QUE                                                                                                | E GENERA LA SOLIC          | ITUD (IMPRESION                   | D CONFIRMÁDO)                                                                                                    |                  |
| Classifics Principal: Dolor       | en articulacion                                                                                                |                            | 1266 🔍 🗙 🗙                        |                                                                                                    |                  |
| post product principal.           | en arocaración                                                                                                 |                            |                                   | •                                                                                                    |                  |
| <b>Diagnóstico Relacionado 1:</b> |                                                                                                    |                            |                                   | 5                                                                                                    |                  |
|                                   |                                                                                                    |                            |                                   |                                                                                                    |                  |
| Ciegnóstico Relacionado 2:        |                                                                                                    |                            |                                   | •                                                                                                    |                  |
|                                   |                                                                                                    | MEDICAM                    | ENTOS                             |                                                                                                    |                  |
|                                   |                                                                                                    | 0 Registr                  | 0(8)                              |                                                                                                    |                  |
|                                   |                                                                                                    |                            |                                   |                                                                                                    |                  |
|                                   |                                                                                                    |                            |                                   |                                                                                                    |                  |
|                                   |                                                                                                    | PROCEDIM                   | IENTOS                            |                                                                                                    |                  |
|                                   |                                                                                                    | C Registr                  | 0(8)                              |                                                                                                    |                  |
|                                   |                                                                                                    |                            |                                   |                                                                                                    |                  |
|                                   |                                                                                                    |                            |                                   |                                                                                                    |                  |
|                                   |                                                                                                    | DISPOSITIVOS               | SMEDICOS                          |                                                                                                    |                  |
|                                   |                                                                                                    | C Registr                  | 0(8)                              |                                                                                                    |                  |
|                                   |                                                                                                    |                            |                                   |                                                                                                    |                  |
|                                   | 00                                                                                                    |                            |                                   |                                                                                                    |                  |
|                                   | Ph                                                                                                    | CODUCTOS DE SOPO           | RIE NUTRICIONAL                   |                                                                                                    |                  |
|                                   |                                                                                                    | C Registr                  | 9(A)                              |                                                                                                    |                  |
|                                   |                                                                                                    |                            |                                   |                                                                                                    |                  |
|                                   |                                                                                                    | SERVICIOS COMP             |                                   |                                                                                                    |                  |
|                                   |                                                                                                    | SERVICIOS COMP             | COMER IARIO S                     |                                                                                                    |                  |
| Constructions, Long Deputyon      | to I an Internet Constructions Description                                                                     | 1 Negist                   | vite<br>a Data Datasata Indonesia | Contract Intel Another state                                                                                                    |                  |
| 1 2468                            | CHAMPO Y LOCIONES CAPILARES INVENTION                                                                          | 1 1 479                    | 1 8.09                            | 1 Const attent                                                                                                    | HITHER SALAHOUND |
|                                   |                                                                                                    |                            |                                   |                                                                                                    |                  |

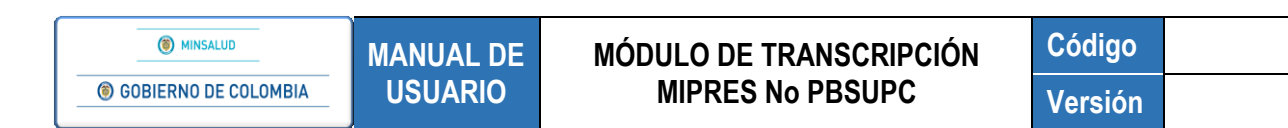

#### 8.4.2 Imprimir

Para imprimir la Formula Médica y/o el Plan de Manejo, seleccione la opción según corresponda y descargue el mismo en formato PDF.

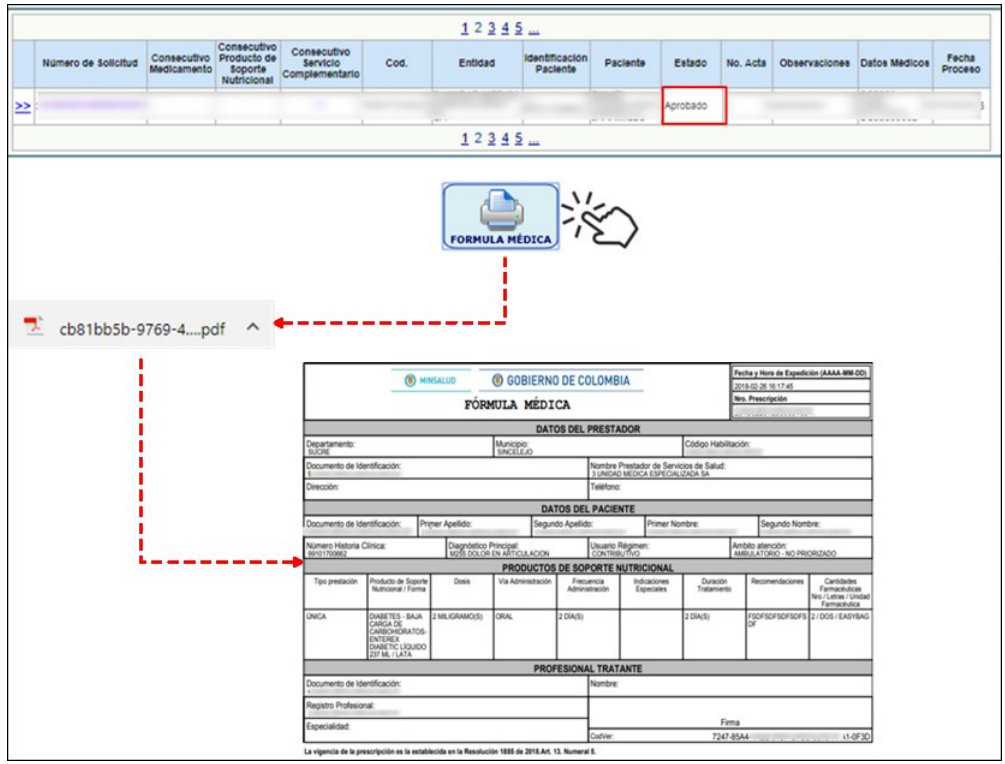

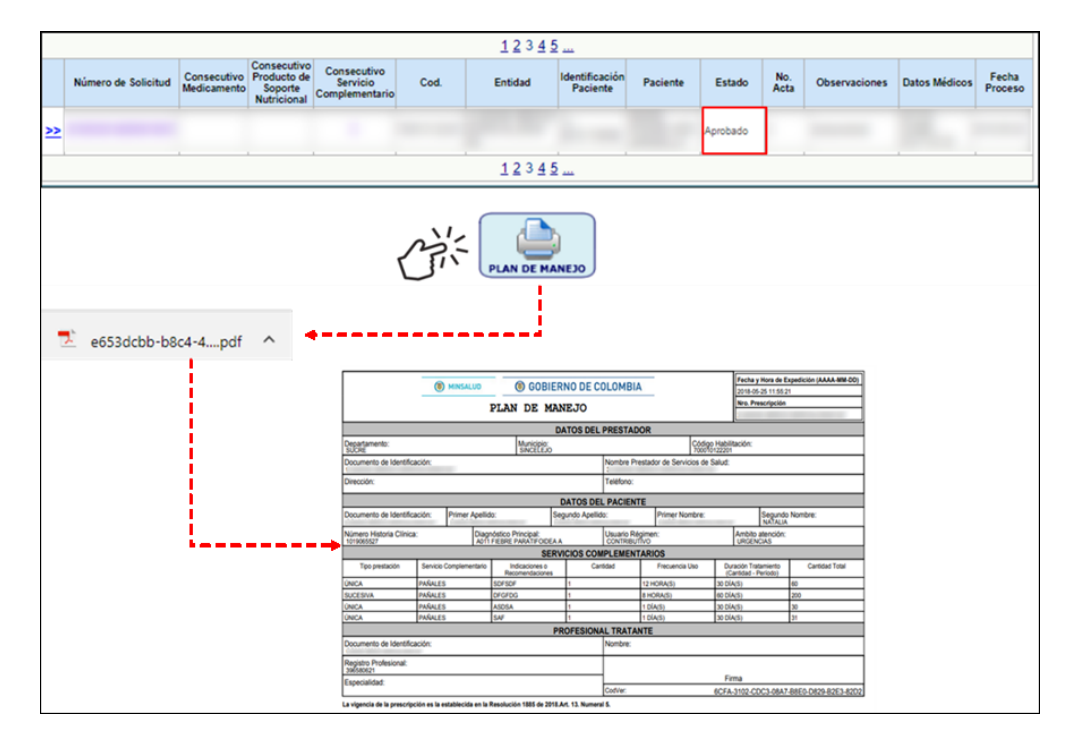

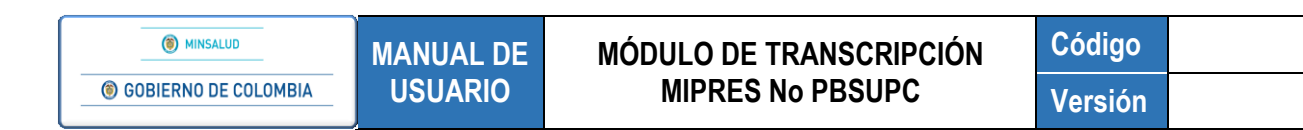

## 8.5 ANULAR

Esta opción le permite al Profesional de la Salud con el Rol Transcriptor, anular una transcripción.

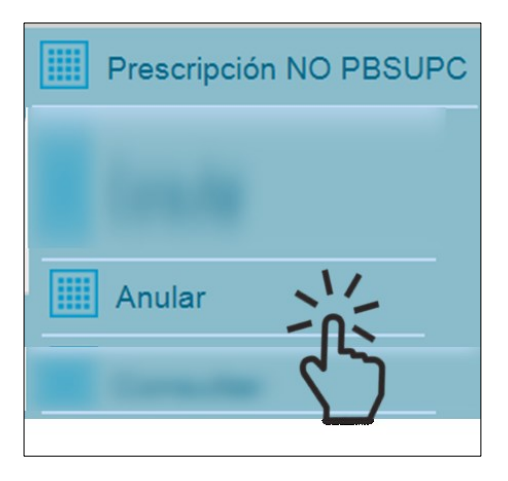

La solicitud de anulación de una transcripción la realiza el Profesional de la Salud con Rol Transcriptor.

Tenga en cuenta los diferentes criterios de búsqueda que puede utilizar e ingrese la información allí solicitada.

Finalice la búsqueda con el botón **Buscar Solicitud** y visualice la lista de prescripciones

Seleccione la Transcripción a anular dando clic en 🚬.

| Criterios de Búsqueda: |                      |                    |       |                    |                            |                            |                      |
|------------------------|----------------------|--------------------|-------|--------------------|----------------------------|----------------------------|----------------------|
| Número de Solicitud:   |                      |                    |       |                    |                            |                            |                      |
| Fecha de prescripción: |                      |                    |       | Datos (            | le identificación del Pac  | iente:                     |                      |
| Fecha Inicial:         | ]                    | Fecha Final:       |       | Tipo de<br>Selec   | Documento de Identifi      | cación: Número de Docume   | ento Identificación: |
|                        |                      |                    |       | BUSCAR SOLICIT     | UD                         |                            |                      |
|                        | Número de Solicitud  | Fecha<br>Solicitud | Cod.  | Entidad            | Identificación<br>Paciente | Paciente                   | Fecha<br>Registro    |
|                        | 20120502120000010022 | 2018-05-01         | EDON: | e su da statut d'u | CC . 41 12:55              | A MOLES STRUG DEGREE TOURS | 2018-05-08           |

En el formulario "Solicitar anulación", seleccione el Tipo de Anulación.

| Γ | Tipo de anulación             |          |
|---|-------------------------------|----------|
| I | Seleccione                    | <b>N</b> |
| ŀ | Seleccione                    | 2        |
| h | Por solicitud de la EPS       | 1        |
| L | Por solicitud de la IPS       |          |
| L | Por solicitud del prescriptor |          |

Diligencie los campos de "Justificación" y "Observaciones" de la anulación, los cuales permiten un máximo de 160 caracteres. El campo "Justificación" es obligatorio.

| MINSALUD     GOBIERNO DE COLOMBIA | MANUAL DE<br>USUARIO | MÓDULO DE TRANSCRIPCIÓN<br>MIPRES No PBSUPC | Código<br>Versión |
|-----------------------------------|----------------------|---------------------------------------------|-------------------|
|                                   |                      | SOLICITAR ANULACIÓN                         |                   |
| Ti<br>Seleccione                  | oo de anulación      | •                                           |                   |
|                                   | Justificación        | Observaciones                               |                   |
|                                   |                      | Solicitar Anulación                         |                   |

Una vez finalice el registro dé clic en el botón Solicitar Anulación, el aplicativo generará el siguiente mensaje.

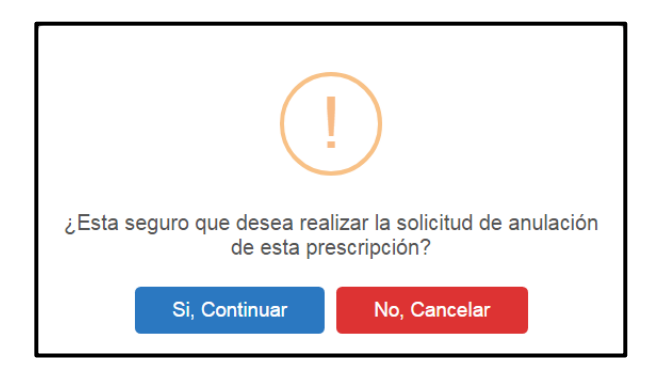

Si está seguro de realizar la solicitud de anulación de la prescripción, presione el botón "*Si, Continuar*" del anterior mensaje, el aplicativo genera el mensaje de registro exitoso de solicitud de anulación.

La solicitud de anulación ha sido registrada satisfactoriamente

Hasta este punto se cumplió con la solicitud de anulación, quién efectúa la anulación es el Profesional de la Salud con el Rol Anulador EPS, asignado por el Delegado de la EPS en el módulo de Administración de Usuarios.

Para efectuar la anulación es el Profesional de la Salud con Rol Anulador EPS, quien realmente efectúa la misma, para ello, autentíquese con las credenciales autorizadas y el Rol asignado.

Seleccione esta opción e ingrese los datos que allí se solicitan, tenga en cuenta los diferentes criterios de búsqueda que puede utilizar.

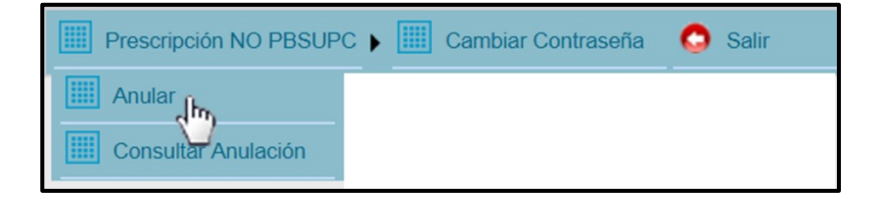

Finalice la búsqueda con el botón **Buscar Solicitud** y visualice la lista de prescripciones de acuerdo con el criterio de búsqueda.

MINSALUD
 GOBIERNO DE COLOMBIA

MANUAL DE USUARIO

#### MÓDULO DE TRANSCRIPCIÓN MIPRES No PBSUPC

Código Versión

| LAR PRESCRIPCIÓN       |                                  |                                    |                                     |                                         |                     |                      |                |  |
|------------------------|----------------------------------|------------------------------------|-------------------------------------|-----------------------------------------|---------------------|----------------------|----------------|--|
| Criterios de Búsqueda: |                                  |                                    |                                     |                                         |                     |                      |                |  |
| Número de Solicitud:   |                                  |                                    |                                     |                                         |                     |                      |                |  |
| Fecha de prescripción: |                                  |                                    | Datos de identifica                 | ción del Pacien                         | te:                 |                      |                |  |
| Fecha Inicial:         | Fecha Final:                     |                                    | Tipo de Document<br>Cédula de ciuda | to de Identificad<br>adanía 🔻           | ción: Núr<br>1.     | nero de Documento lo | dentificación: |  |
|                        |                                  | BU                                 |                                     |                                         |                     |                      |                |  |
|                        |                                  | 1 regi                             | istros encontrados                  |                                         |                     |                      |                |  |
|                        |                                  |                                    |                                     |                                         |                     |                      |                |  |
| Número de Solicit      | ad Fecha<br>de Cod.<br>Solicitud | Entidad Identificación<br>Paciente | Paciente Solio<br>de<br>Anula       | a de<br>titud Usuario<br>la Solicitante | Tipo Anulación      | Observaciones        | Justificación  |  |
| >> 20180508130000019   | 028 01 EPSC1 A SALATA            | 07: C A. CC - 10. CAR.             | A 1997 R NASAGA GOVERNME 20184      | oc sizence F                            | Por solicitud de la |                      | 2              |  |

Si desea seleccionar alguno de los registros haga clic en ≥≥ , se habilitará la opción Visualizar y como se observa en la siguiente imagen.

|    | ANULAR               |                            |       |           |                            |                                        |                                             |                        |                            |               |               |
|----|----------------------|----------------------------|-------|-----------|----------------------------|----------------------------------------|---------------------------------------------|------------------------|----------------------------|---------------|---------------|
|    | Número de Solicitud  | Fecha<br>de<br>Solicitud   | Cod.  | Entidad   | Identificación<br>Paciente | Paciente                               | Fecha de<br>Solicitud<br>de la<br>Anulación | Usuario<br>Solicitante | Tipo Anulación             | Observaciones | Justificación |
| 22 | 20180508130000019028 | 2018-05-<br>01<br>12:00:00 | EPS 2 | S of 1617 | CC -<br>1993000757         | p Hallen NATSCHREidalen (†<br>1. sandt | 2018-05-<br>21<br>04:43:46                  | CC792/F/C/D            | Por solicitud de la<br>EPS |               | Se :          |
|    |                      |                            |       |           | Visualiza                  | ar Anular Prescripci                   | ón                                          |                        |                            |               |               |

Verifique la justificación y las observaciones que fueron registradas por el Profesional de la Salud con Rol Trascriptor quien solicitó la anulación y confirme la misma con la opción Anular Prescripción.

Una vez finalizada la anulación, el aplicativo generará el siguiente mensaje.

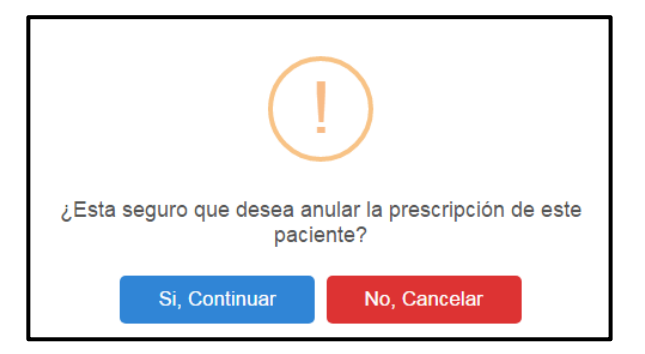

Si está seguro de confirmar la anulación de la prescripción, presione el botón "*Si, Continuar*", del anterior mensaje y automáticamente se confirma que la anulación fue realizada con éxito, como se muestra a continuación.

La prescripción se ha anulado satisfactoriamente

## 8.6 CONSULTAR ANULACIÓN

Esta opción le permite al Profesional de la Salud con el Rol Transcriptor y Rol Anulador, consultar las prescripciones que fueron anuladas.
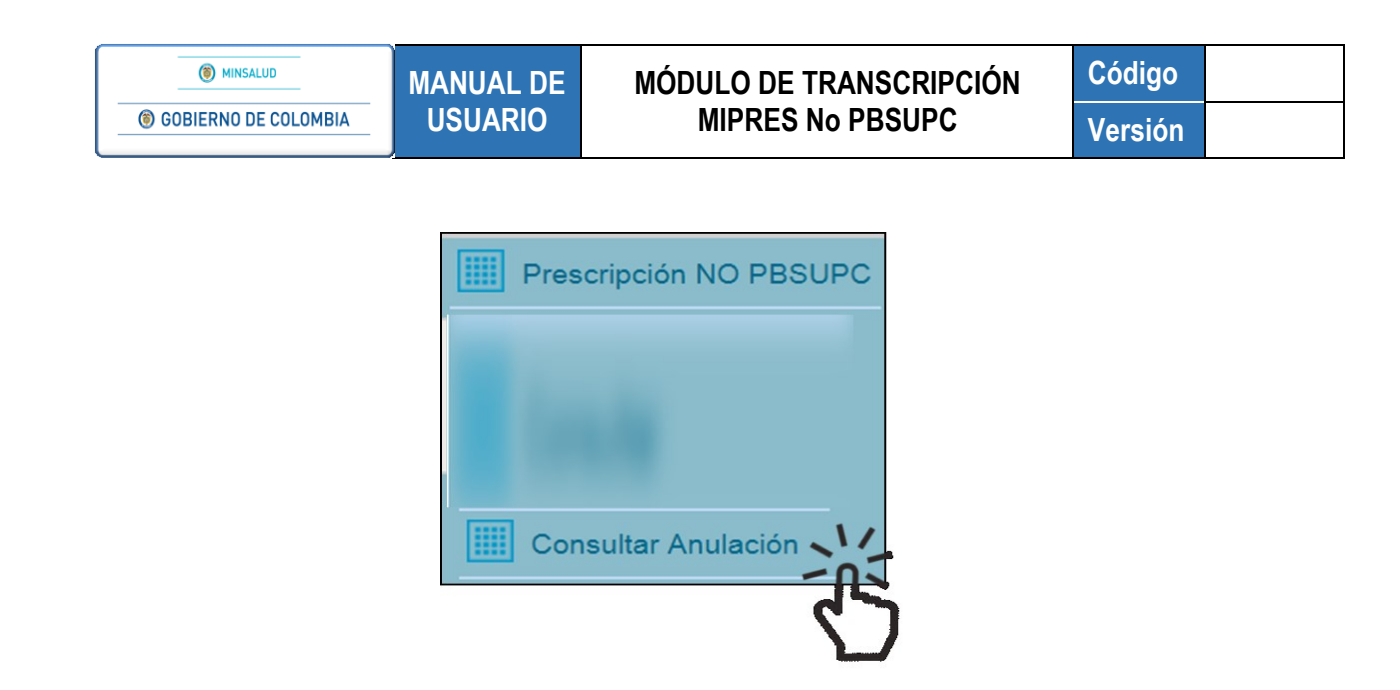

Una vez seleccionada esta opción, diligencie la información allí solicitada, teniendo en cuenta los criterios de búsqueda que puede utilizar.

Finalice la misma, con el botón "**Buscar Solicitud**" y visualice la lista de prescripciones con el estado "Anulado", y/o "En proceso".

Si ya fue anulada una prescripción, se visualiza la fecha en que se realizó la misma.

| Número de Solicitud  | Fecha<br>de<br>Solicitud | Cod. | Entidad | Identificación<br>Paciente | Paciente | Fecha de<br>Solicitud<br>de la<br>Anulación | Usuario<br>Solicitante | Tipo<br>Anulación | Observaciones | Justificación | Estado    | Fecha de<br>Anulación  |
|----------------------|--------------------------|------|---------|----------------------------|----------|---------------------------------------------|------------------------|-------------------|---------------|---------------|-----------|------------------------|
| 20180508130000019028 |                          |      |         |                            |          |                                             |                        |                   |               |               | Anulado   | 2018-05-21<br>05:02:56 |
| 20170615112000016481 |                          | -    |         |                            |          |                                             |                        |                   |               |               | £* proves |                        |